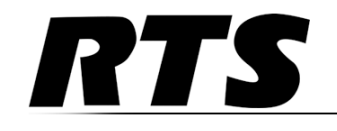

# KP-832 User Instructions

up to and including version 2.1.0

# KP-832 Keypanel EKP-832 Expansion Panel

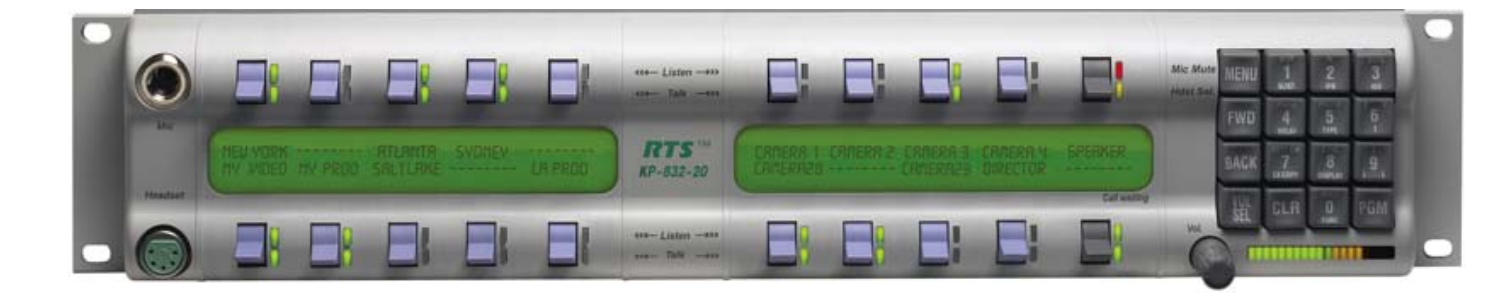

## **PROPRIETARY NOTICE**

The product information and design disclosed herein were originated by and are the property of Bosch Security Systems, Inc. Bosch reserves all patent, proprietary design, manufacturing, reproduction, use and sales rights thereto, and to any article disclosed therein, except to the extent rights are expressly granted to others.

#### **COPYRIGHT NOTICE**

Copyright 2011 by Bosch Security Systems, Inc. All rights reserved. Reproduction, in whole or in part, without prior written permission from Bosch is prohibited.

\*All other trademarks are property of their respective owners.

#### WARRANTY AND SERVICE INFORMATION

For warranty and service information, refer to the appropriate web site below:

| RTS        | www.rtsintercoms.com/warranty     |
|------------|-----------------------------------|
| RTSTW      | www.rtstw.com/warranty            |
| AudioCom   | www.telexaudiocom.com/warranty    |
| RadioCom   | www.telexradiocom.com/warranty    |
| Headsets v | www.intercomheadsets.com/warranty |

#### **CUSTOMER SUPPORT**

Technical questions should be directed to:

Customer Service Department Bosch Security Systems, Inc. 12000 Portland Avenue South Burnsville, MN 55337 USA Telephone: 877-863-4169 Fax: 800-323-0498 Info@rtsintercoms.com

#### **TECHNICAL QUESTIONS EMEA**

Bosch Security Systems Technical Support EMEA http://www.rtsintercoms.com/contact\_main.php

#### DISCLAIMER

The manufacturer of the equipment described herein makes no expressed or implied warranty with respect to anything contained in this manual and shall not be held liable for any implied warranties of fitness for a particular application or for any indirect, special, or consequential damages. The information contained herein is subject to change without prior notice and shall not be construed as an expressed or implied commitment on the part of the manufacturer.

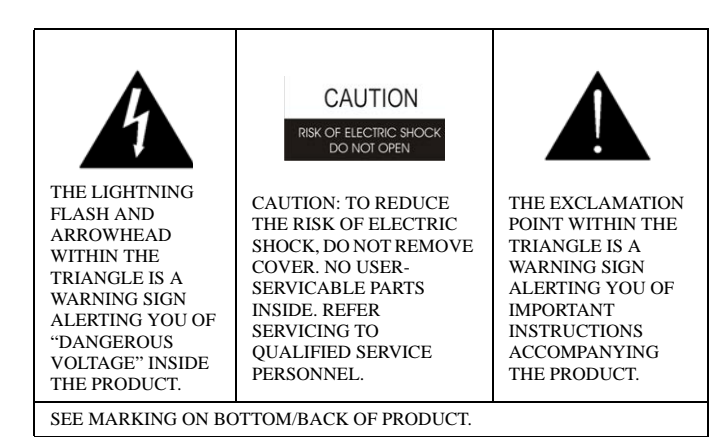

**WARNING**: APPARATUS SHALL NOT BE EXPOSED TO DRIPPING OR SPLASHING AND NO OBJECTS FILLED WITH LIQUIDS, SUCH AS VASES, SHALL BE PLACED ON THE APPARATUS.

WARNING: THE MAIN POWER PLUG MUST REMAIN READILY OPERABLE.

CAUTION: TO REDUCE THE RISK OF ELECTRIC SHOCK, GROUNDING OF THE CENTER PIN OF THIS PLUG MUST BE MAINTAINED.

**WARNING**: TO REDUCE THE RISK OF FIRE OR ELECTRIC SHOCK, DO NOT EXPOSE THIS APPRATUS TO RAIN OR MOISTURE.

**WARNING**: TO PREVENT INJURY, THIS APPARATUS MUST BE SECURELY ATTACHED TO THE FLOOR/WALL/RACK IN ACCORDANCE WITH THE INSTALLATION INSTRUCTIONS.

This product is AC only.

 $\sim$ 

# Important Safety Instructions

- 1. Read these instructions.
- 2. Keep these instructions.
- 3. Heed all warnings.
- 4. Follow all instructions.
- 5. Do not use this apparatus near water.
- 6. Clean only with dry cloth.
- 7. Do not block any ventilation openings. Install in accordance with the manufacturer's instructions.
- 8. Do not install near any heat sources such as radiators, heat registers, stoves, or other apparatus (including amplifiers) that produce heat.
- 9. Do not defeat the safety purpose of the polarized or grounding-type plug. A polarized plug has two blades with one wider than the other. A grounding type plug has two blades and a third grounding prong. The wide blade or the third prong are provided for your safety. If the provided plug does not fit into your outlet, consult an electrician for replacement of the obsolete outlet.
- 10. Protect the power cord from being walked on or pinched particularly at plugs, convenience receptacles, and the point where they exit from the apparatus.
- 11. Only use attachments/accessories specified by the manufacturer.
- 12. Use only with the cart, stand, tripod, bracket, or table specified by the manufacturer, or sold with the apparatus. When a cart is used, use caution when moving the cart/apparatus combination to avoid injury from tip-over.
- 13. Unplug this apparatus during lightning storms or when unused for long periods of time.
- 14. Refer all servicing to qualified service personnel. Servicing is required when the apparatus has been damaged in any way, such as power-supply cord or plug is damaged, liquid has been spilled or objects have fallen into the apparatus, the apparatus has been exposed to rain or moisture, does not operate normally, or has been dropped.

# Table of Contents

| Important Safety Instructions           | iii |
|-----------------------------------------|-----|
| INTRODUCTION                            |     |
| Description                             |     |
| Features                                |     |
| Options                                 |     |
| GPI/Connector Module                    |     |
| CSI-100 Coaxial System Interface Module |     |
| EKP-832 Expansion Keypanel              |     |
| MCP-90 Panel Microphone                 |     |
| Headsets                                | 16  |
| INCTALLATION                            | 17  |
|                                         |     |
| Rack Mount Considerations               |     |
| Option DIP Switch Settings              |     |
| Switch 1: Latch Enable/Disable          |     |
| Switch 2: Key Gain Enable / Disable     |     |
| Switch 3: Screen Saver Enable / Disable |     |
| Switch 4: Call Flash Timeout            |     |
| Switch 5: Footswitch Enable / Disable*  |     |
| Switch 6: Network Mode Selection        |     |
| Switch 7: Test/Debug                    |     |
| Address Switch Satting                  |     |
| Conoral Information                     |     |
| Address Setting for Zeus                | 20  |
| Address Setting for ADAM CS             | 20  |
| ADAM CS with R112 or DB-9 back panel:   | 20  |
| ADAM CS with 50-pin Telco back panel:   |     |
| Address Setting for ADAM                |     |
| Connections                             |     |
| EXP. Connectors                         |     |
| Frame Connector                         |     |
| Power Supply Connector                  |     |
| Headset Connector                       | 23  |
| Headset Microphone Gain Adjustment      |     |
| Panel Microphone Connector              |     |
| Panel Microphone Gain Adjustment        |     |
|                                         |     |

| BASIC OPERATION                                                                       | 17 |
|---------------------------------------------------------------------------------------|----|
| Screen Saver Operation                                                                | 17 |
| Selecting Headset or Speaker                                                          | 17 |
| Listen Volume Adjustments                                                             | 17 |
| Intercom Kevs and Displays                                                            |    |
| Alphanumeric Display Indications for Intercom Keys                                    |    |
| LED Indications for Intercom Keys                                                     |    |
| Talk LED Indications                                                                  |    |
| Continuous Green*                                                                     | 19 |
| Continuous Red Talk LED & Flashing Display Alpha (In-use)*                            | 19 |
| Flashing Red Talk LED & Flashing Display Alternating Pattern of Alpha & (-**-) (Busy) |    |
| Flashing Green Talk LED & Display Alpha (on time equal to off time)*                  | 19 |
| Winking Green Talk LED (on time less than off time)*                                  | 19 |
| Listen LED Indication                                                                 | 19 |
| Intercom Key Operation                                                                | 20 |
| Basic Intercom Key Operation                                                          |    |
| Operation of Intercom Keys with Auto Functions                                        |    |
| Talk + auto follow                                                                    | 20 |
| Talk + auto listen                                                                    | 20 |
| Talk + auto mute                                                                      | 20 |
| Talk + auto reciprocal                                                                | 20 |
| Talk + auto table                                                                     |    |
| All Call Key                                                                          | 20 |
| Talk + DIM                                                                            |    |
| Operation of Intercom Keys with Options                                               |    |
| Group Option Keys                                                                     |    |
| Solo Key                                                                              |    |
| Operation of Intercom Talk Keys with the Speaker DIM Setting                          |    |
| Operation of Intercom Keys assigned to TIF Ports                                      |    |
| Muting the Microphone                                                                 |    |
| Call Waiting Operation                                                                | 22 |
| TELEDIIANE ADEDATIAN                                                                  | 17 |
|                                                                                       | 1/ |
| Receiving A Phone Call                                                                | 17 |
| Dialing And Hanging Up Using KP9X Keypad Sequences                                    | 17 |
| KP9X Keypad Hang-up Sequence                                                          |    |
| KP9X Manual dial sequence                                                             |    |
| KP9X Redial Sequence                                                                  | 18 |
| KP9X Autodial Sequences                                                               | 19 |
| Storing an Autodial Number in the TIF                                                 | 19 |
| Dialing an Autodial Number Stored in the TIF                                          | 19 |
| Dialing And Hanging Up Using The KP-832 Dialing Menu                                  | 19 |
| Manual Dialing                                                                        | 20 |
| Redial                                                                                | 20 |
| Autodial                                                                              | 21 |
|                                                                                       | -  |
| KP9X SERIES KEYPAD PROGRAMMING                                                        | 17 |
| Keypad Programming, Display Requests                                                  | 17 |
| Display Requests Using Keypad Sequences                                               | 17 |
| Display Panel ID                                                                      | 17 |
|                                                                                       |    |

| Display Setup Page Assignments                                             |    |
|----------------------------------------------------------------------------|----|
| Test Keys and Displays                                                     |    |
| Tone Generator Activation (FUNC-DISPLAY-7)                                 |    |
| Display Requests Using Scrolling                                           |    |
| Keypad Programming, Assigning Setup Pages                                  | 20 |
| Keypad Programming, Assigning Intercom Keys                                | 20 |
| General                                                                    |    |
| Assigning Keys Using Keypad Numeric Entry                                  |    |
| General Procedure                                                          |    |
| Programming Key Assignments Using Copy                                     |    |
| Copying a Call from the Call Waiting Window to a Key                       |    |
| Copying One Key Assignment to Another Key                                  |    |
| Programming Key Assignments Using Alpha Scrolling                          |    |
| Clearing a Key Assignment                                                  |    |
| Method 1: Clearing the call waiting Window and Copying it to a Key         |    |
| Method 2: Copying a Blank Key Assignment to the Key that You want to Clear |    |
|                                                                            |    |
| KP-832 MENU SYSTEM                                                         |    |
| Menu System Menu Access                                                    | 17 |
| Menu System, Display Menu                                                  | 17 |
| Display Menu Asan Type                                                     | 17 |
| Display Menu, Asgir Type                                                   |    |
| Display Menu, Chans On                                                     |    |
| Display Menu, Key Gloups<br>Display Menu Key List                          | 18 |
| Display Menu Level 2                                                       | 18 |
| Display Menu, Listen                                                       |    |
| Display Menu, Matrix                                                       |    |
| Display Menu, Panel ID                                                     |    |
| Display Menu, Version                                                      |    |
| Menu System, Key Assign Menu                                               |    |
| General Procedure to Use the Key Assign Menu                               |    |
| Kev Assign Menu, Matrix                                                    |    |
| Key Assign Menu, Pt-to-Pt                                                  |    |
| Key Assign Menu, Party Line                                                |    |
| Key Assign Menu, IFB                                                       |    |
| Key Assign Menu, Spcl List                                                 |    |
| Key Assign Menu, Sys Relay                                                 |    |
| Key Assign Menu, Camera ISO                                                |    |
| Key Assign Menu, UPL Resrc                                                 |    |
| Key Assign Menu, IFSL                                                      |    |
| Key Assign Menu, Auto Func                                                 |    |
| Key Assign Menu, Key Gain                                                  |    |
| Key Assign Menu, Reset Vols                                                |    |
| Key Assign Menu, Setup Page                                                |    |
| Menu System, Key Option Menu                                               | 23 |
| Key Option Menu, Auto Dial                                                 |    |
| Key Option Menu, Chime                                                     |    |
| Removing the chime option from a key                                       |    |
| Key Option Menu, Key Groups                                                |    |
|                                                                            |    |

| Clearing a key group                           |                                         |
|------------------------------------------------|-----------------------------------------|
| Key Option Menu, Solo                          |                                         |
| Removing the solo key option                   |                                         |
| RVON Conn. Menu                                |                                         |
| Menu System, Service Menu                      |                                         |
| Service Menu, Aux Inputs (GPIO Option Only)    |                                         |
| Service Menu, Baud Rate                        |                                         |
| Service Menu, Dim                              |                                         |
| Service Menu, Disply Dim                       |                                         |
| Service Menu, DSP Func (GPI Option Only)       |                                         |
| Filtering                                      |                                         |
| Gating                                         |                                         |
| Metering                                       |                                         |
| Mixing                                         |                                         |
| Service Menu, Hdst Sel                         |                                         |
| Service Menu, LCD Bright                       |                                         |
| Service Menu, Local GPIO                       |                                         |
| Assigning an Input to Activate a Key           |                                         |
| Assigning an Input to Activate a Key Group     |                                         |
| Removing an Input Assignment                   |                                         |
| Adding or Removing a GPI Output Key Assignment |                                         |
| Service Menu, Matrix Out                       |                                         |
| Service Menu, Mic Select                       |                                         |
| Service Menu, Min Volume                       |                                         |
| Service Menu, Mod Assign                       |                                         |
| Service Menu, Output Level                     |                                         |
| Service Menu, Preamp Out (GPI Option Only)     |                                         |
| Service Menu, Reset Cfg                        |                                         |
| Service Menu, RVON Setup                       |                                         |
| Service Menu, Save Cfg                         |                                         |
| Service Menu, Scr Saver                        |                                         |
| Service Menu, Sidetone                         |                                         |
| Service Menu, Snoop Tally                      |                                         |
| Service Menu, Test Panel                       |                                         |
| Service Menu, Tone Gen                         |                                         |
| SPECIFICATIONS                                 |                                         |
| Microphone Preamplifier                        |                                         |
| Tone Generator                                 |                                         |
| Headphone Amplifier                            | 17                                      |
| menshione i militare                           | ••••••••••••••••••••••••••••••••••••••• |

| Speaker Amplifier and Speaker                  |  |
|------------------------------------------------|--|
| Intercom Balanced Line Input/Output            |  |
| External Balanced Line Input: (Program Input)  |  |
| General                                        |  |
| AC Supply:                                     |  |
| Environmental:                                 |  |
| Approvals:                                     |  |
| Connectors (Other connector options available) |  |
| Panel Microphone Connector (Electret)          |  |
| Headset Connector (Dynamic)                    |  |
| Power Input Connector                          |  |
|                                                |  |

| Intercom Connectors: Parallel-wired DE9S and RJ12 Connectors                          |          |
|---------------------------------------------------------------------------------------|----------|
| Expansion Connector                                                                   |          |
| LCP Connector                                                                         |          |
| GPI Module Connectors (Optional)                                                      | 20       |
| Aux 1 In (Auxiliary program input 1)                                                  |          |
| Aux 2 In (Auxiliary program input 2)                                                  |          |
| Relay 1 & 2 Out                                                                       |          |
| Relay 3 & 4 Out                                                                       |          |
| Opto 1-4 In (Opto-isolated control inputs)                                            |          |
| OC 1 & 2 Out (J2)                                                                     |          |
| Headset (External headset connector)                                                  |          |
| Foot Switch/Speaker                                                                   |          |
| MIC In (J7) Balanced Microphone Output                                                |          |
| MIC Out (J8) Balanced Microphone Output                                               |          |
| KP9X KEYPAD SEQUENCE QUICK REFERENCE                                                  | 17       |
| KP9X Display Sequences                                                                | 17       |
| KP9X Setup Page Assignment                                                            | 18       |
| Key Assignments Using Keypad Numeric Entry                                            |          |
| KP9XPhone Operation                                                                   | 19       |
| KP9X Hang-up Sequence                                                                 |          |
| KP9X Dial Sequence                                                                    |          |
| KP9X Redial Sequence                                                                  |          |
| KP9X Autodial Sequences                                                               | 19       |
| Storing an Autodial Number in the TIF                                                 |          |
| Dialing an Autodial Number Stored in the TIF                                          |          |
| KP-832 MENU SYSTEM OUICK REFERENCE                                                    | 17       |
| Menu Access                                                                           | 17       |
| Menu List                                                                             | 17       |
| MODE 2 OPERATION                                                                      | 17       |
| Section 2                                                                             | 17       |
| Section 2                                                                             | 1/       |
| Switch 4: Call Flash Timeout*                                                         | 1/       |
| Switch 5: Foolswitch Enable / Disable*                                                | 17       |
| LED Indications for Intercom Varia                                                    | 1/       |
| Talk LED Indications                                                                  | 17       |
| Talk LED Indications                                                                  | 17       |
| Electing Display Alpha ("In use")*                                                    | 1/       |
| Solid Red Talk I ED & Elashing Display Alternating Pattern of Alpha & (-**_) ("Busy") |          |
| Flashing Display Alpha (on time equal to off time)*                                   |          |
| Amber Talk LED                                                                        |          |
| GLOSSARY                                                                              | 17       |
|                                                                                       |          |
| All Vall                                                                              | ····· 17 |
| Auto Follow (AF)                                                                      |          |
| Auto Functions                                                                        |          |
|                                                                                       |          |

| Auto Mute (AM)                                            |    |
|-----------------------------------------------------------|----|
| Auto Reciprocal (AR)                                      |    |
| Auto Table (AT)                                           |    |
| Crosspoint                                                |    |
| Destination                                               |    |
| Dim                                                       |    |
| GPIO                                                      |    |
| IFB                                                       |    |
| ISO (Camera ISO)                                          |    |
| Matrix                                                    |    |
| Party Line (PL)                                           |    |
| Port                                                      |    |
| Relay                                                     |    |
| Special List                                              |    |
| Stacked Key                                               |    |
| Talk Level 1                                              |    |
| Talk Level 2                                              |    |
| Trunking                                                  |    |
| General Description of the RVON-1 Voice Over Network Card |    |
| Features                                                  |    |
| Specifications                                            |    |
| Default Addresses for the RVON Product Line               | 89 |
| Din Switches                                              | 89 |
| Firmware Compatibility Requirements for the RVON-1 Card   | 90 |
| Installation of the DVON 1 Card in a KD 812               |    |
| BYON 1 Bolov                                              |    |
| Addresses and the DVON 1                                  |    |
| Addresses and the RVON-1                                  |    |
| Configure the RVON-1 from the KP 812                      |    |
| Top Level Menu, Service, RVON Setup                       |    |
| Set the IP Address from the Service Level Menu            |    |
| Top Level Menu, RVON Conn.                                |    |
| Select an RVON Connection from the Top Level Menu         |    |
| Configure the RVON-8 using AZedit to contact the RVON-1   |    |
| Download RVON-1 Firmware Through AZedit                   |    |
| Basic Network Configuration                               |    |
| LAN (local area network) vs. WAN (wide area network)      |    |
| Local Area Network                                        |    |
| Wide Area Network                                         |    |
| Accessing The Wide Area Network (WAN)                     |    |
| Network Address Translation (NAT)                         |    |
| Ports                                                     |    |
| IP Addresses                                              |    |
| Ping a Computer                                           |    |
| Possible Pitfall With Routers, Gateways, And Switches     |    |
| RVON Configuration                                        |    |
| Network Terminology                                       |    |
| RVON Serial and Telnet Commands                           |    |
| Setup                                                     |    |
| How to Configure the RVON-1 using Telnet                  |    |
| -                                                         |    |

# List of Figures

| FIGURE 1.  | KP 832 Keypanel Front View                    | 13 |
|------------|-----------------------------------------------|----|
| FIGURE 2.  | KP 832 Connector Option Board                 | 14 |
| FIGURE 3.  | KP 832 CSI 100 Coaxial System Interface Board | 15 |
| FIGURE 4.  | EKP 832 Expansion Keypanel Front View         | 15 |
| FIGURE 5.  | DE9S Intercom Cable Wiring                    | 22 |
| FIGURE 6.  | RJ12 Intercom Cable Wiring                    | 23 |
| FIGURE 7.  | Setup Page Usage for the KP 832 and EKP 832   | 18 |
| FIGURE 8.  | Local Area Network Diagram                    | 98 |
| FIGURE 9.  | Wide Area Network Diagram                     | 99 |
| FIGURE 10. | Network Address Translation                   | 99 |
|            |                                               |    |

# chapter 1 Introduction

# Description

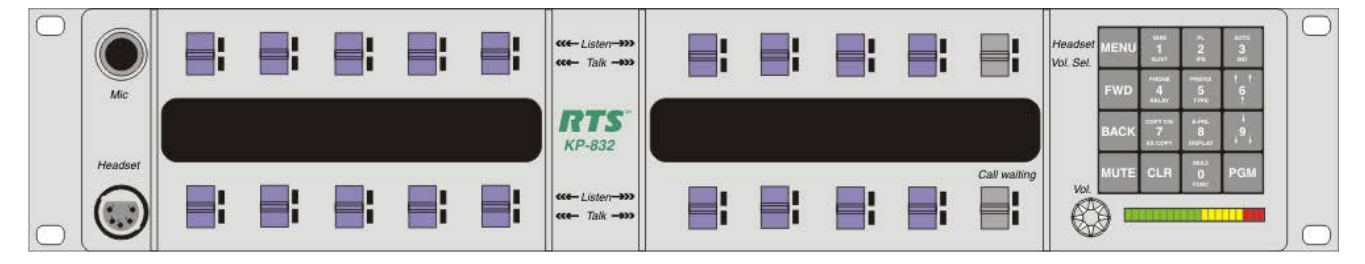

FIGURE 11. KP 832 Keypanel Front View

The RTS Model KP-832 Keypanel mounts in a standard 19" equipment rack, is two (2) rack spaces high and has 24 lever keys; 22 keys for intercom talk/listen assignment; one (1) key for call waiting respond/clear; and one (1) key for headset/microphone switching. The KP-832, like the KP-32 keypanel, combines all of the programmable features of the KP-9X and KP-12 series of keypanels. It adds significant new features such as digital signal processing and binaural headset operation with left/right assignment of audio signals. The KP-832 introduces large LCD displays with adjustable backlighting. These new displays allow for a total of 6 characters per key which translates into more naming possibilities.

# Features

- Large LCD displays that provide six (6) characters per lever key. It also provides a good contrast with adjustable backlighting over a wide range of light conditions.
- 20 lever keys, with 18 keys available for full talk/listen configuration. Keys support both latching (hands-free) and momentary (push-to-talk) operation.
- Enhanced programming keypad. Provides the complete KP-9X keypad command subset, plus new keypad commands and an extensive scrollable menu system. Menus include helpful prompts to walk the user through setup.
- Only 90mm deep behind the front panel (approximately 130mm with connectors). Perfect for consoles, OB vans, etc.
- **DSP** (Digital Signal Processing) improves microphone voice activation and limiting. Adds new mixing, metering and filtering capabilities.
- Binaural (5-pin) Headset Connector works with the DSP mixing feature. Lets you independently assign intercom, mic, and program audio to left or right headphone.

**NOTE:** monaural (4-pin) connector available as an option. For monaural operation, the mixer lets you select which items are monitored in the headphones.

- Firmware updates can be received via the internet, for example, and then downloaded to the KP-832 via the intercom connection. Firmware is available in both English and Japanese Katakana character sets.
- Optional **GPI** (General Purpose Interface)/Connector module can be installed either in the factory or in the field. Provides a variety of audio and logic inputs and outputs.
- Optional EKP-832 Expansion Panel provides additional talk/listen keys for a total of 48 talk/listen keys.

# **Options**

# **GPI/Connector Module**

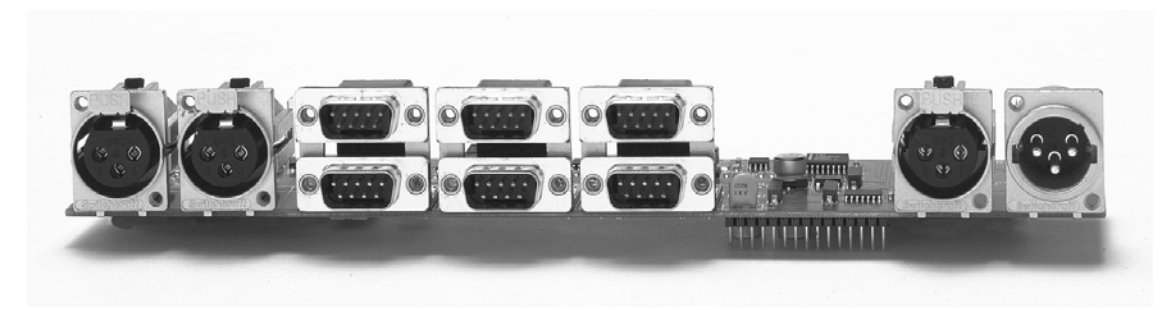

FIGURE 12. KP 832 Connector Option Board

Provides connectors for two (2) line-level audio inputs (program 1 and 2), an unswitched, balanced microphone preamplifier output, an external headset, an external speaker output, and a foot switch input (for remote switch activation of all armed talk keys, or just one (1) key). Also includes a General Purpose Input / Output (GPIO), with four (4) opto-isolated inputs, two (2) open-collector outputs, and two (2) SPDT relay outputs. Inputs can activate single keys, groups of keys, or change setup pages. Outputs can activate external devices from keypanel keys or from GPI inputs. Available factory installed or as an add-on kit.

# **CSI-100 Coaxial System Interface Module**

![](_page_14_Picture_3.jpeg)

FIGURE 13. KP 832 CSI 100 Coaxial System Interface Board

Provides the ability to link the unit to the matrix using a single  $75\Omega$  coaxial cable. The interface converts all audio and data streams to a single transmission path. Perfect for systems where there are existing, but unused  $75\Omega$  video cable. Requires a CSI-200 interface unit at the intercom matrix end.

# EKP-832 Expansion Keypanel

|         | <b>E</b> i | ŀ | H | H | e | <cc← listen→="">&gt;&gt;<br/><cc← talk="" →="">&gt;&gt;</cc←></cc←> |   | H | <b>e</b> i | <b>e</b> ł | $\bigcirc$ |
|---------|------------|---|---|---|---|---------------------------------------------------------------------|---|---|------------|------------|------------|
|         |            |   |   |   |   | RTS <sup>™</sup><br>EKP-832                                         |   |   |            |            |            |
| $\circ$ |            |   |   |   | H | <cc− listen→="">&gt;&gt;<br/><cc− talk="" →="">&gt;&gt;</cc−></cc−> | H |   | ŀ          | ŀ          |            |

FIGURE 14. EKP 832 Expansion Keypanel Front View

Provides an additional 20 intercom keys.

# MCP-90 Panel Microphone

| Part Number | Description                   |
|-------------|-------------------------------|
| MCP-90-3    | 3" electret panel microphone  |
| MCP-90-8    | 8" electret panel microphone  |
| MCP-90-12   | 12" electret panel microphone |
| MCP-90-18   | 18" electret panel microphone |

# Headsets

| Part Number | Description                                           |
|-------------|-------------------------------------------------------|
| 300852-202  | PH-88R5 Single sided intercom headset fitted with A5M |
| 300853-501  | PH-44R5 Binaural intercom headset fitted with A5M     |

# CHAPTER 2 Installation

# Rack Mount Considerations

| Elevated Operating Ambient - | If installed in a closed or multi-unit rack assembly, the operating ambient temperature of the rack environment may be greater than room ambient. Therefore, consideration should be given to installing the equipment in an environment compatible with the <b>Tma</b> (Maximum Ambient Temperature) specified by the manufacturer. |
|------------------------------|----------------------------------------------------------------------------------------------------|
| Reduced Air Flow -           | Installation of the equipment in a rack should be such that the amount of air flow required for safe operation of the equipment is not compromised.                                                                                                    |
| Mechanical Loading -         | Mounting of the equipment in the rack should be such that a hazardous condition is not achieved due to uneven mechanical loading.                                                                                                    |
| Circuit Overloading -        | Consideration should be given to the connection of the equipment to the supply circuit and the effect that overloading of the circuits might have on overcurrent protection and supply wiring. Appropriate consideration of equipment nameplate ratings should be used when addressing this concern.                                 |
| Reliable Earthing -          | Reliable earthing of rack mounted equipment should be maintained. Particular attention should be given to supply connections other than direct connections to the branch circuit (e.g., use of power strips).                                                                                                    |

# **Option DIP Switch Settings**

# Switch 1: Latch Enable/Disable

# **Default setting** = Open: Enable

**Description**: An intercom key can always be turned on for momentary conversation by pressing and holding the key during the conversation. There is also an electronic latching feature that lets you tap intercom keys to turn them on or off. This permits convenient hands-free conversation. However it can also result in a talk circuit being left on unintentionally. For example: A key that talks to a public address system could be accidentally left on. Or an IFB key (a type of key assignment that is often used by a director or producer to give instructions to a listener, such as a news anchor during a television broadcast) could accidentally be left on, causing confusion for the IFB listener. To prevent such accidents, the latching feature can be turned off.

**NOTE:** DIP switch 1 disables latching for the entire keypanel. If you just need to disable latching for selected keys, leave DIP switch 1 in the "Open" position. Then, disable latching for the desired keys using the "D" check boxes in the Keypanels / Ports setup screen of AZedit.

# Switch 2: Key Gain Enable / Disable

**Default setting** = Open: Enable

Description: Enables or disables the Key Gain item in the Key Assign menu.

# Switch 3: Screen Saver Enable / Disable

## **Default setting** = Open: Enable

**Description**: With Screen Saver enabled, the KP-832 shuts off the display and enter a low-power state after a few minutes of inactivity. The display reactivates instantaneously on incoming call or when the keypanel operator actuates any control. As with all fluorescent and back-lit LCD displays, some dimming occurs after many years of operation. Using the screen saver helps maximize the display life.

# Switch 4: Call Flash Timeout

**Default setting** = Open: 15 Second Flash.

**Description**: Whenever there is an incoming call and there is a talk key assigned to the caller, the talk LED next to that key flashes. The flash can be set for 15 second timeout, or until the caller's talk key is released.

# Switch 5: Footswitch Enable / Disable\*

**Default** = Open: Disabled.

**Description**: The optional Connector Module has a footswitch (GRP CALL) input. If the footswitch is enabled (DIP switch 5 set to the Closed position), then keys that are latched on do not activate until the footswitch is closed. Latched keys are indicated by winking green talk LEDs (on time less than off time), and when the footswitch is activated, the LEDs provide the normal talk-on indication.

# NOTE:

- 1. If the talk key is held down in Footswitch mode the channel is activated until the user releases the key. The use of this function does not require the footswitch to be used.
- 2. If DIP switch 1 is set to the Closed position, nothing latches.
- **3.** Individual keys can be set to non-latching via AZedit. If this is done, the footswitch has no effect on the keys that have been set to non-latching. Please see AZedit help for more information.

# **Switch 6: Network Mode Selection**

# **Default Setting**: Open (Mode 1)

**Description**: In the Mode 1 setting, the keypanel functions operate as called out in the main portion of this manual. If the switch is closed (Mode 2), then the functions operate as outlined in this manual with slight modifications. Any function that is affected by Mode 2 operation have an asterisk (\*) by it. For information on the changes/modifications to the functionality, see "Section 2" on page 17.

# Switch 7: Test/Debug

Default Setting: Open.

# Switch 8: Test/Debug

Default Setting: Open.

# Address Switch Setting

# **General Information**

In Zeus, ADAM CS, and ADAM Intercom Systems, intercom ports are arranged in groups of eight (8). All ports in a group share a common data port. Each KP-832 keypanel is uniquely identified on the data port by the setting of its Address switch. The method of determining the proper Address switch setting varies for each intercom system. Use the method for your intercom system as described below. Then set the white pointer on the Address switch to point to the correct setting.

## **Address Setting for Zeus**

Intercom port connectors on the Zeus back panel are arranged in three groups of eight intercom ports. For each group, intercom port connectors are labeled ID 1, ID 2, etc. When you connect a KP-832 keypanel to Zeus, set the Address switch to match the corresponding ID number on the Zeus back panel. Note that address switch settings 0, and 9 through F are not used.

# **Address Setting for ADAM CS**

Each Audio I/O card contains one (1) group of eight (8) intercom ports. However, the method of breaking out the groups depends on the type of connectors on the back panel.

#### ADAM CS with RJ12 or DB-9 back panel:

The intercom port connectors are arranged in groups of eight (8). The first connector at the left for each group is Address 1, the next is Address 2, and so forth.

**NOTE:** Address switch settings 0, and 9 through F are not used.

| $\sim$   |
|----------|
|          |
|          |
| œ        |
| ω        |
| N        |
| -        |
| ~        |
| æ        |
| ت        |
| _        |
| -0       |
| a        |
| -        |
| <b>Z</b> |
| æ        |
|          |

|             |     |     |     |     |     |     |     |     |     |     |     | Cards | s 1-25 | _   |     |     |     |     |     |     |     |     |     |     |     |
|-------------|-----|-----|-----|-----|-----|-----|-----|-----|-----|-----|-----|-------|--------|-----|-----|-----|-----|-----|-----|-----|-----|-----|-----|-----|-----|
|             | 1   | 2   | 3   | 4   | 5   | 6   | 7   | 8   | 9   | 10  | 11  | 12    | 13     | 14  | 15  | 16  | 17  | 18  | 19  | 20  | 21  | 22  | 23  | 24  | 25  |
| 1           | 1   | 9   | 17  | 25  | 33  | 41  | 49  | 57  | 65  | 73  | 81  | 89    | 97     | 105 | 113 | 121 | 129 | 137 | 145 | 153 | 161 | 169 | 177 | 185 | 193 |
| 2           | 2   | 10  | 18  | 26  | 34  | 42  | 50  | 58  | 66  | 74  | 82  | 90    | 98     | 106 | 114 | 122 | 130 | 138 | 146 | 154 | 162 | 170 | 178 | 186 | 194 |
| 3           | 3   | 11  | 19  | 27  | 35  | 43  | 51  | 59  | 67  | 75  | 83  | 91    | 99     | 107 | 115 | 123 | 131 | 139 | 147 | 155 | 163 | 171 | 179 | 187 | 195 |
| 4           | 4   | 12  | 20  | 28  | 36  | 44  | 52  | 60  | 68  | 76  | 84  | 92    | 100    | 108 | 116 | 124 | 132 | 140 | 148 | 156 | 164 | 172 | 180 | 188 | 196 |
| 5           | 5   | 13  | 21  | 29  | 37  | 45  | 53  | 61  | 69  | 77  | 85  | 93    | 101    | 109 | 117 | 125 | 133 | 141 | 149 | 157 | 165 | 173 | 181 | 189 | 197 |
| 6           | 6   | 14  | 22  | 30  | 38  | 46  | 54  | 62  | 70  | 78  | 86  | 94    | 102    | 110 | 118 | 126 | 134 | 142 | 150 | 158 | 166 | 174 | 182 | 190 | 198 |
| 7           | 7   | 15  | 23  | 31  | 39  | 47  | 55  | 63  | 71  | 79  | 87  | 95    | 103    | 111 | 119 | 127 | 135 | 143 | 151 | 159 | 167 | 175 | 183 | 191 | 199 |
| 8           | 8   | 16  | 24  | 32  | 40  | 48  | 56  | 64  | 72  | 80  | 88  | 96    | 104    | 112 | 120 | 128 | 136 | 144 | 152 | 160 | 168 | 176 | 184 | 192 | 200 |
| Cards 26-50 |     |     |     |     |     |     |     |     |     |     |     |       |        |     |     |     |     |     |     |     |     |     |     |     |     |
|             | 26  | 27  | 28  | 29  | 30  | 31  | 32  | 33  | 34  | 35  | 36  | 37    | 38     | 39  | 40  | 41  | 42  | 43  | 44  | 45  | 46  | 47  | 48  | 49  | 50  |
| 1           | 201 | 209 | 217 | 225 | 233 | 241 | 249 | 257 | 265 | 273 | 281 | 289   | 297    | 305 | 313 | 321 | 329 | 337 | 345 | 353 | 361 | 369 | 377 | 385 | 393 |
| 2           | 202 | 210 | 218 | 226 | 234 | 242 | 250 | 258 | 266 | 274 | 282 | 290   | 298    | 306 | 314 | 322 | 330 | 338 | 346 | 354 | 362 | 370 | 378 | 386 | 394 |
| 3           | 203 | 211 | 219 | 227 | 235 | 243 | 251 | 259 | 267 | 275 | 283 | 291   | 299    | 307 | 315 | 323 | 331 | 339 | 347 | 355 | 363 | 371 | 379 | 387 | 395 |
| 4           | 204 | 212 | 220 | 228 | 236 | 244 | 252 | 260 | 268 | 276 | 284 | 292   | 300    | 308 | 316 | 324 | 332 | 340 | 348 | 356 | 364 | 372 | 380 | 388 | 396 |
| 5           | 205 | 213 | 221 | 229 | 237 | 245 | 253 | 261 | 269 | 277 | 285 | 293   | 301    | 309 | 317 | 325 | 333 | 341 | 349 | 357 | 365 | 373 | 381 | 389 | 397 |
| 6           | 206 | 214 | 222 | 230 | 238 | 246 | 254 | 262 | 270 | 278 | 286 | 294   | 302    | 310 | 318 | 326 | 334 | 342 | 350 | 358 | 366 | 374 | 382 | 390 | 398 |
| 7           | 207 | 215 | 223 | 231 | 239 | 247 | 255 | 263 | 271 | 279 | 287 | 295   | 303    | 311 | 319 | 327 | 335 | 343 | 351 | 359 | 367 | 375 | 383 | 391 | 399 |
| 8           | 208 | 216 | 224 | 232 | 340 | 248 | 256 | 264 | 272 | 280 | 288 | 296   | 304    | 312 | 320 | 328 | 336 | 343 | 352 | 360 | 368 | 376 | 384 | 392 | 400 |
|             |     |     |     |     |     |     |     |     |     |     |     | Cards | 51-75  |     |     |     |     |     |     |     |     |     |     |     |     |
|             | 51  | 52  | 53  | 54  | 55  | 56  | 57  | 58  | 59  | 60  | 61  | 62    | 63     | 64  | 65  | 66  | 67  | 68  | 69  | 70  | 71  | 72  | 73  | 74  | 75  |
| 1           | 401 | 409 | 417 | 425 | 433 | 441 | 449 | 457 | 465 | 473 | 481 | 489   | 497    | 505 | 513 | 521 | 529 | 537 | 545 | 553 | 561 | 569 | 577 | 585 | 593 |
| 2           | 402 | 410 | 418 | 426 | 434 | 442 | 450 | 458 | 466 | 474 | 482 | 490   | 498    | 506 | 514 | 522 | 530 | 538 | 546 | 554 | 562 | 570 | 578 | 586 | 594 |
| 3           | 403 | 411 | 419 | 427 | 435 | 443 | 451 | 459 | 467 | 475 | 483 | 491   | 499    | 507 | 515 | 523 | 531 | 539 | 547 | 555 | 562 | 571 | 579 | 587 | 595 |
| 4           | 404 | 412 | 420 | 428 | 436 | 444 | 452 | 460 | 468 | 476 | 483 | 492   | 500    | 508 | 516 | 524 | 532 | 540 | 548 | 556 | 563 | 572 | 580 | 588 | 596 |
| 5           | 405 | 413 | 421 | 429 | 437 | 445 | 453 | 461 | 469 | 477 | 484 | 493   | 501    | 509 | 517 | 525 | 533 | 541 | 549 | 557 | 564 | 573 | 581 | 589 | 597 |
| 6           | 406 | 414 | 422 | 430 | 438 | 446 | 454 | 462 | 470 | 478 | 485 | 494   | 502    | 510 | 518 | 526 | 534 | 542 | 550 | 558 | 565 | 574 | 582 | 590 | 598 |
| 7           | 407 | 415 | 423 | 431 | 439 | 447 | 455 | 463 | 471 | 479 | 486 | 495   | 503    | 511 | 519 | 527 | 535 | 543 | 551 | 559 | 566 | 575 | 583 | 591 | 599 |
| 8           | 408 | 416 | 424 | 432 | 440 | 448 | 456 | 464 | 472 | 480 | 487 | 496   | 504    | 512 | 520 | 528 | 536 | 544 | 552 | 560 | 567 | 576 | 584 | 592 | 600 |
|             |     |     |     |     |     |     |     |     |     |     |     | Cards | 76-100 |     | -   |     |     |     |     |     |     |     |     |     |     |
|             | 76  | 77  | 78  | 79  | 80  | 81  | 82  | 83  | 84  | 85  | 86  | 87    | 88     | 89  | 90  | 91  | 92  | 93  | 94  | 95  | 96  | 97  | 98  | 99  | 100 |
| 1           | 601 | 609 | 617 | 625 | 633 | 641 | 649 | 657 | 665 | 673 | 681 | 689   | 697    | 705 | 713 | 721 | 729 | 737 | 745 | 753 | 761 | 769 | 777 | 785 | 793 |
| 2           | 602 | 610 | 618 | 626 | 634 | 642 | 650 | 658 | 666 | 674 | 682 | 690   | 698    | 706 | 714 | 722 | 730 | 738 | 746 | 754 | 762 | 770 | 778 | 786 | 794 |
| 3           | 603 | 611 | 619 | 627 | 635 | 643 | 651 | 659 | 667 | 675 | 683 | 691   | 699    | 707 | 715 | 723 | 731 | 739 | 747 | 755 | 763 | 771 | 779 | 787 | 795 |
| 4           | 604 | 612 | 620 | 628 | 636 | 644 | 652 | 660 | 668 | 676 | 684 | 692   | 700    | 708 | 716 | 724 | 732 | 740 | 748 | 756 | 764 | 772 | 780 | 788 | 796 |
| 5           | 605 | 613 | 621 | 629 | 637 | 645 | 653 | 661 | 669 | 677 | 685 | 693   | 701    | 709 | 717 | 725 | 733 | 741 | 749 | 757 | 765 | 773 | 781 | 789 | 797 |
| 6           | 606 | 614 | 622 | 630 | 638 | 646 | 654 | 662 | 670 | 678 | 686 | 694   | 702    | 710 | 718 | 726 | 734 | 742 | 750 | 758 | 766 | 774 | 782 | 790 | 798 |
| 7           | 607 | 615 | 623 | 631 | 639 | 647 | 655 | 663 | 671 | 679 | 687 | 695   | 703    | 711 | 719 | 727 | 735 | 743 | 751 | 759 | 767 | 775 | 783 | 791 | 799 |

Card Numbers (bold headings) and Port Numbers

TABLE 1. Address number vs. intercom port numbers for 8-Port Audio I/O Cards (ADAM AND ADAM CS Intercom Systems

Bosch Security Systems, Inc.

Addr

User Manual

Installation 21

Rev. 20

#### ADAM CS with 50-pin Telco back panel:

Determine the address setting from Table 1 on page 21. To use the table, locate the intercom port number to which the KP-832 is connected. Then, read across to the Address column to find the Address number. Set the KP-832 Address switch to this number.

**NOTE:** Settings 0, and 9 through F are not used.

#### **Address Setting for ADAM**

Each Audio I/O card contains 1 group of 8 intercom ports. Determine the address setting from Table 1 on page 21. To use the table, locate the intercom port number to which the KP-832 is connected. Then, read across to the Address column to find the Address number. Set the KP-832 Address switch to this number.

**NOTE:** Settings 0, and 9 through F are not used.

*Connections* 

# **EXP.** Connectors

Connect from the Exp. connector on the back of the KP-832 to the Expansion 1 connector of an optional EKP-832 Expansion Panel. Use the interconnect cable supplied with the Expansion Panel.

## **Frame Connector**

Use either of the Frame connectors (but not both) to connect to an intercom port of the intercom system. The intercom port you connect to should agree with the address that you set previously. Cable wiring diagrams are shown in and .

![](_page_21_Figure_13.jpeg)

![](_page_21_Figure_14.jpeg)

## FIGURE 15. DE9S Intercom Cable Wiring

![](_page_22_Figure_2.jpeg)

FIGURE 16. RJ12 Intercom Cable Wiring

# **Power Supply Connector**

Align and insert the external power supply connector. Tighten the locking ring. Connect a power cord to the power supply and to an AC power source. The power supply accepts 100-240 VAC, 50/60Hz.

At power-up, the alphanumeric displays show asterisks (\*\*\*\*\*\*\*). After several seconds to a minute, the intercom key assignments display.

**NOTE:** If the keypanel cannot establish communication with the intercom system, all alphanumeric displays continue to show asterisks. Check the keypanel to matrix cable connection if this occurs. If the keypanel loses communications with the intercom, it does not revert to \*\*\*\*'s for 30 seconds. Hence, if there is a short disruption in the data communications, the panel does not show \*\*\*\*\*'s at all (although the panel my briefly display -----).

# Headset Connector

A stereo headset may be connected for use along with or in place of the front panel speaker and a separate microphone. Headphones may be connected for use with a separate microphone.

#### Headset Microphone Gain Adjustment

The gain of the headset microphone preamp output to the matrix can be adjusted via the recessed trim pot located on the back panel. Turn the pot clockwise to increase gain and counter-clockwise to decrease gain. The trim pot provides 40dB of adjustment range with a +16dBu maximum output limit. The default factory default setting for this adjustment is +8dBu.

# Panel Microphone Connector

A panel microphone may be connected for talking with either the front panel speaker or headphones used for listening. The connector accepts MCP90 Panel Microphones. Insert the microphone and rotate the entire microphone body several turns to lock in place.

# Panel Microphone Gain Adjustment

The gain of the panel microphone preamp output to the matrix can be adjusted via the recessed trim pot located on the back panel. Turn the pot clockwise. The trim pot provides 40dB of adjustment range with a +16dBu maximum output limit. The default factory default setting for this adjustment is +8dBu.

# CHAPTER 3 Basic Operation

# Screen Saver Operation

If the KP-832 is set for screen saver operation, the alphanumeric display automatically shuts off after several minutes of inactivity. The display reactivates on an incoming call or when the keypanel operator actuates any control. DIP switch 3 enables/disables screen saver operation.

**NOTE:** You can override the normal time-out period for screen saver operation and immediately place the keypanel in screen saver mode. See "Service Menu, Disply Dim" on page 26.

# Selecting Headset or Speaker

To select either the headset or speaker, do the following:

> Tap the Headset / Vol. Sel. key downward. The Vol. Sel. display alternates between Headset and Speaker and with each key tap. The Headset LED lights when the headset is selected and is off when the speaker is selected.

# Listen Volume Adjustments

By default, the **Vol**. control adjusts the listen volume for the speaker or headset, whichever appears in the Vol. Sel. display. The level of auxiliary program inputs 1 & 2 (if GPI/O board is present and Aux inputs are enabled) and the level of incoming audio from the intercom matrix can be adjusted.

To **adjust listen volume level**, do the following:

- 1. Press the Vol. Sel. button until the desired source appears in the Vol. Sel. display (AUX1, AUX2, OR ICOM).
- Using the Vol. control to adjust the listen volume.
   The Vol. control defaults back to the speaker or headset after about one minute of inactivity of the control.
  - **NOTE:** The minimum volume level for either the keypanel speaker or headset may be adjusted. See "Service Menu, Min Volume" on page 32. You can save the volume adjustments to be the power-up defaults using "Service Menu, Save Cfg" on page 34.

# Intercom Keys and Displays

**IMPORTANT:** 

When using an AIO-8 or AIO-16 with a SCSI connector, or a Zeus Intercom System, only keypanels with the same alpha size can be used. To set the alpha size in AZedit go to the Alphas page in the Application Preferences notebook (in AZedit, *Options/Preferences/Alphas*). For more information, see the AZedit User Manual, which can be found at www.rtsintercoms.com.

| Application Preferences                                                                                                    | × |
|----------------------------------------------------------------------------------------------------|---|
| Startup / Shutdown Alphas Logging General Advanced Authentication Maintenance                                                                                                    |   |
| Sort alphas:       Image: Image: Image |   |
| <ul> <li>Prompt when guplicate alpha is created</li> <li>Suppress default alphas from pick lists</li> </ul>                                                                                                    |   |
| Preferred alpha size: 4-characters                                                                                                    |   |
| OK Cancel Apply Help                                                                                                    |   |

Figure 2. Application Preferences Window - Alphas Tab

# **Alphanumeric Display Indications for Intercom Keys**

| Upper Case Letters            | Upper case letters indicate keys that have any kind of talk assignment, with or without a corresponding listen assignment. Example: DIR1 |
|-------------------------------|----------------------------------------------------------------------------------------------------|
| Lower Case Letters            | Lower case letters indicate keys that have only a listen assignment. Example: dir1                                                       |
| Dashes                        | Dashes indicate a key that has no talk or listen assignment.                                                                             |
| Flashing Alphanumeric Display | This means the key is activated to talk to an IFB, ISO, or TIF.                                                                          |
|                               |                                                                                                    |

**NOTE:** The flashing alphanumeric display for TIF keys, remote IFB keys, and remote ISO keys can be disabled by placing a check mark next to *Don't generate tallies for TIF and trunk use* in AZedit (*Options menu/Intercom Configuration/Options tab*).

# **LED Indications for Intercom Keys**

## Talk LED Indications

The Talk LED is the lower LED for each key. The talk LED indications are as follows:

## Continuous Green\*

A continuous green LED indicates talk is on and the keypanel operator can be heard at the destination.

## Continuous Red Talk LED & Flashing Display Alpha (In-use)\*

A continuous red talk LED and flashing display alpha indicates the key is off, but someone is talking to the destination. This indication is provided for any local PL, IFB, ISO, or TIF key. It does not apply to remote IFB or ISO keys. This indication is provided so keypanels operators know when critical director communications are occurring. If you activate the key, either of two (2) things happen:

- 1. If you activate the key and the talk LED turns continuous green, this indicates you and the other keypanel operator are both talking to the destination.
  - OR

If the talk LED flashes red when an IFB key is activated, this indicates the other keypanel has a higher IFB priority and you cannot talk at this time. This only affects IFB assignments only.

**NOTE:** The red in-use indication for TIF keys can be disabled in AZedit: In the AZedit Options menu, select Intercom Configuration, then click on the Options tab. Place a check mark next to *Don't generate tallies for TIF and trunk use*. Be sure to send the change to the intercom system. Note this also disables the flashing alpha display when talking to remote IFBs or ISOs as previously described.

## Flashing Red Talk LED & Flashing Display Alternating Pattern of Alpha & (-\*\*-) (Busy)

A flashing red talk LED and flashing displays alternating patterns indicates you cannot talk at this time. This indication occurs when you activate a local IFB key that is already in-use by a keypanel with a higher IFB priority. It also occurs when you activate any key assigned to a remote destination, but there are currently no trunks available.

**NOTE:** Flashing red is also the intended indication when attempting to talk to a remote IFB while someone else with a higher trunk IFB priority is already talking. However, this requires ADAM MC version later than 9.9.x and Trunk MC version later than 7.x.x. As of this writing, these versions are not implemented. Regardless of the indication provided, you are not heard at the remote location if your keypanel has the lower trunk IFB priority. IFB trunk priorities are set in AZedit. (Click the KP button on the AZedit toolbar to access Keypanels / Ports setup, then click the Edit button, then click the Advanced tab. Enter the desired IFB priority in the fields provided. Be sure to send the change to the intercom system.)

#### Flashing Green Talk LED & Display Alpha (on time equal to off time)\*

A flashing green talk LED and displaying blinking alpha indicates there is an incoming call from the destination assigned to the key. Activate the key to talk back.

NOTE: The duration of incoming call flash is controlled by DIP switch 4 on the KP-832 back panel.

#### Winking Green Talk LED (on time less than off time)\*

A winking green talk LED indicates a key is ready to talk (key is on), but requires external footswitch activation to talk.

# Listen LED Indication

The listen LED is the upper LED for each key. The listen LED is green when listen is on.

# Intercom Key Operation

# **Basic Intercom Key Operation**

The UP position of an intercom key activates listen (if assigned). The DOWN position activates talk (if assigned). If there is no talk assignment for an intercom key, the talk position of the key cannot activate. If there is no listen assignment, the listen position cannot activate.

## For momentary activation of a key, do the following:

- 1. Press and hold the **key**.
- 2. When finished, release the **key**.

## For latching operation (if enabled), do the following:

- 1. Tap a key. *It turns on and remains on.*
- 2. Tap the key again to turn it off when finished.

**NOTE:** Latching may be turned off for the entire keypanel by setting DIP switch 1 on the KP-832 back panel to the closed position. Latching may be disabled for individual keys on a keypanel using AZedit

# **Operation of Intercom Keys with Auto Functions**

**NOTE:** Assignment of keys with auto functions is described in the programming sections that follow. Descriptions of the auto functions are also contained in the "Glossary" on page 17.

#### Talk + auto follow

Talk and listen can be activated separately. The listen assignment listens to whatever is assigned to the talk key.

#### Talk + auto listen

Both talk and listen activate when talk is activated.

#### Talk + auto mute

Listen turns off when talk is activated.

#### Talk + auto reciprocal

Listen is always be on and talk may be turned on or off.

#### Talk + auto table

If an IFB talk key has an auto-table listen assignment, talk and listen can be independently activated. The listen key listens to whatever is defined as the IFB Listen Source for the IFB that is assigned to the talk key.

#### All Call Key

Activating the key also activate all keys to the left of it (up to, but not including another all-call key).

# Talk + DIM

If a point-to-point key has the DIM function as a level 2 talk assignment, activating the key causes the crosspoint levels to diminish for any other intercom ports currently listening to the same destination and are in the same DIM table.

# **Operation of Intercom Keys with Options**

# Group Option Keys

**Group Option Key** option, when a master key is pressed, activates all keys in that group according to each key's individual key assignment. Activating a slave key does not affect any other keys in the group.

## Solo Key

The Solo Key option causes all other keys to turn off until the solo key is again turned off.

# **Operation of Intercom Talk Keys with the Speaker DIM Setting**

Activating any talk key causes the speaker or headphone volume at this keypanel to diminish by the amount specified in the Dim menu item on the Service menu.

**NOTE:** Do not confuse this with the Talk+DIM auto function previously described. Talk+DIM affects the speaker or headphones on other keypanels when a particular talk key is activated on this keypanel. Speaker DIM affects the speaker or headphone level on this keypanel when any talk key on this keypanel is activated.

# **Operation of Intercom Keys assigned to TIF Ports**

If an intercom key is assigned to talk to an intercom port that is designated as a TIF port in AZedit, placing the key in the talk position activates the KP-832 dialing menu. For further information, see "Telephone Operation" on page 17.

NOTE: You designate an intercom port as a TIF port by checking the *Port is TIF* check box in AZedit.

# Muting the Microphone

To **mute the microphone**, do the following:

> Tap the **MUTE** key upward to turn microphone muting on or off.

The Vol. Sel. display alternates between HDST and MUTE (or between SPKR and MUTE) while the microphone is muted.

**NOTE:** While muting is on, you cannot be heard on the intercom, or by anyone on the telephone, or by any device connected to the mic preamp output of the optional connector module.

# Call Waiting Operation

Occasionally, a keypanel may call, and there won't be a key assigned to talk back to that caller. In this case, the caller's name appears in the call waiting window.

To answer an incoming call, do the following:

- > Press down and hold the **call waiting** key to talk back.
- To clear a name from the call waiting window, do the following:
  - > Tap **up** on the call waiting key.

If a second call is received in the *call waiting* window while a caller name is already displayed, the call waiting LED flashes red.

#### To answer the second call, do the following:

- 1. Tap **up** to clear the first name.
- 2. Hold the **key** down to talk to the second caller.
- **NOTE:** By default, only the names of callers who are not currently assigned to intercom keys appear in the call waiting window. Alternatively, you can force all caller names to display in the call waiting window. This is controlled either by DIP switch 2 on the ADAM Master Controller card or by the AZedit check box titled *Always Stack Callers In Call Waiting Window*. (AZedit Options menu|Intercom Configuration|Options tab. This setting in AZedit overrides the DIP switch 2 setting on the Master Controller card.) If your intercom system has mostly keypanels with alphanumeric displays, we recommend you do not stack all callers in the call waiting window.

# CHAPTER 4 Telephone Operation

**NOTE:** Telephone operations require an optional TIF Telephone Interface. Also, you must first assign an intercom key to talk/listen to the TIF. We recommend a talk+auto listen assignment.

# Receiving A Phone Call

When there is an incoming telephone call, the talk LED flashes red next to the KP-832 key assigned to the TIF. Activate the key to answer the call.

Alternatively, there is an audible indication generated by the TIF unit for incoming calls. For more information on TIF configuration, see the TIF User Manual, which can be found at www.rtsintercoms.com.

**NOTE:** The red flash for incoming TIF call is the default operation. Alternatively, a continuous-red talk LED indication can be provided. This is accomplished by selecting the *Don't Generate Tallies For Tif Or Trunk Use* in AZedit (Options|Intercom Configuration|Options). For further information, see the AZedit User Manual.

# Dialing And Hanging Up Using KP9X Keypad Sequences

# **KP9X Keypad Hang-up Sequence**

To hang up, do the following:

- Turn off the TIF talk key. Tap down to toggle talk off. The talk LED is off.
- 2. On the keypad, tap **PHONE CLR**.
- **3.** Momentarily turn the TIF talk key **on**, then **off**. *The TIF key talk and listen indicators turns off and the TIF OFF LED activates.*

**NOTE:** You can use the hang up sequence to hang up the TIF even if you did not place or answer the call.

### **KP9X Manual dial sequence**

To **manually dial**, do the following:

- 1. Activate the **TIF listen key**. (Tap up to toggle listen on.) *The listen LED is on.*
- 2. Verify the TIF talk key is off. *The talk LED off.*
- 3. On the keypad, tap **CLR PHONE PGM**.
- **4.** Activate the **TIF talk key**. *The talk LED turns green, the on LED at the TIF activates, and you hear dial tone at the KP-832.*
- 5. Dial the telephone number. Digits scroll in the display above the TIF key.
- 6. When the far end answers, you can **dial additional digits** (to access a mail system or automated response system, etc.).
- 7. When finished dialing, momentarily turn **off** the TIF talk key to end dialing mode. *Talk LED turns red.*
- 8. Turn the TIF talk key back **on** for conversation.

To end the call, do the following:

- 1. Turn the TIF talk key off.
- 2. Tap PHONE CLR.
- **3.** Tap the **TIF talk key**. *The TIF key talk and listen indicators turns off and the TIF off LED activates. The TIF is now ready for another call.*

# KP9X Redial Sequence

- **NOTE:** The last dialed phone number is always stored at the TIF and over-writes any previously dialed phone number. If several people have access to the TIF, redial may not produce the results that you expect.
  - 1. Tap the **PHONE** key to activate dialing mode.
  - 2. Tap **up** on the TIF key to activate listen.
  - **3.** Tap **CLR 0 0**. *The last phone number redials.*
  - 4. After the number has dialed, tap the **PHONE** key to end dialing mode.
  - 5. If the far end answers, tap **down** on the TIF key to activate talk.
  - 6. Use the **KP9X hang-up sequence** when finished with the call.

# KP9X Autodial Sequences

**NOTE:** Unlike the autodial operations using the KP-832 menu system, which store telephone numbers locally within the KP-832, the KP9X autodial operations work with telephone numbers stored at the TIF. The advantage to saving at the TIF is many users can access a common set of stored telephone numbers. A disadvantage is users can easily over-write important telephone numbers. Also, telephone numbers at the TIF are stored in volatile memory and may be lost if the TIF loses power.

# Storing an Autodial Number in the TIF

- 1. Tap the **PHONE** key.
- 2. Tap the **TIF talk key** to latch it on.
- Using the number keys on the keypad, dial the phone number you want to store. The entire phone number sequence can have up to 30 digits.
  - **NOTE:** To insert one (1) or more pauses anywhere in the dialing sequence, enter **CLR CLR 9 9** for each pause. A pause may be required, for example, if you need to enter a digit to get an outside line and your phone system requires a pause before continuing to dial. If you are using credit card dialing, several pauses may also be required between the phone number and your personal access code.
- 4. After dialing the telephone number, click **CLR PGM**.
- 5. Enter a **two-digit number** (01, 02, etc. up to 32) you want to use as the autodial number.
- 6. After storing the autodial number, hang up using the **KP9X hang-up sequence**.

# Dialing an Autodial Number Stored in the TIF

- 1. Tap the **PHONE** key to activate dialing mode.
- 2. Tap **down** on the TIF talk key to latch it in the on position.
- **3.** Tap **CLR** followed by the autodial number (01, 02, etc.).
- 4. When finished dialing, click the **PHONE** key again to exit dialing mode.
- 5. Hang up using the **KP9X hang-up sequence**.

# Dialing And Hanging Up Using The KP-832 Dialing Menu

The dialing menu only activates when talking to an intercom port that has the Port is TIF check box activated in AZedit.

# Manual Dialing

- 1. Turn on the TIF talk key. MANUAL DIAL displays in the call waiting window.
- 2. Tap the PGM key. DIAL #? displays, and the dial tone is audible in your speaker or headset.

**NOTE:** To hang up at any time after this point, do the following:

- 1. Tap the **BACK** key. *HANG UP displays*.
- **2.** Tap **PGM**.
  - **NOTE:** While using the phone, any incoming intercom calls to the call waiting window go into the call waiting stack. The caller names are not be displayed, but the call waiting LED flashes red. You can either hang up the phone and answer the intercom call, or continue with the phone call and answer the intercom call afterward.
- **3.** Dial the **phone number**. *Digits appear in the call waiting window as you dial. Dialing tones are audible in the speaker or headset.*
- 4. If the far end answers, begin your conversation.

**NOTE:** After the far end answers, you may dial additional digits (to retrieve voice mail, log onto an automated answering system, etc.).

- **5.** If there is no answer, or to hang up when finished talking, tap the **BACK** key. *HANG UP displays.*
- 6. Tap **PGM** to hang up.
  - **NOTE:** Occasionally, you may receive intercom caller names in the call waiting window while you are talking on the phone. In this case, the dialing menu options are cleared from the call waiting window, and the HANG UP option won't be available. Instead of trying to re-enter the menu system, use the "KP9X Keypad Hang-up Sequence" on page 17.

# Redial

- Turn on the TIF talk key. MANUAL DIAL displays in the call waiting window.
- **2.** Tap the  $\downarrow \downarrow$  key until REDIAL displays.
- 3. Tap **PGM**.
- 4. If the far end answers, begin your **conversation**.

**NOTE:** After the far end answers, you may dial additional digits (to retrieve voice mail, log onto an automated answering system, etc.).

- 5. If there is no answer, or to hang up when finished talking, tap the **BACK** key. *HANG UP displays.*
- 6. Tap **PGM** to hang up.
  - **NOTE:** Occasionally, you may receive intercom an intercom caller name in the call waiting window while you are talking on the phone. In this case, the dialing menu options are cleared from the call waiting window, and the HANG UP option won't be available. Instead of trying to re-enter the menu system, use the "KP9X Keypad Hang-up Sequence" on page 17.

# Autodial

- **NOTE:** Autodial is only available after you have saved autodial numbers.
  - Turn on the TIF talk key. MANUAL DIAL displays in the call waiting window.
  - **2**. Tap the  $\downarrow \downarrow$  key until AUTO DIAL displays.
  - **3.** Tap **PGM**.
  - 4. Tap  $\downarrow \downarrow$  to select the desired autodial number, then tap **PGM**.
  - 5. If the far end answers, begin your conversation.

**NOTE:** After the far end answers, you may dial additional digits (to retrieve voice mail, log onto an automated answering system, etc.).

- 6. If there is no answer, or to hang up when finished talking, tap the **BACK** key. *HANG UP displays*.
- 7. Tap **PGM** to hang up.
  - **NOTE:** Occasionally, you may receive an intercom caller name in the call waiting window while you are talking on the phone. In this case, the dialing menu options are cleared from the call waiting window, and the HANG UP option won't be available. Instead of trying to re-enter the menu system, use the "KP9X Keypad Hang-up Sequence" on page 17.
#### **CHAPTER 5**

# KP9X Series Keypad Programming

**NOTE:** A summary of the keypad programming sequences is located at the back of the manual for quick reference. See "KP-832 Menu System Quick Reference" on page 17.

## Keypad Programming, Display Requests

Display requests let you view information about the keypanel configuration. You can display information using two (2) methods:

- 1. Entering sequences on the programming keypad, or by scrolling the names of display requests in the call waiting window and then selecting the desired display request.
- 2. Scrolling also gives you access to additional features not available with the keypad sequences.

#### **Display Requests Using Keypad Sequences**

All display request sequences start with FUNC DISPLAY.

#### **Display Panel ID**

#### FUNC DISPLAY 1

This sequence displays the calculated port number. The calculation is based on the data group that the keypanel is connected to, combined with the Address switch setting on the back of the keypanel. If the Address switch is incorrectly set, the wrong Panel ID displays.

NOTE: For further information about port address calculation, see "Port" on page 20 in the Glossary.

> Tap **CLR** to quit.

#### **Display Level 2 Talk Key Assignments**

#### FUNC DISPLAY 2

This sequence displays all level 2 talk key assignments for about 10 seconds. LEV2 displays in the call waiting window.

> Tap CLR to quit.

#### **Display Listen Key Assignments**

#### FUNC DISPLAY 3

This sequence displays all listen key assignments for about 10 seconds. LSTN displays in the call waiting window.

> Tap **CLR** to quit.

#### **Display Setup Page Assignments**

#### FUNC DISPLAY E-PNL

Currently, there are four (4) setup pages available for each keypanel. Each setup page defines a set of 16 talk and listen key assignments. Most RTS keypanels have a maximum of 16 keys, so one (1) setup page is typically assigned to the main keypanel, and is referred to as the Main setup page. Additional setup pages are assigned to any connected expansion panels, and are referred to as Expansion 1, Expansion 2, etc.). Since the KP-832 requires 2 setup pages, it uses the main page assignments and also one expansion page (Figure 17). The EKP-832 uses two (2) additional expansion pages.

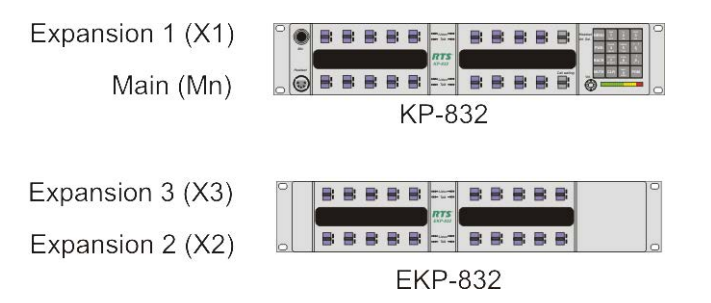

FIGURE 17. Setup Page Usage for the KP 832 and EKP 832

When you enter the sequence *FUNC DISPLAY E-PNL*, the call waiting window displays MN-1 or MN-2, etc. This indicates which setup page is currently being used at the "Main" position. After a few moments X1-1, or X1-2, etc. displays. This indicates which setup page is currently being used by Expansion 1. Next, if there is an expansion panel connected, X2-1 or X2-2 etc. displays, followed by X3-1 or X3-2, etc. to indicate the setup page usage for expansion 2 and expansion 3.

> Tap CLR to quit.

**NOTE:** To change the setup page assignments, see "Keypad Programming, Assigning Setup Pages" on page 20.

#### Test Keys and Displays

#### FUNC DISPLAY 0

When you enter this sequence, all alpha-numeric displays show a% symbol. Pressing down on any key (except the Headset /Vol. Sel. key) causes OK to display. This verifies operation of the key. Tapping up or down on the Headset /Vol. Sel. key causes the display to cycle through the available selections.

- If latching is enabled, tapping up or down on any intercom key, or the call waiting key, causes the corresponding red LED to light. This verifies latching operation and also that the each red LED is OK.
- Holding any key in the up or down position causes the corresponding green LED to light. This verifies operation of the green LEDs.
- > Tap CLR to quit.
- **NOTE:** This sequence is similar to "Service Menu, Test Panel" on page 35, except that the service menu test also lets you check the operation of the keypad buttons.

#### **Tone Generator Activation (FUNC-DISPLAY-7)**

#### FUNC DISPLAY 7

This sequence activates the keypanel's internal tone generator. You can use the tone generator to check the audio send and receive paths to and from the matrix. For example, you can assign a talk key on the keypanel to talk to itself. When you activate the talk key, you should be able to hear the tone from the keypanel speaker or from a headset.

> To turn off the tone generator, press the **CLR** key.

NOTE: The microphone input is turned off when the tone generator is active.

#### **Display Requests Using Scrolling**

The display requests described previously can also be accessed using scrolling. Scrolling also offers several additional features. To use scrolling, tap **FUNC DISPLAY** followed by  $\downarrow \downarrow \downarrow$  or  $\uparrow\uparrow$  to scroll through the list of display requests. The display request names appear in the call waiting window as follows:

| ID PGM:   | Displays the calculated port number. CLR to quit.                                                                                                    |
|-----------|----------------------------------------------------------------------------------------------------|
| LEV2 PGM: | Displays level 2 talk assignments. CLR to quit.                                                                                                    |
| LSTN PGM: | Displays listen assignments. CLR to quit.                                                                                                    |
| NAME PGM: | Displays crosspoints closed to this keypanel. CLR to quit.                                                                                                    |
| TYPE PGM: | Displays level 1 talk key assignment types. CLR to quit.                                                                                                    |
| MTX PGM:  | Displays matrix ID for all level 1 talk assignments. CLR to quit.                                                                                                    |
| TONE PGM: | Turns on tone generator. CLR to quit and turn off tone generator.                                                                                                    |
| EPNL PGM: | Displays setup page assignments. MN=KP-832 bottom row keys. X1=KP-832 top row key. X2=EKP-832 bottom row keys. X3=EKP-832 top row keys.                                                                                                    |
| GAIN PGM: | After selecting this item, tap up on any listen key with a point-to-point or party line assignment. The current listen gain from this keypanel to the intercom port or party line displays in the call waiting window. Tap $\downarrow \downarrow$ or $\uparrow \uparrow$ to change the gain. <b>CLR</b> to quit. Use <b>VRST PGM</b> to reset all gains.                                                                                 |
| VRST PGM: | Reset all port / party line gains to 0dB.                                                                                                    |
| ASGN PGM: | Displays a list of key assignments that are set up for this keypanel, but not currently accessible. This includes talk level 1 assignments on setup pages that are not currently assigned, and any key assignment that might be obscured by the call-waiting window. You can scroll through the list using the $\downarrow \downarrow / \uparrow \uparrow$ keys. Then use the call waiting key to talk to any of the listed destinations. |
| TEST PGM: | Test keys and displays. CLR to quit.                                                                                                    |
| VXXX:     | Display keypanel firmware version. <b>CLR</b> to quit.                                                                                                    |

## Keypad Programming, Assigning Setup Pages

- 1. Tap the **E-PNL** key.
- 2. Select one (1) of the four (4) setup pages: tap 1, or 2, etc.
- 3. Tap the **PGM** key.
- 4. Tap any **key** in the row of keys where you want to assign the setup page.

#### NOTE:

The same setup page cannot be assigned in more than one place. If a setup page is already assigned somewhere else, you must clear or change that assignment first. With the exception of the main row assignment, you can clear any page assignment from a row of keys by entering **E-PNL 0 PGM**, then pressing any key in the row.

If you cannot change the setup page assignments for a particular keypanel, this feature may be restricted in AZedit (*Keypanels / Ports screen*/*Edit button*/*Setup tab*/*Setup Page Options*).

To display setup page assignments at any time, see "Display Setup Page Assignments" on page 18.

## Keypad Programming, Assigning Intercom Keys

#### General

There are three methods to assign intercom keys with keypad programming. These methods are summarized below and explained on the following pages.

| Key Assignment using Keypad Numeric Entry: | Using this method, you enter the panel number, party line number etc. that<br>you wish to assign to a key. This method requires that you know the number<br>(not the name) of the port, party line etc. that you wish to assign. Since most<br>users do not have access to this information, this method of key assignment<br>is not recommended. |
|--------------------------------------------|----------------------------------------------------------------------------------------------------|
| Key Assignment by Copying an Assignment:   | Using this method, you can copy an assignment from one key to another.<br>You can also use this method to transfer an incoming call to a talk key and/or listen key.                                                                                                    |
| Key Assignment using Alpha Scrolling:      | Using this method, you scroll through lists of alpha names in the call waiting window and select the name of the panel, party line etc. that you want to assign. Then you copy that name to a key. If descriptive names have been assigned (using the intercom system configuration software) alpha scrolling is easiest to use.                  |

#### Assigning Keys Using Keypad Numeric Entry

**NOTE:** Each programming step must be completed within 4-5 seconds. Otherwise, the programming sequence automatically quits.

#### **General Procedure**

- 1. For talk level 2 assignment only: Tap 0 0. Otherwise, skip this step.
- 2. Select the key assignment type:

NUM Intercom port.

PL Party line.

AUTO Auto function.

FUNC SLIST Special list.

FUNC IFB IFB

FUNC ISO Camera ISO

FUNC RELAY Relay or GPI output.

- 3. Auto function assignment only: Tap an additional number to select the desired auto function:
  - **1** Auto listen (listen keys only)
  - 2 Auto follow (listen keys only)
  - **3** Auto mute (listen keys only)
  - 4 Auto reciprocal (listen keys only)
  - 5 All call (talk level 1 only)
  - 6 DIM (talk level 2 only, for point-to-point key, must enter 00 first)
  - 7 Auto table (listen only, when talk level 1 is an IFB assignment)
- 4. Trunked intercoms only: (Skip when assigning auto functions or local key assignments.) Select an intercom matrix (tap 1 or 2, etc.).

**NOTE:** Intercom system numbers are the numbers that appear in the ICM column in Trunkedit when you select Names or Setup from the Intercoms menu.

5. (Skip when assigning auto functions.) Tap **one** or **more number keys** to select the desired port number, party line number, etc.:

If the destination is in the local matrix, just enter the number.

If the destination is in a remote matrix, you must always enter exactly 3 digits for a port number, or exactly 2 digits for anything else. For example, to assign port 1 you must enter **0 0 1**; for party line 1 you must enter **0 1**.

6. Tap **PGM**.

7. Tap **down** on a key to assign talk. Tap **up** to assign listen.

#### NOTE:

If a key does not accept an assignment, the destination that you are trying to assign may not be scrolling enabled in AZedit. Or, the key that you are trying to assign may be restricted in AZedit.

Auto functions are always assigned in the local intercom system, even when used with keys assigned to a remote intercom system. For example, you can program a talk key to talk to a remote party line and then program the listen key using auto-listen on the local intercom. Pressing the talk key automatically activates listening for the remote party line.

#### Programming Key Assignments Using Copy

There are two ways to copy key assignments: 1) you can copy a call from the *call waiting* window to a key; or 2) you can copy one key's assignment to another key.

#### Copying a Call from the Call Waiting Window to a Key

- 1. While the caller's name is displayed in the *call waiting* window, tap the **COPY CW** key.
- Tap the key where you want to copy to.
   *The name of the caller should appear in the display above the key.*

**NOTE:** If a key does not accept an assignment, the destination that you are trying to assign may not have scrolling enabled in AZedit. Or, the key that you are trying to assign may be restricted in AZedit.

#### Copying One Key Assignment to Another Key

- 1. Tap the **FUNC** key.
- 2. Tap the **EX COPY** key.
- **3.** Press the **talk** or **listen key** from which you wish to copy.
- Press the talk or listen key to which you wish to copy. The name of the key assignment should appear in the display above the key.

**NOTE:** If a key does not accept an assignment, the destination you are trying to assign may not have scrolling enabled in AZedit. Or, the key you are trying to assign may be restricted in AZedit.

#### Programming Key Assignments Using Alpha Scrolling

Alpha scrolling lets you scroll through a list of names of ports, party lines etc. in the call waiting window. Once the desired name is displayed in the window, you can copy it to a key. There are four (4)scrolling modes: intercom, type, prefix and single-step. The following example demonstrates their use.

Example: Assign a port to a key using the various scrolling modes.

- 1. If the port is located in a remote intercom system, tap **FUNC**  $\downarrow \downarrow$  or **FUNC**  $\uparrow \uparrow$  to enter intercom scroll mode and scroll up or down the list of intercoms in the *call waiting* window. Otherwise, skip to step 2.
- 2. When the desired intercom system name is displayed, or when making an assignment in the local intercom system, tap **FUNC TYPE** to activate type scroll mode.
- 3. Use the  $\uparrow\uparrow$  or  $\downarrow\downarrow$  keys to locate the desired type of communication. In this example, you would scroll to "P-P".

Abbreviations for types of communication:

P-P: Point-to-Point PL: Party Line IFB: IFB SPCL: Special List RLY: Relay or GPI output. ISO: ISO

**4.** When the desired type of communication is displayed, press **PGM** to retrieve the requested list. *Pressing PGM also exits type scroll mode and places the keypanel in single-step scroll mode.* 

#### NOTE:

In some cases, WAIT may display briefly while the requested list is being retrieved. N/A may display if there is no list. In this case, scrolling is disabled in AZedit for all destinations of the selected type. For further information about scroll settings, search for keyword scroll in AZedit help.

When the keypanel is in single-step scroll mode it may take a long time to scroll to the desired name (this is particularly true of point-to-point lists). To speed up the process, you can use prefix scroll mode. Prefix scrolling mode scrolls through a list in alpha-numeric order, but displays only the first occurrence of each two-character prefix. For example, if your intercom system had users CAM1, CAM2, CAM3, DIR1, DIR2; prefix scrolling would display CAM1 followed by DIR1. Once you locate a desired two-character prefix using prefix scroll, you can switch back to single-step scrolling to make your final selection. Tap **PREFIX** to enter prefix scroll mode, then use the  $\uparrow / \downarrow \downarrow$  keys to scroll. When you locate a name with the same first two characters as the name you are looking for, tap the **PGM** key to return to single-step scrolling mode.

6 In single-step mode, use the  $\uparrow\uparrow/\downarrow\downarrow$  keys to make your final intercom port selection.

NOTE: If you cannot locate the destination that you are looking for, it may not have scrolling enabled in AZedit.

7 Copy the **selected port** to a talk or listen key:

#### Тар СОРУ

Tap **down** on an intercom key to assign talk, or tap **up** to assign listen.

#### **Clearing a Key Assignment**

There are two (2) ways to clear a key assignment:

#### 24 KP9X Series Keypad Programming

#### Method 1: Clearing the call waiting Window and Copying it to a Key

- 1. Clear the *call waiting* window, if necessary, by tapping **up** one or more times on the *call waiting* key.
- 2. Tap the COPY CW key.
- 3. Tap the key you want to clear. Tap up to clear listen, down to clear talk.

NOTE: If a key does not clear, it is probably restricted using the "R" check box in AZedit.

#### Method 2: Copying a Blank Key Assignment to the Key that You want to Clear

- 1. Tap the **FUNC** key.
- 2. Tap the **EX COPY** key.
- 3. Tap an **unassigned key**.
- 4. Tap the **key** you want to clear. Tap **up** to clear listen, **down** to clear talk.

NOTE: If a key does not clear, it is probably restricted using the "R" check box in AZedit.

# CHAPTER 6 KP-832 Menu System

NOTE: A chart of the menu system is located at the back of the manual for quick reference.

#### Menu System, Menu Access

- 1. Clear all names from the *call waiting* display (if not clear) by tapping **up** one or more times on the *call waiting* key.
- 2. Tap **MENU** to activate the menu system.
- 3. Press  $\downarrow \downarrow$  to scroll forward through the list of menus. Press  $\uparrow \uparrow$  to scroll back.
- 4. Tap FWD or PGM to enter a menu. Tap BACK to exit a menu.
- 5. Within a menu:

Press  $\downarrow \downarrow$  or  $\uparrow \uparrow$  to scroll.

Tap FWD or PGM to select an item.

Tap BACK to cancel a selection or to go back to the previous menu level.

## Menu System, Display Menu

Use this menu to display information about the keypanel configuration.

#### Display Menu, Asgn Type

**Asgn Type** displays the talk level 1 assignment types for all keys. Abbreviations for the key assignment types appear in the alphanumeric displays as follows:

P-P: Point-to-point talk key.

PL: Party line talk key.

IFB: IFB talk key.

SPCL: Special list talk key.

RLY (System relay): The key activates a GPI output at the intercom frame, or a relay output at a UIO-256 or FR9528 frame.

ISO: Camera ISO talk key.

UPL: UPL resource key.

AC: All-call key.

**NOTE:** For descriptions of the various key assignment types, see the "Glossary" on page 17.

#### **Display Menu, Chans On**

**Chans On** displays an alpha list, in the call waiting window, of all intercom ports that currently have talk crosspoints closed to this keypanel. Chans On is typically used to locate an open mic or other open audio source that needs to be shut off. The most likely cause is typically a talk key that has been left on at some keypanel. In this case, use the  $\downarrow \downarrow$  and  $\uparrow \uparrow$  keys to scroll through the list of names. You can then press the *call waiting* key to ask the person at the other end to turn off their talk key.

#### **Display Menu, Key Groups**

To see key groups, do the following:

- 1. Use the  $\downarrow \downarrow \downarrow \downarrow \uparrow \uparrow \uparrow \downarrow$  key to select Group 1, Group 2, etc.
- 2. Press FWD or PGM to display the group. The talk and listen LEDs of the master key lights red and the talk and listen LEDs for the slave keys light green.

#### **Display Menu, Key List**

**Key List** displays and allows access to all the other assignments on the other keypanel pages that are not currently showing in the keypanel display.

#### **Display Menu, Level 2**

Level 2 displays the talk level 2 assignments for all keys.

#### **Display Menu, Listen**

Listen displays the listen assignments for all keys.

#### **Display Menu, Matrix**

**Matrix** displays the intercom system name for all talk level 1 key assignments. In non-trunked intercom systems, the intercom system name is always LOCL (local). In trunked intercom systems, intercom system names are created in TrunkEdit (Intercoms menu, Names.)

#### Display Menu, Panel ID

**Panel ID** displays the calculated port number that the keypanel is connected to. The calculation is based on the data group that the keypanel is connected to, along with the Address switch setting on the keypanel. If the Address switch is incorrectly set, the wrong Panel ID displays. Panel ID also displays the port alpha in brackets if the port is not scroll restricted.

#### **Display Menu, Version**

Version displays the firmware version of the keypanel.

**NOTE:** For firmware upgrades, contact your intercom system dealer. The KP-832 firmware can be upgraded from AZedit. In AZedit Help, search for "firmware update".

## Menu System, Key Assign Menu

Use this menu to assign intercom keys, to adjust listen levels for point-to-point keys and party line keys, and to assign setup pages.

#### General Procedure to Use the Key Assign Menu

- 1. Clear the call waiting window if necessary, by tapping **up** one or more time on the *call waiting* key.
- 2. Tap Menu
- **3.** Tap  $\downarrow \downarrow$  to scroll down to the **KEY ASSIGN** menu.
- 4. Tap **PGM** or **FWD** to enter the menu.

#### NOTE:

If you do not have a trunking intercom system, skip to step 6.

Remote key assignment only (trunking systems only): If your intercom system is configured for trunking, **MATRIX** displays in the call waiting window. You must select a remote intercom matrix before assigning intercom keys to destinations in that matrix. You do not need to select an intercom matrix if you are assigning keys in your own intercom system. Also, do not select an intercom matrix if you are assigning auto functions or setup pages, or if you are changing listen gains for remote point-to-point keys or remote party line keys. Select a matrix as follows:

- a. Press FWD or PGM to access the Matrix list.
- **b.** Press  $\downarrow \downarrow$  or  $\uparrow \uparrow$  to locate the desired matrix.
- c. Press FWD or PGM to select a matrix. Wait may display while the scroll lists for that matrix are loading.
- 5. **PT-TO-PT** now displays in the call waiting window (both for local and remote key assignment). This is the list of available point-to-point key assignments. Press ↓↓ or ↑↑ to select a different list as follows:

| PT-TO-PT:   | assign a key to talk/listen to another intercom port.                                                                                                    |
|-------------|----------------------------------------------------------------------------------------------------|
| PARTY LINE: | assign a key to talk/listen to a party line.                                                                                                    |
| IFB:        | assign a key to talk/listen to an ifb.                                                                                                    |
| SPCL LIST:  | assign a key to talk/listen to a special list.                                                                                                    |
| SYS RELAY:  | assign a key to activate a relay or gpi output.                                                                                                    |
| CAMERA ISO: | assign a key to talk/listen to an iso.                                                                                                    |
| UPL RESRC:  | assign a key to activate a upl resource.                                                                                                    |
| IFSL:       | assign a key to activate an IFSL resource.                                                                                                    |
| AUTO FUNC:  | assign an auto function to a key. (if you select this item, skip the rest of this procedure and go to "Key Assign Menu, Auto Func" on page 21.)                                                               |
| KEY GAIN:   | adjust the listen gain for a key that already has a point-to-point or party line assignment.<br>(if you select this item, skip the rest of this procedure and go to "Key Assign Menu, Key Gain" on page 22.)  |
| RESET VOLS: | restore the default listen level for keys that have a point-to-point or party line assignment. (if you select this item, skip the rest of this procedure and go to "Key Assign Menu, Reset Vols" on page 22.) |
| SETUP PAGE: | Change the setup page assignments. (If you select this item, skip the rest of this procedure and go to "Key Assign Menu, Setup Page" on page 23.)                                                             |

6. Tap PGM or FWD to select a list. In some cases WAIT may display while the requested list is uploaded from the intercom system.

7. When the requested list is displayed, press  $\downarrow \downarrow$  or  $\uparrow \uparrow$  to locate the desired assignment.

- Tap PGM or FWD to select the assignment.
   TALK LVL 1 should now display in the call waiting window.
- 9. Press  $\downarrow \downarrow$  or  $\uparrow \uparrow$  if necessary to select a different option. Options are as follows:

Talk Lvl 1: Assigns only talk level 1. Leaves the listen assignment as is.

Listen: Assigns only listen. Leaves the talk assignment as is.

Talk + AF: Assigns talk level 1, with auto-follow listen.

Talk + AL: Assigns talk level 1, with auto-listen.

Talk + AM: Assigns talk level 1, with auto-mute listen.

Talk + AR: Assigns talk level 1, with auto-reciprocal listen.

Talk Lvl 2: Assigns talk level 2.

- **NOTE:** If you attempt to assign talk level 2 to a key and there is no talk level 1 assignment, your assignment is placed on talk level 1. If you change the talk level 1 assignment for a key that also has a talk level 2 assignment, the talk level 2 assignment is erased.
- **10.** Tap **PGM** or **FWD** to select one of the previously listed items. *TAP KEY should now display.*
- **11.** Tap an available **intercom key**. Tap **down** for any kind of talk key assignment. Tap **up** for a listen-only key assignment.

If you assign any type of talk key, the assignment name appears in the alphanumeric display above the key.

If you add a listen assignment to an existing talk assignment, the listen assignment appears briefly in the alphanumeric display to confirm the assignment. Then the talk assignment reappears.

If you assign a key that is listen only, the assignment name appears briefly in upper-case letters, then changes to lower-case letters.

This completes the key assignment procedure. Refer to any notes below regarding the various key assignment types.

**NOTE:** When reassigning keys remember to remove any Chime, Solo, or Key Group options if they are not needed for the new key assignment.

#### Key Assign Menu, Matrix

**Matrix** appears only for trunked intercom systems. You must select a remote intercom matrix before assigning intercom keys to destinations in that matrix. You do not need to select matrix to assign keys to destinations in your own matrix. You also do not need to select a matrix when assigning an auto function to a key.

#### Key Assign Menu, Pt-to-Pt

**Pt-to-Pt** assigns a key that talks or listens to another intercom port. Note that some pt-to-pt destinations may be non-keypanel devices that cannot activate talk and listen paths. Therefore, if you want full communication, you may need to assign both talk and listen on the key.

#### Key Assign Menu, Party Line

**Party Line** assigns a key that talks and/or listens to a party line. The key has no effect until members have been assigned to the party line in AZedit. Note that party lines members are usually non-keypanel devices that cannot activate talk and listen paths. Therefore, if you want full communication with the party line, you must assign both talk and listen on the key. If all communications are normally 2-way, you may wish to assign the key as Talk + auto listen.

#### Key Assign Menu, IFB

By default, all IFBs are restricted and you do not see Not Avail when you attempt to select this item. To see IFBs you must check the appropriate scroll enable check boxes in AZedit.

#### Key Assign Menu, Spcl List

**Spcl List** assigns a key that talks and/or listens to a special list. The key has no effect until members have been assigned to the special list in AZedit. Note that some or all special list members may be non-keypanel devices that cannot themselves activate talk and listen paths. Therefore, if you want full communication with all members of the special list, you may need to assign both talk and listen on the key.

#### Key Assign Menu, Sys Relay

Sys Relay refers to any of several types of control devices that can exist in the intercom system, including:

The 8 GPI outputs from an ADAM Frame (J11 on the XCP-ADAM-MC Breakout Panel).

The 8 GPI outputs of an ADAM CS frame (J903 on the ADAM CS back panel).

The relay outputs of an FR9528 Relay Frame (RELAY OUTPUTS connector on the FR9528 back panel).

The 16 GPI outputs of a UIO-256 Universal Input/Output Frame (J5 on the UIO-256 back panel).

#### Key Assign Menu, Camera ISO

By default, all ISOs are restricted and you do not see Not Avail when you attempt to select this item. To see ISOs you must check the appropriate scroll enable check boxes in AZedit.

#### Key Assign Menu, UPL Resrc

By default, all UPL resources are restricted and you do not see Not Avail when you attempt to select this item. To see UPL resources you must check the appropriate Scroll Enable check boxes in AZedit. (In the AZedit System menu, select UPL Resources. Then enter check marks in the appropriate scroll enable boxes.)

#### Key Assign Menu, IFSL

By default, all IFSL resources are restricted and you do not see Not Avail when you attempt to select this item. To see IFSL resources, you must check the appropriate Scroll Enable check boxes in AZedit. (In AZedit, *System/IFB Special Lists*. Select the appropriate Scroll Enable check boxes.)

#### Key Assign Menu, Auto Func

- 1. Press **FWD** or **PGM** to select auto functions in the Key Assign menu.
- **2.** Press  $\downarrow \downarrow$  or  $\uparrow \uparrow$  to locate the desired auto function as follows:

AutoFollow (AF, for listen keys only)

Auto Listn (AL, for listen keys only)

Auto Mute (AM, for listen keys only)

Auto Recip (AR, for listen keys only)

All Call (AC, for talk level 1 only)

Dim (Dim Table function, for talk level 2 on point-to-point keys only)

**3.** Press **FWD** or **PGM** to select the desired auto function.

TAP KEY displays.

- 4. Tap an **intercom key** to assign the selected auto function. Tap **up** to assign all auto functions except All Call or DIM. Tap **down** for All Call or DIM.
  - **NOTE:** If the assignment is successful, the abbreviation for the auto function appears in the alphanumeric display for that key. However, if you try to assign an auto function to a key that already has that auto function assigned, the assignment is ignored. The assignment is ignored if scroll enable for auto functions has been disabled in AZedit, or if the key you are trying to assign has been restricted in AZedit.

You can tap CLR to exit and return to normal operation, or tap BACK to return to the auto function menu and make more assignments.

Trunked intercom systems: Do not select a matrix before assigning auto functions. All auto functions are assigned using the local matrix menus.

You do not need to run Save Cfg to store auto function assignments. These are stored in the intercom system.

For descriptions of the auto functions, see the "Glossary" on page 17.

#### Key Assign Menu, Key Gain

**Mic Gain** is used to adjust the listen gains for point-to-point or party line keys. The key that you want to adjust must already have a point-to-point or party line listen assignment.

- 1. Press **FWD** or **PGM** to select KEY GAIN in the Key Assign menu. *TAP KEY displays.*
- Tap up on the key you want to adjust. The current listen level displays in the call waiting window.
- **3.** Press  $\downarrow \downarrow$  or  $\uparrow \uparrow$  to change the listen level.
- 4. You may tap additional point-to-point or party line keys to change their listen levels. Or, tap CLR to quit.

NOTE: You do not need to run Save Cfg to store key gain changes. These are stored in the intercom system.

#### Key Assign Menu, Reset Vols

Reset Vols is used to simultaneously reset gains for all point-to-point or party line keys.

- 1. Press **FWD** or **PGM** to select RESET VOLS in the Key Assign menu. *DONE displays. All key gains are now reset to the default level.*
- 2. Tap CLR to quit.

NOTE: You do not need to run Save Cfg after resetting key gains. These settings are stored in the intercom system.

#### Key Assign Menu, Setup Page

**Setup Page** is used to change the setup page assignments on the KP-832 or EKP-832. One (1) setup page is used for the top row of keys, and another setup page is used for the bottom row.

- 1. Press **FWD** or **PGM** to select Setup Page in the Key Assign menu. *PAGE 1 displays.*
- **2.** Press  $\downarrow \downarrow$  or  $\uparrow \uparrow$  to select any of the following:

PAGE 1: Assign setup page 1 to the KP-832 or EKP-832.

**PAGE 2**: Assign setup page 2 to the KP-832 or EKP-832.

**PAGE 3**: Assign setup page 3 to the KP-832 or EKP-832.

**PAGE 4**: Assign setup page 4 to the KP-832 or EKP-832.

CLEAR PAGE: Clear a page assignment from the KP-832 or EKP-832.

**3.** Tap **PGM**.

TAP KEY displays.

- 4. Tap **any key** in the row where you want to assign the setup page. The key assignments for that page should appear in the displays.
- 5. You can press  $\downarrow \downarrow$  or  $\uparrow \uparrow$  to select and assign another setup page. Or, tap **CLR** to exit.

NOTE: You do not need to run Save Cfg to store changes to setup pages. These are stored in the intercom system.

### Menu System, Key Option Menu

#### Key Option Menu, Auto Dial

Auto Dial is used to store auto dial numbers.

- 1. Select AUTO DIAL, then tap PGM. *PHONE#? displays.*
- 2. Begin tapping **number keys**. *The numbers scroll in the call waiting window.*

**NOTE:** To insert a pause at any time, tap **CLR 9 9**. For example, you may have to insert a pause after dialing 9 to get an outside line.

- Tap FWD. (Do not tap PGM!)
   A-DIAL #1 displays (store auto dial number 1). To store a different auto dial number, press ↓↓ or ↑↑ to select the desired auto dial number.
- Tap PGM.
   #XX SAVED displays (where XX = the auto dial number you selected).
- 5. Run Service Menu, Save Cfg, to store auto dial numbers.

#### Key Option Menu, Chime

You can add a chime tone to any key for incoming call announcement. The chime tone activates for about 5 seconds after a call is received.

- 1. Select CHIME, then tap PGM.
- 2. Tap **any keys** where you want to add a chime tone. *Both LEDs light red for the selected keys.*
- 3. Tap **CLR** to exit.
- 4. Run Service Menu, Save Cfg, to store Chime settings.

**NOTE:** The chime option continues on a key even if you change the key assignment.

#### Removing the chime option from a key

Repeat the procedure to add chime, but tap any keys where the LEDs are lit red to turn them off. Run Save Cfg to store the changes.

#### Key Option Menu, Key Groups

You can set up a key group, so that when you activate one key (the master key) all keys in the group activate. Up to four (4) key groups can be set up.

- Select KEY GROUPS, then tap PGM. GROUP 1 displays. To select a different group, press ↓↓ or ↑↑.
- **2.** Tap **PGM**. *TAP MASTER displays. The master key is the key pressed to activate the group.*
- **3.** Tap the **intercom key** you want to use as the master. Both LEDs next to the key lights red. After you select the master key, TAP SLAVES displays. Slave keys are the keys that activate along with the master key.
- **4.** Tap **one or more keys** to select them as slave keys. Both LEDs light green for each key that is selected. You can tap a key again to remove it from the key group.
- **5.** Tap **CLR** when finished. Activating the master key should now cause it and all slave keys to activate. The LEDs for each key activate according to the current key assignment for that key.
- 6. Run Service Menu, Save Cfg, to store Key Group settings.

**NOTE:** Key Group settings stay with keys even if you change the key assignments.

#### Clearing a key group

- Select KEY GROUPS, then tap PGM. GROUP 1 displays. To select a different group, press ↓↓ or ↑↑.
- 2. Tap PGM. *TAP MASTER displays.*
- **3.** Tap the **current master key**. *The LEDs remain lit red. After you tap the master key, TAP SLAVES displays.*
- 4. Tap **all the keys** where the LEDs are lit green. *This turns the LEDs off.*
- 5. Tap CLR when finished. *The key group is now cleared.*
- 6. Run Service Menu, Save Cfg, to store the cleared key group setting.

#### Key Option Menu, Solo

A solo key causes all other keys to turn off when activated. You can assign one solo key.

- 1. Select SOLO then tap PGM. *TAP KEY displays.*
- Tap a key. Both LEDs for the key light red to confirm the assignment. Tap the key again if you made a mistake and want to remove the assignment.
- **3.** Tap **CLR** when finished. Activating the solo key should now cause all other activated keys to turn off. The keys turns back on again when you turn off the solo key.
- 4. Run Service Menu, Save Cfg, to store the Solo setting.

**NOTE:** The solo option continues on a key even if you change the key assignment.

#### Removing the solo key option

- 1. Select SOLO, then tap PGM. *The LEDs for the solo key lights red.*
- 2. Tap the **solo key** to turn off the LEDs.
- **3.** Tap **CLR** to exit. *The solo key is now cleared.*
- 4. Run Service Menu, Save Cfg, to save the change.

### RVON Conn. Menu

The **RVON Conn.** menu is used to select an RVON connection to use with the keypanel.

**NOTE:** This menu item is only available when you have the RVON option installed and there are RVON devices available.

#### To select an RVON connection, do the following:

- 1. Select RVON Conn.
- **2.** Tap **PGM**. *A list of available RVON connections appear in a scrollable list.*
- 3. Using the  $\uparrow\uparrow/\downarrow\downarrow$ , scroll to the **connection** you want to use.
- **4.** Tap **PGM**.
- 5. Tap CLR to exit when finished. *The RVON connection is set.*
- 6. Run Service Menu, Save Cfg to store the RVON Conn. setting.

Menu System, Service Menu

#### Service Menu, Aux Inputs (GPIO Option Only)

Enables or disables an AUX input audio path to any outputs.

 Select AUX INPUTS, then tap PGM. AUX IN 1 displays. To select Aux In 1 or 2, press ↓↓.

- Tap PGM.
   ◆ENABLED displays.To select enabled or disabled, press ↓↓. The arrow indicates that the input is enabled.
- **3.** Tap **PGM**
- 4. Tap CLR to exit when finished *The new Aux In assignment is now set.*
- 5. Run Service Menu, Save Cfg, to store the Aux Inputs setting.

To assign the destination of the Aux Inputs, see "Mixing" on page 29.

#### Service Menu, Baud Rate

- Select Baud Rate, then tap PGM. Auto Baud displays. To select the baud rate, press ↓↓. The choices are Auto Baud, 9600 Baud, or 76.8 Baud.
- 2. Tap **PGM** to select the baud rate.
- **3.** Tap **CLR** to exit when finished. *The new baud rate is now set.*
- 4. Run Service Menu, Save Cfg to store the Baud Rate settings.

#### Service Menu, Dim

Dim causes the speaker or headphone level to diminish by a specified amount whenever a talk key is activated.

- Select DIM, then tap PGM.
   SPEAKER displays. To select headset, press ↓↓.
- 2. Tap PGM. By default, -8DB displays for speaker, and 0DB displays for headset. This is the default amount of dimming.
- 3. Press  $\downarrow \downarrow$  to increase the amount of dimming. Press  $\uparrow \uparrow$  to decrease it.
- 4. Tap **CLR** to exit when finished. *The new dimming level is now set.*
- 5. Run Service Menu, Save Cfg, to store the Dim setting.

#### Service Menu, Disply Dim

**Display Dim** adjusts the alphanumeric display settings.

- 1. Select **DISPLY DIM**, then tap **PGM**. *DISPLY OFF displays*
- **2.** Press  $\downarrow \downarrow$  or  $\uparrow \uparrow$  to select any of the following:
  - **DISPL OFF:** Turns off the display. Any incoming call, or control movement, reactivates the display.
  - **DIM**: Possibly a better choice when the ambient light level is low. Uses less power and increases display life.
  - NORMAL: Default medium brightness setting.
  - **BRIGHT**: Good when ambient light is bright.
  - **MAXIMUM:** Recommended only for very bright ambient light, such as outdoors. Uses maximum power and decreases display life.
  - **SCR SAVER**: Overrides the normal screen saver timeout period and immediately places the keypanel in screen saver mode. Normal display operation resumes if there is an incoming call or if the user actuates any control.
- **NOTE:** For settings which change the operating brightness, run "Service Menu, Save Cfg" on page 34, to store the setting.

#### Service Menu, DSP Func (GPI Option Only)

This item accesses the digital signal processing features.

Select DSP FUNC, then tap PGM.
 *FILTERING displays. Press* ↓↓ or ↑↑ to display any of the following items:

FILTERING

GATING

METERING

MIXING

2. Refer to one of the following paragraphs for further information on the item that you select.

#### Filtering

Filtering lets you add a 9.6 kHz notch filter to one or more audio sources. This can be useful in a few cases when the keypanel data port signal is being heard in the audio line due to cable routing problems.

1. Select **FILTERING**, then tap **PGM**.

MICROPHONE displays. Press  $\downarrow \downarrow$  or  $\uparrow \uparrow$  to display any of the following items:

MICROPHONE

MATRIX

AUX 1

AUX 2

- Tap PGM.
   ♦NONE displays to indicate that no filtering is selected.
- **3.** Press  $\downarrow \downarrow$ . *NOTCH displays.*
- 4. Press PGM.
  ♦NOTCH displays. The arrow indicates that the notch filter is now selected.
- 5. Tap **CLR** to exit.
- 6. Run Service Menu, Save Cfg, to save the change.

#### Gating

Gating minimizes or eliminates background noise problems by shutting off an audio source when the sound level drops below a certain threshold.

 Select GATING, then tap PGM. *MICROPHONE displays. Press* ↓↓ or ↑↑ to display any of the following items:

> MICROPHONE MATRIX AUX 1 AUX 2

- 2. Tap PGM. *GATING displays.*
- **3.** Tap **PGM**. ◆*GATING displays. The arrow indicates that gating is now selected.*
- 4. Tap **CLR** to exit.
- 5. Run Service Menu, Save Cfg, to save the change.

#### Metering

Metering lets you use the Vol. display as an LED bar graph meter to monitor an audio signal for about 1 minute.

#### **1.** Tap **PGM**.

MICROPHONE displays. Press  $\downarrow \downarrow$  or  $\uparrow \uparrow$  to display any of the following items:

Matrix

MICROPHONE

AUX 1

AUX 2

#### **2.** Tap **PGM**.

*METER: MIC displays. Press*  $\checkmark \checkmark$  *or*  $\uparrow \uparrow \uparrow$  *to display any of the following items:* 

METER: MIC

METER: MTX

METER: AUX1

METER AUX 2

#### **3.** Tap **PGM**.

The Vol. bar graph is now monitoring the selected audio source.

4. Tap **CLR** to exit metering, or allow the metering function to timeout after about 1 minute.

#### KP-832 Keypanel

#### Mixing

Mixing lets you route selected audio signals to the intercom system, to the speaker, or to the left or right headphone when using a headset. By default, the microphone signal is routed to the matrix, and the matrix signal is routed to the speaker and to the left and right headphones.

#### 1. Tap PGM.

TO MATRIX displays. Press  $\checkmark \checkmark$  or  $\uparrow \uparrow$  to display any of the following items:

TO MATRIX

Speaker

LEFT HDST

RIGHT HDST

#### **2.** Tap **PGM**.

•MIC or MIC displays. If an arrow displays, this indicates that the mic signal is currently being routed to the destination that you selected in step 2. To toggle the selection, press PGM. You can also press  $\checkmark \downarrow$  or  $\uparrow \uparrow$  to display and toggle any of the following items:

MIC

MATRIX

AUX 1

Aux 2

- 3. Tap **CLR** to exit when you are finished changing the mixing selections.
- 4. Run Service Menu, Save Cfg, to store any mixing changes.

#### Service Menu, Hdst Sel

This item lets you select either the front panel headset jack or the headset connector on the optional rear connector module. By default, the front panel jack is selected.

- Select HDST SEL, then tap PGM.
   DEFAULT displays. The arrow indicates the default front panel jack is selected.
- **2.** To change the selection, press  $\downarrow \downarrow$ . *EXTERNAL displays.*
- Tap PGM.
   ◆EXTERNAL displays. This indicates that the rear panel jack is now selected.
- 4. Tap CLR to exit.
- 5. Run Service Menu, Save Cfg, to store the new setting.

#### Service Menu, LCD Bright

This item allows you to adjust the brightness of the LCD backlighting so that the unit's display can be viewed in a wide range of ambient room light conditions. The **ALL** selection controls the overall LCD brightness level including the right LCD on the KP-832. The **MAIN** selection controls the left LCD on the KP-832. The **EXP1** controls the LCD on the EKP-832. Normally the LCD brightness levels are balanced at the factory before shipping, thus under normal circumstances the **ALL** selection should be used.

- 1. Select LCD BRIGHT, then tap PGM. ALL displays. To change the selection, press  $\checkmark \downarrow \downarrow$  or  $\uparrow \uparrow$  to move through the All, Main, and EXP1 selections.
- **2.** Tap **PGM**.
  - If the ALL selection was made proceed to step 6.
  - If MAIN was selected LEFT appears.
  - If **EXP1** was selected press  $\downarrow \downarrow$  or  $\uparrow \uparrow$  to move through the **LEFT** and **RIGHT** selections.
- **3.** Tap **PGM**. *VALUE: X displays where X is a number between 5 and 100.*
- To change the selection, press ↓↓ or ↑↑.
   *The higher the number, the brighter the backlight.*
- **5.** Tap **PGM**.
- 6. Tap CLR to exit.
- 7. Run Service Menu, Save Cfg, to store the new setting.

#### Service Menu, Local GPIO

If your KP-832 has an optional Connector Module, you can use this menu item to assign the GPIO inputs and outputs. Inputs can be assigned to activate intercom keys (including group master keys and a solo key). Outputs can be activated by intercom keys. Set up inputs and outputs as follows:

#### Assigning an Input to Activate a Key

- 1. Select LOCAL GPIO, then tap PGM. *INPUT displays*.
- 2. Tap PGM. GPI INP #1 displays.
- **3.** Press  $\downarrow \downarrow$  or  $\uparrow \uparrow$  to display a different GPI input.
- 4. Tap **PGM** to select a GPI input.
- **5.** Press  $\downarrow \downarrow$  to select **TALK KEY**.
- 6. Tap **PGM**. *TAP KEY displays*.
- **7.** Tap the **intercom key** you want to assign. *This is the key that activates when the GPI input activates.*
- 8. Tap CLR to exit, or BACK to back up and make more assignments.
- 9. Run Service Menu, Save Cfg, to store local GPIO settings.

#### Assigning an Input to Activate a Key Group

- 1. Select LOCAL GPIO, then tap PGM. *INPUT displays.*
- 2. Tap PGM. GPI INP #1 displays.
- **3.** Press  $\downarrow \downarrow$  or  $\uparrow \uparrow$  to display a different GPI input.
- 4. Tap **PGM** to select a GPI input.

- **5.** Press  $\downarrow \downarrow$  to select **GROUP**.
- Tap PGM. By default, GROUP 1 displays. Press ↓↓ or ↑↑ to display a different group.
- Tap PGM.
   An arrow appears to indicate that the group is now selected. For example, if you press PGM to select Group 1,
   ◆GROUP 1 displays.
- 8. Tap CLR to exit, or BACK to back up and make more assignments.
- 9. Run Service Menu, Save Cfg, to store local GPIO settings.

#### Removing an Input Assignment

- 1. Select **GPIO**, then tap **PGM**.
- **2.** Press  $\downarrow \downarrow$  or  $\uparrow \uparrow$  if necessary to select **INPUT**.
- **3.** Tap **PGM**.
- 4. Press  $\downarrow \downarrow$  or  $\uparrow \uparrow$  to display the GPI input that you want to remove.
- 5. Tap **PGM**.
- **6.** Press  $\downarrow \downarrow$  to select **NOT ASGND**.
- Tap PGM.
   •Not Asgnd displays. The arrow indicates that Not Assigned is the new selection.
- 8. Tap CLR to exit.
- 9. Run Service Menu, Save Cfg, to store local GPIO settings.

#### Adding or Removing a GPI Output Key Assignment

- 1. Select LOCAL GPIO, then tap PGM. *INPUT displays*.
- **2.** Press  $\downarrow \downarrow$  to display **OUTPUT**.
- **3.** Tap **PGM**. *GPI OUT #1 displays*.
- 4. Press  $\downarrow \downarrow$  or  $\uparrow \uparrow$  to display a different GPI output.
- 5. Tap **PGM** to select a GPI output. *TAP KEY displays. Also, if there is a key currently assigned to activate the selected GPI output, both LEDs for that key lights red. If there is no assignment, no LEDs light red.*
- 6. Tap an intercom key to add or remove the GPI output assignment.
- 7. Tap **CLR** to exit, or **BACK** to back up and make more assignments.
- 8. Run Service Menu, Save Cfg, to store local GPIO settings.

#### Service Menu, Matrix Out

This menu item allows the user to select between *Normal* or *Hot Mic*. In the Normal (default) setting audio from the Mic goes out to the Matrix when the talk key is latched. In the Hot Mic setting audio from the Mic goes out to the Matrix with out regard to the talk key's state.

- Select MATRIX OUT from the Service Menu, then tap PGM.
   ♦NORMAL displays.
- **2.** Press  $\downarrow \downarrow$  to select either **NORMAL** or **HOT MIC**.
- **3**. Tap **PGM**
- 4. Tap **CLR** to exit
- 5. Run Service Menu, Save Cfg, to store Matrix Out settings.

#### Service Menu, Mic Select

This menu item allows the user to select between the Panel and Headset Mic. In the Normal (default) setting, audio from the Panel Mic used. In the Hdst Only, setting audio from the Headset Mic is used. This is used to force the use of the headset microphone even when the keypanel's speaker is being used.

- Select MIC SELECT from the Service menu, then tap PGM.
   ♦NORMAL displays
- **2.** Press  $\downarrow \downarrow$  to select either **NORMAL** or **HDST ONLY**.
- **3**. Tap **PGM**
- 4. Tap CLR to exit
- 5. Run Service Menu, Save Cfg, to store Mic Select settings.

#### Service Menu, Min Volume

This menu item allows the user to set the minimum volume level for both the keypanel speaker and the headset speaker(s). This is the minimum volume level available on the volume control located on the front panel of the KP-832.

- Select MIN VOLUME from the Service menu, then tap PGM.
   *SPEAKER displays*.
- **2.** Press  $\downarrow \downarrow$  to select either **SPEAKER** or **HEADSET**.
- **3**. Tap **PGM**
- 4. Press  $\downarrow \downarrow$  or  $\uparrow \uparrow$  to increase or decrease the minimum volume level. *The range is -24dB to -60dB or full mute.*
- **5.** Tap **PGM**
- 6. Tap **CLR** to exit
- 7. Run Service Menu, Save Cfg, to store Min Volume settings.

#### Service Menu, Mod Assign

**NOTE:** Normally, this is a service adjustment that is required only when replacing a key and display module. It may also be required if for some reason, the key assignments, as displayed in AZedit, appear to be in the wrong positions on the keypanel or expansion panel.

The KP-832 and EKP-832 use module ID numbers (Mod ID numbers) to define the address of each key and display module. By default, Mod 1 is always assigned to the right half of the KP-832 and this never changes, since this module has the keypad and is unique. However, the rest of the modules are identical. When replacing any of these modules, you may have to reset the Mod ID number as follows:

1. Select **MOD ASSIGN** from the Service menu and tap **PGM**. *CANCEL*? *displays*. *To exit the procedure without making changes, tap PGM*. All of the alphanumeric displays, except Mod 1. 2. Assign the Mod IDs as shown in the figure. Repeat the procedure for each module.

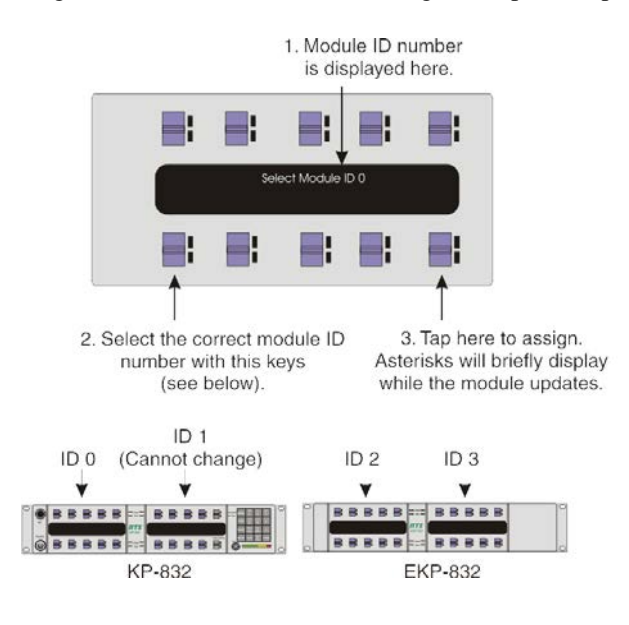

NOTE: You do not need to run Save Cfg after changing Mod assignments.

#### Service Menu, Output Level

Allows the adjustment of the nominal audio output level to the matrix from 0dB to +8dB.

- 1. Select **Outp Level**, then tap **PGM**. +8*dB displays*.  $\uparrow \uparrow$  *decreases the level*.  $\downarrow \downarrow$  *increase the level*.
- 2. Tap PGM.
- 3. Tap CLR to exit.
- 4. Run Service Menu, Save Cfg, to store the Output Level settings.

#### Service Menu, Preamp Out (GPI Option Only)

Allows the user to choose how audio is routed to the Preamp Output connector. When Switched is chosen, keypanel audio is routed to the preamp output connector when a talk key is latched. When Hot Mic is chosen, audio is always available at the preamp output connector. When Disabled is chosen, keypanel audio is isolated from the preamp output connector.

- Select Preamp Out, then tap PGM.
   *SWITCHED displays*.
- **2.** Press  $\downarrow \downarrow$  to toggle between **Switched**, **Hot Mic**, and **Disabled**.
- 3. Tap **PGM**.
- 4. Tap CLR to exit
- 5. Run Service Menu, Save Cfg, to store the Preamp Out settings.

#### Service Menu, Reset Cfg

Reset Cfg restores all custom settings to the defaults and erases all stored autodial numbers.

#### Service Menu, RVON Setup

**RVON Setup** is used to configure the IP Address, Netmask Address, and Gateway Address for the RVON device you want to use.

To configure the RVON device, do the following:

- 1. Select **RVON Setup**, then tap **PGM**. *IP Address appears*.
- 2. Tap PGM. The enter IP Address screen appears.
- Using the keypad, enter the IP Address.
   Use the PGM button as the dots between the octets.
- 4. When finished entering the IP Address, press PGM. *Netmask appears in the keypanel display.*
- **5.** Using the keypad, enter the **Netmask**, if necessary. *Use the PGM button as the dots between the octets.*
- **6.** When finished entering the Netmask, press **PGM**. *Gateway appears in the keypanel display.*
- 7. Using the keypad, enter the **Gateway**, if necessary. *Use the PGM button as the dots between the octets*.
- **8.** When finished entering the Gateway, press **PGM**. *The RVON Setup menu appears in the keypanel display.*
- 9. Tap CLR to exit.
- 10. Run Service Menu, Save Cfg to store the RVON Setup settings.

#### Service Menu, Save Cfg

**Save Cfg PGM** saves custom settings that you have made in the Key Option or Service menus. made in the After customizing settings in the Key Option and Service menus, run Save Cfg to store your custom settings in non-volatile memory. This assures protection of you settings when the keypanel is powered down. To erase all custom settings, run Service Menu, Reset Cfg.

#### Service Menu, Scr Saver

The Scr Saver menu item is used to configure the operation of the screen saver on the keypanel.

The following options are available to configure the screen saver:

| Delay -       | By default, a one (1) hour delay is programmed. You can choose 30 minutes and 1 to 12 hours (available in one (1) hour increments. |
|---------------|----------------------------------------------------------------------------------------------------|
| Display Off - | Display Off turns the display off without displaying the screen saver. Press any key to activate the display window.               |
| Activate -    | When selected, Activate enables the screen saver immediately. Press any key to activate the display window.                        |

#### Service Menu, Sidetone

**Sidetone Pgm** lets you adjust the level of you own voice heard in the headphones when using a headset. Most people prefer some amount of sidetone to overcome the muffled sensation when talking, especially when wearing a full-muff headset. The maximum level is 0dB.

#### Service Menu, Snoop Tally

Snoop Tallies provide an indication to keypanel users that somebody is listening to them.

**NOTE:** To use Snoop Tallies, the keypanel must be working in Hot Mic (USM) mode. This is available only on the KP-32 family of keypanels.

To **configure snoop tallies**, do the following:

- Select Snoop Tally, then tap PGM.
   →No Chime (default) appears in the display window. ↓↓ toggles between No Chime and Chime.
- 2. Tap PGM. Snoop Tally is configured.
- 3. Tap **CLR** to exit.
- 4. Run Service Menu, Save Cfg to store the Snoop Tally settings.

#### Service Menu, Test Panel

**Test Panel PGM** lets you check the operation of all key and displays.

All alpha-numeric displays show a % symbol. Pressing down on any key (except the Headset/Vol. Sel. key) causes OK to display. This verifies operation of the key. Tapping up or down on the Headset/Vol. Sel. key causes the display to cycle through the available selections.

If latching is enabled, tapping up or down on any intercom key, or the **call waiting** key, causes the corresponding red LED to light. This verifies latching operation and also that the each red LED is OK.

Holding any key in the up or down position causes the corresponding green LED to light. This verifies operation of the green LEDs.

Tapping any keypad button (except CLR) causes the keypad button name to appear in the call waiting window. This verifies operation of the keypad buttons.

Tap **CLR** to quit.

#### Service Menu, Tone Gen

**Tone Gen PGM** turns the KP-832 tone generator on or off. You can use the tone generator to check the audio path from the keypanel to the matrix and back.

Tap CLR to quit.

**NOTE:** The microphone is muted when the tone generator is active.

# CHAPTER 7 Specifications

## Microphone Preamplifier

| Panel Mic (Electret) Input Level:  | 42dB, 150Ω @ 1 kHz   |
|------------------------------------|----------------------|
| Headset Mic (Dynamic) Input Level: | 50dBm, 150Ω@ 1 kHz   |
| Output Level (to matrix):          | +8dBu, $\pm 0.2$ dBu |
| Max Voltage Gain, Mic to Line:     |                      |
| Frequency Response:                |                      |
| Limiter:                           |                      |

## Tone Generator

| Output Level (to matrix): | $+8$ dBu $\pm 2$ dBu |
|---------------------------|----------------------|
| Output Frequency:         | 500Hz                |

## Headphone Amplifier

| Maximum Voltage Gain: |                               |
|-----------------------|-------------------------------|
| Frequency Response:   | 100Hz to $10$ kHz, $\pm 2$ dB |
| Headphone Impedance:  |                               |
| Output Power:         |                               |
| Output Voltage Level: | 8 volts peak-to-peak (max.)   |
| Sidetone Range:       |                               |

## Speaker Amplifier and Speaker

| Maximum Voltage Gain:         |  |
|-------------------------------|--|
| Frequency Response:           |  |
| Output Power (per amplifier): |  |
| Output Voltage Level:         |  |
| Volume Control Range:         |  |
| Speaker Rating:               |  |

## Intercom Balanced Line Input/Output

| Input Level:      | Nominal: +8dBu. Peak: ± 20dBu max. |
|-------------------|------------------------------------|
| Input Impedance:  |                                    |
| Output Level:     |                                    |
| Output Impedance: |                                    |

## External Balanced Line Input: (Program Input)

Input Level+8 dBu nominal

## General

#### AC Supply:

External, switching type, 100-240 VAC, 50/60 Hz with locking DIN connector for attachment to the keypanel and universal IEC connector for connection to various AC mains cords

#### **Environmental:**

| Storage:    | $40^{\circ}$ C to $+60^{\circ}$ C |
|-------------|-----------------------------------|
| Operating:  | -10°C to +41°C                    |
| Dimensions: |                                   |

#### **Approvals:**

UL, CSA, VDE, CE

## Connectors (Other connector options available)

#### Panel Microphone Connector (Electret)

| Type:    | 3-circuit, 1/4" phone jack w/threaded metal bushing, compatible w/ RTS MCP5/6 |
|----------|-------------------------------------------------------------------------------|
| Pin-out: | Tip: +Audio and DC bias                                                       |
|          | Ring: Common                                                                  |
|          | Sleeve: Chassis ground                                                        |
|          |                                                                               |

#### Headset Connector (Dynamic)

| Type:    | XLR5 female                 |
|----------|-----------------------------|
| Pin-out: | Pin 1: Mic low              |
|          | Pin 2: Mic high             |
|          | Pin 3: Common               |
|          | Pin 4: Headphone left high  |
|          | Pin 5: Headphone right high |

#### **Power Input Connector**

| Type:    | 5-pin locking DIN         |
|----------|---------------------------|
| Pin-out: | Pin1: Common              |
|          | Pin2: Common              |
|          | Pin3: +5VDC, 1.50A Max.   |
|          | Pin4: -15VDC, 0.150A Max. |
|          | Pin5: +15VDC, 0.5A Max.   |

#### Intercom Connectors: Parallel-wired DE9S and RJ12 Connectors

| Type:    | DE9S                                 |
|----------|--------------------------------------|
| Pin-out: | Pin 1: Data +                        |
|          | Pin 2: Data -                        |
|          | Pin 3: Audio in (from matrix) shield |
|          | Pin 4: Audio out (to matrix) +       |
|          | Pin 5: Audio out (to matrix) -       |
|          | Pin 6: Data shield                   |
|          | Pin 7: Audio in (from matrix) -      |
|          | Pin 8: Audio in (from matrix) +      |
|          | Pin 9: Audio out (to matrix) shield  |

| Type:    | RJ12                            |
|----------|---------------------------------|
| Pin-out: | Pin 1: Data -                   |
|          | Pin 2: Audio in (from matrix) + |
|          | Pin 3: Audio out (to matrix) +  |
|          | Pin 4: Audio out (to matrix) -  |
|          | Pin 5: Audio in (from matrix) - |
|          | Pin 6: Data +                   |
|          |                                 |

#### **Expansion Connector**

Type: RJ45

#### **LCP** Connector

Type: RJ45

## GPI Module Connectors (Optional)

### Aux 1 In (Auxiliary program input 1)

| Type:    | 3-pin female XLR |
|----------|------------------|
| Pin-out: | Pin 1: Ground    |
|          | Pin 2: Input +   |
|          | Pin 3: Input -   |

#### Aux 2 In (Auxiliary program input 2)

| Type:    | 3-pin female XLR |
|----------|------------------|
| Pin-out: | Pin 1: Ground    |
|          | Pin 2: Input +   |
|          | Pin 3: Input -   |
|          |                  |

**NOTE:** Balanced input, +8dBu nominal

#### Relay 1 & 2 Out

| Type:    | 9-pin male D-Sub     |
|----------|----------------------|
| Pin-out: | Pin 1: NC contact 1  |
|          | Pin 2: COM contact 1 |
|          | Pin 3: NO contact 1  |
|          | Pin 4: NC contact 2  |
|          | Pin 5: COM contact 2 |
|          | Pin 6: NO contact 2  |
|          | Pin 7: +5 VDC        |
|          | Pin 8: Ground        |
|          | Pin 9: +5 VDC        |

#### Relay 3 & 4 Out

#### Type: 9-pin male D-Sub

#### Pin-out:

Pin 1: NC contact 3

Pin 2: COM contact 3

Pin 3: NO contact 3 Pin 4: NC contact 4 Pin 5: COM contact 4 Pin 6: NO contact 4 Pin 7: +5 VDC Pin 8: Ground Pin 9: +5 VDC

**NOTE:** The relay 1 and 2 contacts are electrically separate, but operate in unison. The relay 3 and 4 contacts are electrically separate, but operate in unison. The +5 VDC pins are connected internally through 1K resistors to +5 VDC and can source 5 mA. This voltage can be used with the relay contacts to create an active high output for some devices that require a +5 VDC signal to activate. For example, connecting pin 7 to pin 3 of the Relay 1&2 connector results in +5 VDC on pin 2 when the relay is activated.

#### **Opto 1-4 In (Opto-isolated control inputs)**

| Type:    | 9-pin male D-Sub              |
|----------|-------------------------------|
| Pin-out: | Pin 1: Input 1 Gnd            |
|          | Pin 2: Input 2 Gnd            |
|          | Pin 3: Input 3 Gnd            |
|          | Pin 4: Input 4 Gnd            |
|          | Pin 5: Gnd                    |
|          | Pin 6: Switch contact input 1 |
|          | Pin 7: Switch contact input 2 |
|          | Pin 8: Switch contact input 3 |
|          | Pin 9: Switch contact input 4 |
|          |                               |

**NOTE:** A contact closure between any switch input and ground activates that input. The switch contact inputs are also connected internally through 1K resistors to internal +5 VDC and can source 5 mA for use with an external transistor switch circuit.

#### OC 1 & 2 Out (J2)

Type: 9-pin male D-Sub

Pin-out: Pin 1: Gnd OC1 Pin 2: Emitter OC1 Pin 3: Collector OC1 Pin 4: Gnd OC2 Pin 5: Emitter OC2 Pin 6: Collector OC2 Pin 7: 5 VDC Pin 8: No connection Pin 9: 5 VDC

#### Headset (External headset connector)

Type: 9-pin male D-Sub

Pin-out: Pin 1: Gnd

- Pin 2: N/A leave unconnected
- Pin 3: N/A leave unconnected
- Pin 4: N/A leave unconnected
- Pin 5: Balanced dynamic mic input +
- Pin 6: Gnd
- Pin 7: Headset Listen Out Left
- Pin 8: Headset Listen Out Right
- Pin 9: Balanced dynamic mic input -

**NOTE:** Mic input -60 dBu nominal. Headset out 0.325 watts into 8 ohms.

-

#### Foot Switch/Speaker

| Type:    | 9-pin male D-Sub         |
|----------|--------------------------|
| Pin-out: | Pin 1: Gnd               |
|          | Pin 2: Speaker Minus (-) |
|          | Pin 3: Gnd               |
|          | Pin 4: No connection     |
|          | Pin 5: Foot Switch       |
|          | Pin 6: Speaker Plus (+)  |
|          | Pin 7: No connection     |
|          | Pin 8: No connection     |
|          | Pin 9: Gnd               |

NOTE: A switch contact closure from the footswitch input to ground activates the footswitch input.

#### MIC In (J7) Balanced Microphone Output

| Type:    | 3-pin female XLR                  |
|----------|-----------------------------------|
| Pin-Out: | Pin 1: Shield (circuit common)    |
|          | Pin 2: DC bias and Audio Plus (+) |
|          | Pin 3: GND                        |

NOTE: Input level -42.5 dBu nominal.

#### MIC Out (J8) Balanced Microphone Output

| Туре: 3-рі   | n male XLR                 |
|--------------|----------------------------|
| Pin-out: Pin | 1: Shield (circuit common) |
| Pin          | 2: Audio output +          |
| Pin          | 3: Audio output -          |

NOTE: Output level +8 dBu nominal (balanced). 24 Specifications
#### **CHAPTER 8**

# KP9X Keypad Sequence Quick Reference

**KP9X** Display Sequences

FUNC DISPLAY 0 Diagnostics mode.

FUNC DISPLAY 1 Display port number.

FUNC DISPLAY 2 Display level 2 talk assignments.

FUNC DISPLAY 3 Display listen assignments.

FUNC DISPLAY -8 Display setup page assignments.

**FUNC DISPLAY**  $\downarrow \downarrow$  or  $\uparrow \uparrow$  to select items as follows:

ID PGM: Display the calculated port number. CLR to end.

LEV2 PGM: Display level 2 talk assignments. CLR to end.

LSTN PGM: Display listen assignments. CLR to end.

NAME PGM: Display crosspoints closed to this keypanel. CLR to end.

TYPE PGM: Display level 1 talk key assignment types. CLR to end.

MTX PGM: Display matrix ID for all level 1 talk assignments. CLR to end.

TONE PGM: Turn on tone generator. CLR to end.

EPNL PGM: Display setup page assignments. MN=KP-832 top row keys. X1=KP-832 bottom row key. X2=EKP-832 top row keys. X3=EKP-832 bottom row keys.

GAIN PGM: Port / party line listen gain. Turn **ON** listen key.  $\downarrow \downarrow$  or  $\uparrow \uparrow$  to change gain.

VRST PGM: Reset all port / party line gains to 0dB.

ASGN PGM: Display key assignments that are not currently accessible.

TEST PGM: Test keys and displays. CLR to end.

VXXX: Display keypanel firmware version. **CLR** to end.

# KP9X Setup Page Assignment

- **5.** Tap **E-PNL**.
- 6. Select a setup page: tap 1, or 2, etc.
- **7.** Tap **PGM**.
- 8. Tap any key in top row to assign page to top row. Tap any key in bottom row to assign page to bottom row.

## Key Assignments Using Keypad Numeric Entry

- 1. For talk level 2 assignment only: Tap 0 0.
- 2. Select the key assignment type:

NUM Intercom port.

PL Party line.

AUTO Auto function.

FUNC SLIST Special list.

FUNC IFB IFB

FUNC ISO Camera ISO

FUNC RELAY Relay or GPI output.

- 3. Auto function assignment only: Tap an **additional number** to select the desired auto function:
  - **1** Auto listen
  - 2 Auto follow
  - 3 Auto mute
  - 4 Auto reciprocal
  - 5 All call
  - 6 DIM (talk level 2 only, for point-to-point key)
  - 7 Auto table (use only with IFB)
- 4. Trunked intercoms only: Select an **intercom matrix** (tap 1 or 2 etc.).
- 5. Tap one or more number keys to select the desired port number, party line number, etc.:
- 6. If the destination is in the local matrix, enter the **number**.
- 7. If the destination is in a remote matrix, you must always **enter at least 3 digits** (for example to assign port 1 you must enter **0 0 1**).
- 8. Tap **PGM**.
- 9. Tap down on a key to assign talk. Tap up to assign listen.

# **KP9XPhone** Operation

#### **KP9X Hang-up Sequence**

- **1.** Turn **off** the TIF talk key.
- 2. On the keypad, tap **PHONE-CLR**.
- **3.** Turn the TIF talk key **on**, then **off**. *The TIF key talk and listen indicators turns off and the TIF OFF LED activates.*

#### **KP9X Dial Sequence**

- 1. Activate the **TIF listen key** (listen LED green).
- 2. Verify the TIF talk key is **off** (Talk LED off).
- 3. On the keypad, tap **CLR-PHONE-PGM**.
- 4. Activate the **TIF talk key** (talk LED turns green). The on LED at the TIF activates, and you should hear dial tone at the KP-832.
- Dial the telephone number. Digits scroll in the display above the TIF talk key.
- 6. When the far end answers, you can **dial additional digits** (to access a mail system or automated response system, etc.).
- 7. When finished dialing, momentarily turn off the TIF talk key to end dialing mode (talk LED turns red).
- 8. Turn the TIF talk key back **ON** for conversation.

#### **KP9X Redial Sequence**

- 1. Tap the **PHONE** key to activate dialing mode.
- 2. Tap **up** on the TIF key to activate listen.
- **3.** Tap **CLR 0 0**. *The last phone number redials.*
- 4. After the number has dialed, click the **PHONE** key to end dialing mode.
- 5. If the far end answers, tap **down** on the TIF key to activate talk.
- 6. Use the **KP9X hang-up sequence** to hang up.

## KP9X Autodial Sequences

#### Storing an Autodial Number in the TIF

- 1. Tap the **PHONE** key.
- 2. Tap the **TIF talk key** to latch it on.
- **3.** Using the number keys on the keypad, dial the **phone number** that you want to store. *The entire phone number sequence can have up to 30 digits.*

NOTE: To insert one or more pauses anywhere in the dialing sequence, enter CLR CLR 9 9 for each pause.

- 4. After dialing the telephone number, click **CLR PGM**, then enter a **two-digit number** (01, 02, etc. up to 32) you use as the autodial number.
- 5. After storing the autodial number, hang up using the "KP9X Hang-up Sequence" on page 19.

#### **Dialing an Autodial Number Stored in the TIF**

- 1. Tap the **PHONE** key to activate dialing mode.
- 2. Tap **down** on the TIF talk key to latch it in the on position.
- **3.** Tap **CLR** followed by the autodial number (01, 02, etc.).
- 4. When finished dialing, click the **PHONE** key again to exit dialing mode.
- 5. Hang up using the "KP9X Hang-up Sequence" on page 19.

#### **CHAPTER 9**

# KP-832 Menu System Quick Reference

# Menu Access

- 1. Clear all **names** from the call waiting window (if not clear, tap **up** one or more times on the call waiting key).
- 2. Tap MENU to activate the menu system.
- **3.** Press  $\downarrow \downarrow$  to scroll forward through the list of menus. Press  $\uparrow \uparrow$  to scroll back.
- 4. Tap FWD or PGM to enter a menu. Tap BACK to exit a menu.
- 5. Within a menu:
  - Press  $\downarrow \downarrow$  or  $\uparrow \uparrow$  to scroll.
  - Tap **FWD** or **PGM** to select an item.
  - Tap **BACK** to cancel a selection or to go back to the previous menu level.

# Menu List

| Display Menu | Key Assign Menu | Key Options Menu        | RVON Conn.                       | Service Menu                           |
|--------------|-----------------|-------------------------|----------------------------------|----------------------------------------|
| Asgn Type    | Pt-to-Pt        | Auto Dial <sup>a</sup>  | list of RVON Offers <sup>1</sup> | Aux Inputs                             |
| Chans ON     | Party Line      | Chime <sup>1</sup>      |                                  | Baud Rate                              |
| Key Groups   | IFB             | Key Groups <sup>1</sup> |                                  | Caller Vol.                            |
| Key List     | Spcl List       | Solo <sup>1</sup>       |                                  | Dim <sup>1</sup>                       |
| Level 2      | Sys Relay       |                         |                                  | Display Dim <sup>1</sup>               |
| Listen       | Camera ISO      |                         |                                  | DSP Func <sup>1</sup>                  |
| Matrix       | UPL             |                         |                                  | Hdst Set <sup>1</sup>                  |
| Panel ID     | IFSL            |                         |                                  | LCP-32 <sup>1</sup>                    |
| Version      | Auto Func       |                         |                                  | Local GPIO <sup>1</sup>                |
|              | Key Gain        |                         |                                  | Matrix OUT <sup>1</sup>                |
|              | Reset Vols      |                         |                                  | Mic Select <sup>1</sup>                |
|              | Setup Page      |                         |                                  | Min Volume <sup>1</sup>                |
|              |                 |                         |                                  | Mod Assign <sup>1</sup>                |
|              |                 |                         |                                  | Outp Level <sup>1</sup>                |
|              |                 |                         |                                  | Preamp Out <sup>1</sup><br>Reset Cfg   |
|              |                 |                         |                                  | RVON Setup <sup>1</sup>                |
|              |                 |                         |                                  | Save Cfg                               |
|              |                 |                         |                                  | Scr Saver <sup>1</sup>                 |
|              |                 |                         |                                  | Sidetone <sup>1</sup>                  |
|              |                 |                         |                                  | Snoop Tally <sup>1</sup><br>Test Panel |

a. Run Save Cfg (see "Service Menu, Save Cfg" on page 34) to save these settings.

Tone Gen

# CHAPTER 10 Mode 2 Operation

Section 2

#### Switch 4: Call Flash Timeout\*

When the switch is closed the menu and indefinite talking is disabled.

#### Switch 5: Footswitch Enable / Disable\*

Amber talk LEDs indicate a latched talk key.

Section 3

### **LED Indications for Intercom Keys**

#### Talk LED Indications

The talk LED is the lower LED for each key. The talk LED indications are as follows:

#### Continuous Red\*

Talk is on and the keypanel operator can be heard at the destination.

#### Flashing Display Alpha ("In-use")\*

The key is off, but someone is talking to the destination. This indication is provided for any local PL, IFB, ISO, or TIF key. It does not apply to remote IFB or ISO keys. This indication is provided so keypanels operators know when critical director communications are occurring. If you activate the key, either of two (2) things occur:

- If you activate the key and the talk LED turns continuous green, this indicates that you and the other keypanel operator are both talking to the destination.
- IFB keys only: If the talk LED flashes red when an IFB key is activated, this indicates that the other keypanel has a higher IFB priority and you cannot talk at this time.
- **NOTE:** The red "in-use" indication for TIF keys can be disabled in AZedit: In the AZedit Options menu, select Intercom Configuration, then click on the Options tab. Place a check mark next to "Don't generate tallies for TIF and trunk use". Be sure to send the change to the intercom system. This also disables the flashing alpha display when talking to remote IFBs or ISOs as previously described.

#### Solid Red Talk LED & Flashing Display Alternating Pattern of Alpha & (-\*\*-) ("Busy")

You cannot talk at this time. This indication occurs when you activate a local IFB key that is already in-use by a keypanel with a higher IFB priority. It also occurs when you activate any key assigned to a remote destination, but there are currently no trunks available.

**NOTE:** Flashing red is also the intended indication when attempting to talk to a remote IFB while someone else with a higher trunk IFB priority is already talking. However, this requires ADAM MC version later than 9.9.x and Trunk MC version later than 7.x.x. As of this writing, these versions are not implemented. Regardless of the indication provided, you are not heard at the remote location if your keypanel has the lower trunk IFB priority. IFB trunk priorities are set in AZedit.

#### Flashing Display Alpha (on time equal to off time)\*

There is an incoming call from the destination assigned to the key. Activate the key to talk back.

**NOTE:** The duration of incoming call flash is controlled by DIP switch 4 on the KP-832 back panel. See "Option Switch Settings" for further information.

#### Amber Talk LED

This indicates a key is ready to talk (key is on), but requires external footswitch activation to talk.

#### All Call

For talk key assignment only. Activating an All Call key also activates all talk keys to the left of the All Call key (up to, but not including another All Call key).

#### Alpha

Alphas are the user-changeable names which identify destinations (intercom ports, party lines, etc.). Change Alpha names for intercom ports using the Port Alpha button in AZedit. Change Alpha names for everything else using the Other Alpha button. When you assign a destination to a talk key, the alpha name appear in the alphanumeric display for that key (on keypanels so equipped).

#### Auto Follow (AF)

A key assignment for listen keys only. Auto follow causes a key's listen assignment to always be the same as the talk assignment. Thus, if you change the talk assignment, you do not also have to change the listen assignment. You can manually activate an auto-follow listen key independently of the talk key. If you want auto-activation (or deactivation) of listen during talk, use one of the other auto key assignments, such as auto listen or auto mute.

#### Auto Functions

Auto functions are special key assignments that work with other key assignments.

#### Auto Listen (AL)

A key assignment for listen keys only. This assignment works like auto follow, except that listen automatically activates during talk, Auto listen is sometimes a good assignment for use with party lines or other non-keypanel devices that do not have talk-back control of matrix crosspoints.

#### Auto Mute (AM)

A key assignment for listen keys only. This assignment works like auto follow, except that listen automatically mutes during talk. Auto mute can help prevent feedback or echo when talking to certain destinations. In some cases, you may find it works better to disable talk latching for this type of key, because if you accidentally leave talk latched on you can not hear the destination. To disable latching, in the Keypanels / Ports menu of AZedit, check the "D" check box for any talk key that has auto mute selected as the listen assignment.

#### 18 Glossary

#### Auto Reciprocal (AR)

A key assignment for listen keys only. This assignment forces you to continuously listen to whatever is assigned to the talk key. It is used commonly on keypanels which are not equipped with listen keys, to allow listening to party lines. It is also useful to force listening when it is desirable to have an operator continuously hear a party line or other source.

#### Auto Table (AT)

A key assignment for listen keys only, when the corresponding talk key is assigned to an IFB. Auto Table causes a listen key's assignment to always be the same as the Listen Source for whatever IFB is currently assigned to the talk key. (You define the Listen Source in AZedit during IFB setup.) Auto Table is convenient in a broadcast environment when a director needs 2-way communication with the IFB talent, AND the IFB keys are frequently reassigned during the course of a program to talk to new talent locations. Using AZedit, several IFBs can be set up in advance, and their Listen Sources can also be defined during setup. Then every time an IFB talk key is reassigned on a keypanel, the Listen Source for each new IFB automatically becomes the listen key assignment for that key. For further information about Auto Tables, Listen Sources, and IFBs, search for "IFB" in AZedit help.

#### Crosspoint

The term "Crosspoint", like the term "Matrix" is inherited from intercom systems, such as the RTS CS9500, CS9600, and CS9700, that use a switching matrix to route intercom audio. In those systems, the crosspoints are the actual switches that close or open to connect or disconnect talk and listen paths. RTS ADAM, ADAM CS, and Zeus Intercom Systems do not actually use crosspoint switches, but use a technique called time division multiplexing (TDM), in which communications are routed as digital packets. However, use of the term "crosspoint" persists since packet routing basically accomplishes the same thing as conventional crosspoints: namely, connecting distinct talkers and listeners. In this sense, a crosspoint can be thought of simply as a communication link between any two points in the intercom system.

#### Destination

A destination is anything that a talk key talks to or a listen key listens to. A destination can therefore be any port, party line, IFB, etc.

#### Dim

"Dim" occurs in two contexts in RTS Digital Matrix Intercom Systems. First, there is the Dim Table feature. Dim tables are used to correct a feedback problem that can occur between two keypanels operating in close proximity that have keys assigned to talk/listen to a common destination. Dim tables are set up in AZedit (search for keyword "dim" in AZedit help. Once a dim table is set up, it can be assigned as a level 2 talk assignment for those keys that are causing the feedback problem. For information about how to make this assignment from a programmable keypanel, search for "Dim Table" in the keypanel manual index. There is also an adjustable speaker dim feature available on the KP-832 Keypanel. This causes the speaker or headphone volume to diminish by a preset amount whenever a talk key is activated. This can help to prevent occasional feedback between the speaker and microphone due to volume settings, microphone placement, etc. For setup and usage, search for "Speaker Dim" in the keypanel manual index.

#### **GPIO**

General Purpose Input / Output. (You may also see this referred to simply as "GPI".) GPIO is a means of controlling devices using switch contact closures, DC voltages, or similar methods. For example, you can control a lighting system from keypanel keys, or key a transmitter from a talk key during transmit. Or, simply operate a light or buzzer for cueing. In ADAM, ADAM CS, and Zeus intercom systems, you can also control intercom events from external switches. For example, you can activate key assignments, close or open crosspoints, activate GPI outputs, etc.In CS9000 Series intercom systems, general purpose control outputs are provided by optional FR9528 Relay Frames (8 relays each). In those systems, a relay may be assigned to an intercom key on a keypanel using the Relay key assignment type. Pressing the intercom key activates the relay.ADAM, ADAM CS, and Zeus intercom systems all have a dedicated GPIO connector (J27 on a Zeus Frame, J903 on an ADAM CS Frame, and J11 on the XCP-ADAM-MC Master Controller Breakout Panel in an ADAM Intercom System). This connector supports 8 control inputs and 8 control outputs. Additionally, one or more UIO-256 Universal Input/Output frames may be connected to the intercom system. Each UIO-256 provides another 16 control inputs and 16 control outputs. Control outputs

#### KP-832 Keypanel

may be assigned to intercom keys using the Relay key assignment type, and the intercom keys can then control external devices the same as the FR9528. Control inputs can be assigned to activate "virtual" key assignments. (A virtual key assignment is a key assignment at an intercom port where there is not actually any keypanel connected. Basically, you use an external switch to act like a talk or listen key.) The control inputs and outputs can also be used as conditions for UPL statements in AZedit.Finally, there is a GPIO option available for the KP-12 keypanel, and a connector module option for the KP-832, which includes GPIO. These are referred to as "Local" GPIO, since they are assigned and used locally at the keypanel. Each local GPIO includes 4 control inputs and 4 control outputs.

#### IFB

IFB (Interrupt Foldback) is a special type of communication in which a listener at a particular intercom output port normally hears an audio program source connected to a particular intercom input port. A keypanel operator can activate a key to interrupt the audio program source and then talk to the listener. Normal operation resumes when the keypanel operator releases the key.IFB is typically used to cue on-the-air talent. For example, the news anchor during a news broadcast typically listens to the broadcast audio mix in an earset (except that the news anchor's own voice audio is removed from the mix). A director at a keypanel can interrupt the broadcast audio to the news anchor's earset and provide new information to the news anchor. IFB could also be used with a PA (public address) system that normally broadcasts background music. The background music can be interrupted while someone is talking over the PA.IFB's are set up by defining the IFB inputs and outputs using the intercom system configuration software. The intercom output port is called the IFB output and the program input port is called the IFB input. IFBs can also be given names which are meaningful to keypanel operators. Once an IFB has been set up and named, it can be assigned to any keypanel key (provided that IFB assignment has not been restricted or disabled in the intercom system configuration software). For further information about IFBs, search for "IFB" in AZedit help.

#### ISO (Camera ISO)

ISO is a means for a keypanel operator to isolate a particular intercom port for private communication. While the intercom port is isolated, it can only hear audio from the keypanel operator. ISO is frequently used in television broadcasting to temporarily isolate a member of a camera party line. The isolated camera operator can then receive directions without interference from other audio traffic on the party line. ISOs are setup using the intercom system configuration software. Each ISO can also be given a name which is meaningful to keypanel operators. Once an ISO has been set up and named, it can be assigned to any keypanel key (provided that ISO assignment has not been restricted or disabled in the intercom system configuration software). For further information about ISOs, search for "ISO" in AZedit help.

#### Matrix

"Matrix" is a term inherited from earlier point-to-point intercom systems, where all point-to-point communication was accomplished by closing specific switches in a switching matrix. Examples include the RTS CS9500, CS9600, and CS9700 Intercom Systems. In many instances, "Matrix" is used interchangeably with "Intercom System". RTS ADAM, ADAM CS, and Zeus Intercom Systems, on the other hand, do not use a switching matrix, but use a method called Time Division Multiplexing (TDM), in which communications are routed as digital packets. However, use of the term "matrix" persists since packet routing basically accomplishes the same thing as a conventional switching matrix: namely, connecting distinct talkers and listeners.

#### Party Line (PL)

A party line (also called a conference line) is a group of intercom ports which can always talk and/or listen to each other. Party lines have default names PL01, PL02 etc. These names can be changed to more meaningful names using Other Alpha setup in AZedit. Members are assigned to a party line using Party Line setup in AZedit. Once a party line has been set up, it can also be assigned to a keypanel key either from the configuration software or at a programmable keypanel. This allows the keypanel operator to talk and/or listen to the party line without being a member.IMPORTANT: Do not confuse special lists and party lines. A special list is used when a keypanel operator needs to occasionally talk or listen to a group of intercom ports that are otherwise unrelated. A party line is typically used when several users of non-keypanel devices (such as belt packs or camera intercoms) are engaged in a specific common activity and they need to talk and/or listen to each other all the time. Keypanels are almost never members of party lines (although they can be). However, a keypanel key can be assigned to occasionally talk or listen to a party line if desired. Just remember: party lines are primarily set up for party line members, with occasional

access by keypanel operators, while special lists are set up exclusively for keypanel operators to talk or listen to several unrelated intercom ports. For specific information about party line setup, search for "PL" or "party line" in AZedit help.

#### Port

The ports are the individual channels that devices are connected to. Devices include:

- 2-way communication devices, such as keypanels, belt packs etc.
- Audio sources, such as broadcast feeds or background music
- Miscellaneous audio output devices, such as powered loudspeakers, PA systems etc.

Communication between Ports (Point-to-Point, or P-P) The audio signal from any input port can be routed to any output port. For example, during keypanel setup, you assign keypanel keys so that keypanel operators can talk and listen to other intercom ports. Communication of this type is called point-to-point communication. You can also route signals between intercom ports without keypanels. One way to do this is to force crosspoints in the Crosspoint Status screen of AZedit. Another way to do it is with a GPI input. Port ID Numbers and Alphas Intercom ports have identification numbers 001, 002 etc. These numbers cannot be changed, but may not be commonly known to intercom system users. Each intercom port also has a default name, called an "alpha", because this name appears in the alphanumeric displays on keypanels when you assign the ports to keys for talking and listening. The default alpha names are N001, N002 etc. These default alpha names can be changed to ones that are meaningful to keypanel operators using Port Alpha setup In AZedit. (Click the "Port Alpha" button in AZedit, then press F1 on the computer keyboard if you need help.)Intercom Data Groups and Port Number Calculation For data routing purposes, port numbers are arranged in groups of 8 sequential intercom ports. In an ADAM or ADAM CS Intercom System, each Audio I/O card comprises one data group. In a Zeus Intercom System, each group of 8 port connectors comprises a data group. Within each data group, each keypanel is uniquely identified by its address setting. Whenever you display the Panel ID, the intercom system determines which data group the keypanel is connected to, and also the address setting. It then reports the calculated address. For example, suppose a keypanel is connected to data group 3 and the keypanel address is set to 5. Since each data group consists of 8 sequential intercom ports, the calculated port number for this keypanel is (2\*8) + 5, or 21. This is the total of all intercom port numbers on the first 2 data groups, plus the offset of 5 ports into the third data group. Port Gains RTS Keypanels are calibrated to send and receive audio at the standard operating levels of the intercom system. No audio gain adjustment is normally required when connecting these. However, many other types of devices may not operate at the standard intercom system levels. To assure signal level compatibility between the various types of audio devices connected to the intercom system, there are separate analog input and output gain adjustments for each intercom port. It is also possible to adjust the listen gain for any specific intercom port when listening to any other specific intercom port. This is called the pointto-point listen gain, or crosspoint gain. For example, a keypanel operator might want to monitor a music source connected at some intercom port, but at a reduced audio level so that it does not interfere with normal intercom communications. The crosspoint gain can be reduced for the keypanel port listening to the port where the music source is connected. Analog gain adjustment is only available using AZedit. Crosspoint gains can be adjusted either within AZedit or from a programmable keypanel. For further information on any gain adjustment in AZedit, search for keyword "gain" in AZedit help. For procedures to adjust gain from a programmable keypanel, look for "gain" in the manual index.

#### Relay

Relay is used interchangeable with GPI output. The relay feature works with the 16 GPI outputs of an optional UIO-256 Universal Input / Output Frame, and with the relay outputs of an FR9528 Relay Frame. The relay feature also works with the 8 GPI outputs of an ADAM, ADAM CS, or Zeus intercom system (J27 on a Zeus Frame, J903 on an ADAM CS Frame, and J11 on the XCP-ADAM-MC Master Controller Breakout Panel in an ADAM Intercom System). You can assign a keypanel key to control a GPI output from any of these devices, and then use that key and output to control an external device. For example, you could use a keypanel key to control lighting. Or, you could assign a relay as a level 2 talk key assignment in a stacked talk key arrangement to both send audio and key a device, such as a paging amplifier or a 2-way radio.

#### Special List

A special list is a means for a keypanel operator to talk and/or listen to several unrelated destinations using a single key. Special lists are useful for group call or zone paging. Special list members are defined in the intercom configuration software. Once a special list has been configured, it can be assigned to a keypanel key. A special list is a group of intercom ports that a keypanel operator can talk or listen to by activating a single key. Special lists are typically used for paging, all call, group call etc. Special lists have default names SL01, SL02 etc. These names can be changed using Other Alpha setup. You define the members of the special list using Special List setup. Once a special list has been set up, you typically assign it to a keypanel key using Keypanel setup. The keypanel operator can then activate the special list key to talk or listen to all members of the special list.

**IMPORTANT:** Do not confuse special lists and party lines. A special list is used when a keypanel operator needs to occasionally talk or listen to a group of intercom ports that are otherwise unrelated. A party line is typically used when several users of non-keypanel devices (such as belt packs or camera intercoms) are engaged in a specific common activity and they need to talk and/or listen to each other all the time. Keypanels are almost never members of party lines (although they can be). However, a keypanel key can be assigned to occasionally talk or listen to a party line if desired. Just remember: party lines are primarily set up for party line members, with occasional access by keypanel operators, while special lists are set up exclusively for keypanel operators to talk or listen to several unrelated intercom ports.For specific information about special list setup, search for "special list" in AZedit help.

#### Stacked Key

See the descriptions for talk level, talk level 2.

#### Talk Level 1

Talk level 1 is the normal talk key assignment. This is the assignment that normally appears in the alphanumeric display (on keypanels so equipped). You may add a talk level 2 assignment to activate a second device along with talk level 1.

#### Talk Level 2

Talk level 2 is used with stacked talk keys. A stacked talk key activates two types of communication at once. For example, a stacked talk key could simultaneously activate audio output to a transmitter and key the transmitter using a relay. The audio output is called the level 1 assignment and the relay is called the level 2 assignment.

#### Trunking

Trunking is a method of interconnecting two or more independent intercom systems. The connection is accomplished by reserving one or more audio ports in each of the intercom systems for use as audio links between the systems. A special device, called a Trunking Master Controller, is required to control access and usage for the trunked intercom ports. A configuration utility, called Clustering, is used to set up the Trunking Master Controller.

# appendix a *RVON-1*

# General Description of the RVON-1 Voice Over Network Card

Installed directly into KP-32 family or KP 812 keypanels, the RVON-1 provides voice over IP (Internet Protocol) communications, for the RTS ADAM Intercom family. In general, voice over IP means sending voice information in digital form using discrete packets rather than the traditional hard-wire connection. The RVON-1 delivers an integrated solution for connecting keypanels to the Intercom matrix over standard IP networks.

The RVON-1 is compatible with any RTS Matrix Intercom System equipped with a suitable RVON interface. In conjunction with any new or existing KP-32 Family or KP 812 keypanel, the RVON-1 brings a new level of enterprise-wide and remote access functionality to your RTS Matrix Intercom.

The RVON-1 card is configurable through the keypanel service menu and RTS's AZedit configuration software. It is also fully compatible with internationally recognized standards and supports the following protocols: G.711, G.729 AB, and G.723 (2 bit rates).

The RVON-1 reaffirms RTS' history of providing support for the latest technology in a fully supported backward compatible manner to all its RTS products.

# Features

| Installation                                        | The RVON-1 provides a single RJ-45 Ethernet connection for use with a 10 BAS-T or 100 BASE-TX network.                                                                                                    |
|-----------------------------------------------------|----------------------------------------------------------------------------------------------------|
| 1 Channel of Audio IN and OUT                       | The RVON-1 card supports one channel IN and OUT and has configurable network and bandwidth parameters that can be tailored to individual network functions.                                                                             |
| Ethernet Compatible                                 | The RVON-1 card uses standard Ethernet protocols and is compatible with 10 BASE-T and 100 BASE-TX Ethernet compliant devices and networks.                                                                                              |
| AZedit Configurations                               | Users have the ability to adjust the audio parameters of the RVON-1 channel to optimize the available bandwidth.                                                                                                    |
| Swappable Between<br>Ethernet and AIO<br>Connection | When connected ton an Ethernet LAN, audio comes from the RVON-1 card; and, when an Ethernet link is not present, the audio comes from the AIO connection. Note, the user does not need to remove the RVON-1 card to switch to AIO mode. |

# Specifications

#### DIGITAL

| Compression | Audio Bit Rate | Coding Delay | <b>Playout Delay</b> | IP Bandwidth |
|-------------|----------------|--------------|----------------------|--------------|
| G.711       | 64k            | 125µs        | 20-60ms              | 160-224 kbps |
| G.729AB     | 8k             | 10ms         | 20-120ms             | 32-112kbps   |
| G.723       | 5.3k/6.3k      | 30ms         | 60-120ms             | 29-45kbps    |

\*Data depends on CODEC selection.

**NOTE**: The Playout Delay and Bandwidth depend on the configured amount of audio per packet.

#### CONNECTIONS

- RJ-45 Ethernet via backcard
- 14-pin KP Compatible Expansion Connector

| Pin 1  |                     |
|--------|---------------------|
| Pin 2  | -12 Volt            |
| Pin 3  | +12 Volt            |
| Pin 4  |                     |
| Pin 5  |                     |
| Pin 6  |                     |
| Pin 7  |                     |
| Pin 8  | NC                  |
| Pin 9  | From Matrix Audio L |
| Pin 10 |                     |
| Pin 11 | From Matrix Audio H |
| Pin 12 | NC                  |
| Pin 13 |                     |
| Pin 14 |                     |
|        |                     |

| Power |                      |
|-------|----------------------|
|       | keypanel motherboard |
|       |                      |

| Physical |             |
|----------|-------------|
|          | X 146.05mm) |

# Default Addresses for the RVON Product Line

| Product  | <b>Default IP Address</b> | Default Subnet Mask |
|----------|---------------------------|---------------------|
| RVON-I/O | 192.168.0.1               | 255.255.0.0         |
| RVON-8   | 192.168.0.2               | 255.255.0.0         |
| RVON-1   | 192.168.0.3               | 255.255.0.0         |
| RVON-C   | 192.168.0.4               | 255.255.0.0         |
| RVON-16  | 192.168.0.5               | 255.255.0.0         |
| GPIO-16  | 192.168.0.6               | 255.255.0.0         |
| MCII-e   | 192.168.0.7               | 255.255.0.0         |
| Cronus   | 192.168.0.8               | 255.255.0.0         |
| Zeus III | 192.168.0.9               | 255.255.0.0         |

 TABLE 3. Default Addresses for the RVON Product Line

# Dip Switches

| Switch<br>1 | Reserved            |                                                                                                    |
|-------------|---------------------|----------------------------------------------------------------------------------------------------|
| Switch<br>2 | Disable Telnet S    | Shell                                                                                                    |
|             | Default<br>Setting: | OFF (Telnet Enabled)                                                                                                    |
|             | Description:        | The Telnet shell allows you to access configuration options through the use of Telnet. When DIP switch 2 is OFF, you can use Telnet to access configuration options on the RVON-1 card. Turn DIP switch 2 ON to disable the Telnet shell  |
| Switch<br>3 | Enable Boot Do      | wnloader                                                                                                    |
|             | Default<br>Setting  | OFF (Boot Downloader Disabled)                                                                                                    |
|             | Description         | The purpose of the boot downloader is to allow you to recover from having your main application image corrupted (either by bad flash programming or by downloading an invalid image). Turn DIP switch 3 ON to enable the boot downloader. |
| Switch<br>4 | Debug Only!         |                                                                                                    |
|             | Default<br>Setting  | OFF                                                                                                    |
|             | Description         | DIP switch 4 should always be left in the OFF position. It is reserved for debugging and can have unintended consequences.                                                                                                    |

# Firmware Compatibility Requirements for the RVON-1 Card

| Description           | Version          |
|-----------------------|------------------|
| Master Controller     | 9.19.0 or later  |
| Peripheral Controller | 10.10.0 or later |
| DBX                   | 1.10.1 or later  |
| AZedit                | 2.06.06 or later |
| RVON-8                | 1.1.0 or later   |
| KP-32                 | 2.0.0 or later   |

**TABLE 4.** Compatibility Requirements for the RVON-1 card.

# Installation of the RVON-1 Card in a KP 812

To install the RVON-1 card, do the following:

- 1. Remove the **cover** from the KP 812 keypanel.
  - **NOTE:** It is recommended to seat the RVON-1 card on the J2 connector located on the KP 812 motherboard before snapping the RVON-1 board onto the spacers. Be careful to attach J2 to J37 correctly.

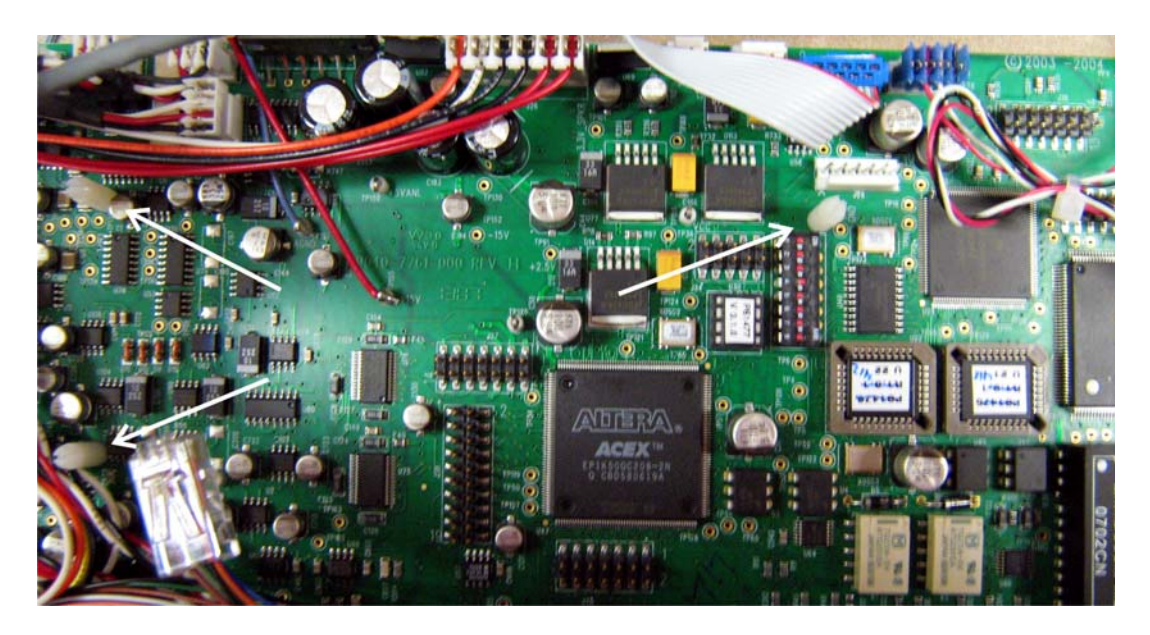

- 2. Gently secure the **RVON-1 board** in place.
  - **NOTE:** Be sure the orientation of the board is correct, otherwise undesirable effects may occur. Make sure the RJ-45 connection is positioned so it connects correctly to the RJ-45 connector:

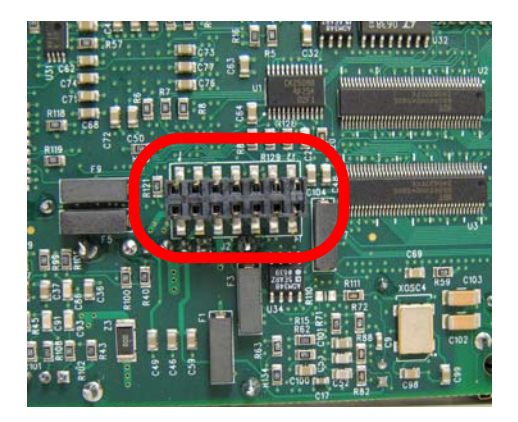

In the KP 812, the RVON-1 card connects to the KP 812 by way of the J2 connector on the RVON, attached to J37 on the KP 812 header.

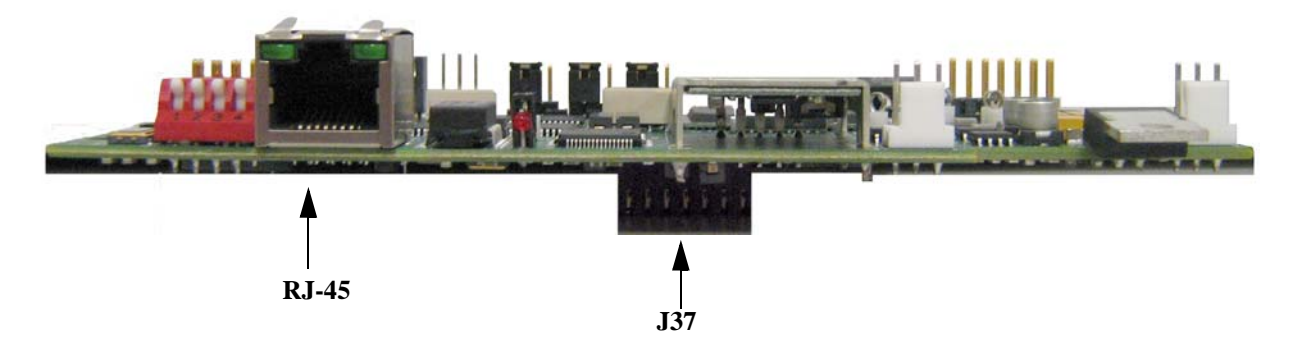

3. Connect the **RJ-45 extension connector cable** to the RVON-1 board.

#### **RVON-1** Relay

When connected to an Ethernet LAN, audio comes from the RVON-1 card; and, when Ethernet is not plugged in, the audio comes from the AIO connection. Note, the user does not need to remove the RVON-1 to switch to AIO mode.

**WARNING:** You cannot have both an Ethernet connection and an AIO connection simultaneously. If the Ethernet and AIO are connected simultaneously, no audio communication occurs.

# Addresses and the RVON-1

Because the RVON-1 has an Ethernet interface, it is required to have a MAC (Media Access Control) Address. This is a low level address that contains 48 bits. Do NOT confuse this address with an IP (Internet Protocol) Address. In order to be IP compliant, all cards must have a unique MAC ID when shipped from the manufacturer. Typically, the MAC ID of a piece of hardware, such as the RVON-1 card, has a fixed or static address. Where as the RVON-1 card's IP Address can change over time.

The MAC Address uniquely identifies each node of a network and interfaces directly with the network media. The RVON-1 card has a small 8-pin serial device on the board that the processor can read the unique MAC Address from. For more information on MAC IDs, contact technical support.

NOTE: Each RVON-1 card needs to be programmed with its own IP Address.

# Configure the RVON-1 from the KP 812

#### Top Level Menu, Service, RVON Setup

#### Set the IP Address from the Service Level Menu

The RVON-1 card, when shipped has a default IP Address already configured. This must be changed in order for the RVON-1 card to function properly because the pre-configured IP Address may not work with you network.

#### To set the IP Address, do the following:

- 1. On the KP 812, scroll to **Menu**. *The top level menu appears.*
- 2. Turning the encoder knob, scroll to Service.
- **3.** Tap the **encoder knob** to select Service. *The Service menu appears.*
- 4. Turning the encoder knob, scroll to **RVON Setup**.
- 5. Tap the **encoder knob** to select RVON Setup. *The IP Address menu item appears*.
- 6. Tap the **encoder knob** to select IP Address. *The actual IP Address appears*.
- Enter the first number in the IP Address.
   This activates the first octet of the IP Address and clears the rest of the IP Address.
- Tap the encoder knob.
   This confirms the first octet in the IP Address and moves you to the second octet.

NOTE: Tap the encoder knob to skip over any octet that does not need modifications.

- 9. Repeat steps 7 and 8 until the entire IP Address is entered.
- **10.** Tap the **encoder knob**. *The Netmask menu item appears.* 
  - **NOTE:** Once you have entered the IP Address, then enter the Netmask. The Netmask is a string of number similar to an IP Address, except that it masks or screens out the network part of an IP Address so that only the host computer part of the address remains (for example, 255.255.255.0).
- **11.** Tap the encoder knob to select **Netmask**. *The actual Netmask appears*.
- 12. Enter the first number in the Netmask. *This activates the first octet of the Netmask and clears the rest of the Netmask.*
- Tap the encoder knob.
   This confirms the first octet in the Netmask and moves you to the second octet.

NOTE: Tap the encoder knob to skip over any octet that does not need modification.

- 14. Repeat steps 13 and 14 until the entire Netmask is entered.
- **15.** Tap the **encoder knob**. *The Gateway IP Address menu item appears.* 
  - **NOTE:** Once you have entered the Netmask, you may need to enter the Gateway IP Address. A **Gateway** is a node (for example, a computer) on a network that serves as an entrance to another network.
- **16.** Tap the encoder knob to select **Gateway**. *The actual Gateway IP Address appears*.

- Enter the first number in the Gateway IP Address.
   This activates the first octet of the Gateway IP Address and clears the rest of the address.
- 18. Tap the encoder knob. This confirms the first octet in the Gateway IP Address and moves you to the second octet.

NOTE: Press PGM to skip over any octet that does not need modifications.

- 19. Repeat steps 19 and 20 until the entire Gateway is entered.
- **20.** Tap the **encoder knob**.
- **21.** Press and hold the **encoder knob** to exit the menu. *The changes are now enabled.* 
  - **NOTE:** You can still set the IP Address without being connected to an Ethernet LAN. Once you have entered the IP information, you are prompted to perform a **Save Cfg**. The address is saved in the keypanel until the RVON-1 is connected to an Ethernet LAN.

#### Top Level Menu, RVON Conn.

#### Select an RVON Connection from the Top Level Menu

The **RVON Conn**. menu is a list of connection offers from other intercoms. This menu allows the keypanel to dynamically select an intercom and port to which it connects.

To select the connection offer, do the following:

- 1. Using the encoder knob on the KP -812, scroll to **RVON Conn**.
- 2. Tap the encoder knob to select **RVON Conn**. *The currently selected connection offer appears in the CWW window. If you have not previously selected the connection, the display shows "none".*
- 3. Turn the encoder knob to scroll to the connection offer to which you want to connect.
- Tap the encoder knob to select the connection. The connection offer begins to flash indicating that it has been selected.
- Press and hold the encoder knob to exit the menu. The keypanel is now connected to the select port.

# Configure the RVON-8 using AZedit to contact the RVON-1

To configure the RVON-1 card, do the following in AZedit:

- From the Status menu, select I/O Cards. The I/O Card Status screen appears showing the types of installed.
- 2. Right click on an **RVON-8 card**, and then select **RVON-8 Configuration**. *The RVON-8 Configuration screen appears*.

| IN-8 Configuration                            |                                               |
|-----------------------------------------------|-----------------------------------------------|
| Settings for RVON-8 Card                      | Settings for Connected Devices                |
| RVON-8 Card: Slot 08                          | RVDN- <u>8</u> Channel: Channel 1             |
| IP Address: 10 . 2 . 210 . 157                | Device IP 10 . 2 . 210 . 160                  |
| Network <u>M</u> ask: 255 . 255 . 255 . 0     | Device Type: RVON-1 / Keypanel                |
| Default <u>G</u> ateway: 10 . 2 . 210 . 1     | Device Channel: Channel 1                     |
| Settings for Pass-Through Serial via Ethernet | CODEC Type: G.711 mu-law (64kbps)             |
| Iarget IP Address: 0.0.0.0                    | Packet Size: 10ms audio / packet              |
| Serial Baud Rate: 9600 bps                    | Enable VAD (Voice Activity Detection     Doge |

**NOTE:** The RVON-8 you use should be already configured. If it is not configured, refer to your RVON-8 Card User Manual.

NOTE: Remember, the RVON-1 has only one channel that can be configured.

- 3. In the RVON-8 Channel drop down list, select the **channel** used to communicate to the RVON-1 card across network.
- 4. In the Device IP field, enter the **IP Address** for the RVON-1 card.
- 5. From the Device Type drop down list, select **RVON-1/Keypanel**.
- **6.** From the Device Channel drop down list, select **Channel 1**. *There may be two channels listed, but the connection can only be made through channel 1.*
- 7. From the CODEC Type drop down list, select the CODEC type.
- 8. From the Packet Sized drop down list, select the size of each audio packet.
  - **NOTE:** A CODEC is an algorithm used to compress audio. Codecs dictate the quality of audio you hear and the network bandwidth used. The packet size determines how much audio data is carried across the network in each transmitted packet. The CODEC type and packet size chosen require different amounts of bandwidth from the network. As with the CODEC type, the packet size you choose for the audio transfer affects the audio you hear and the bandwidth you use over the network. The larger the audio packet you choose to use, the lower the bandwidth used. However, the larger packet size can result in a higher delay and longer gaps if the packet is lost. On the other hand, smaller packet sizes result in larger bandwidth use, but lower delays and smaller gaps if the packet is lost. The Intercom System Engineer and the Network Designer may want to work together in choosing the CODEC type and packet size suitable for the size of the network, so degradation of network resources does not occur.
- 9. Select Enable VAD (Voice Activation Detection), if you want to conserve bandwidth when the audio level is below a given threshold.
  - **NOTE:** VAD saves network bandwidth by stopping the flow of audio packets when silence is detected. VAD is similar to VOX.
- 10. Once you are completely finished, click Apply.

# Download RVON-1 Firmware Through AZedit

NOTE: AZedit sends firmware directly to the RVON-1 card over Ethernet. This is different from other I/O cards (except the RVON-8) that receive the firmware from the Master Controller. For this reason, verify the PC running AZedit is able to contact the RVON-1 card via the network, or is configured with a Gateway IP Address that can contact the RVON card. If it is not, AZedit is unable to find the RVON-8 card. To test the connection, pin the RVON card from a command line. For more information on how to test for a connection, see "Ping a Computer" on page 102.

To download the RVON-1 Firmware, do the following:

- 1. Open AZedit.
- 2. From the Status menu, select **Software Versions** and then **Keypanels**. *The Keypanel Version screen appears*.

| Port | Alpha | Comm 🔽         | Status   | Errors To | BER To | Errors From | BER From |   |    |
|------|-------|----------------|----------|-----------|--------|-------------|----------|---|----|
| 033  | N033  | OK             | KP 7     | -         | -      | -           | -        |   |    |
| 034  | N034  | OK             | KP 2     | -         | 07     | 7.          | -        |   |    |
| 122  | N122  | Info           | KDA      | -         | -      | -           | -        |   |    |
| 001  | N001  | - <u>1</u> 110 |          | -         | 2      | -           | -        |   |    |
| 002  | N002  | ⊆lear erri     | ors      | -         | -      | -           | -        |   |    |
| 003  | N003  | Download       | d RVON-1 | 1.15      | -      |             | -        |   |    |
| 004  | N004  | -              | -        | -         | -      | -           | . e      |   |    |
| 005  | N005  |                | (*)      | -         | -      | 2           |          |   |    |
| 006  | N006  | -              | -        | -         | -      | -           | -        |   |    |
| 007  | N007  | -              | -        |           | 070    | -           | -        |   |    |
| 800  | N008  | -              | -        | -         | -      | -           | -        |   |    |
| 009  | N009  | -              | -        | -         | -      | -           | -        |   |    |
| 010  | N010  | -              | -        | -         | -      | -           | -        |   |    |
| 011  | N011  | -              | -        | -         | -      | -           | -        |   |    |
| 012  | N012  | -              | -        | -         | -      | -           | -        |   |    |
| 013  | N013  | -              | (-)      | -         | -      | -           | -        |   |    |
| 014  | N014  | 1              | 2        |           | ÷      | -           | <u>-</u> |   |    |
| 11   | NATE  |                |          |           |        |             |          |   |    |
|      |       |                |          |           |        |             |          | F | 01 |

- 3. On the Keypanel Version screen, select the Show RVON-1 Versions check box.
- 4. Select and right click the **keypanel** which has the RVON-1 installed, and then select **Download RVON-1**. *The Download Device Firmware screen appears*.
- 5. Using the Browse feature, browse to the **file to be downloaded**.
- 6. Click Open.

The Download Device Firmware screen appears.

| e of Download: RVDN-1<br>sected Device(s): 122<br>to download: rvon1.bib<br>wnload Status | Download Information | n         | Begin Download   |
|-------------------------------------------------------------------------------------------|----------------------|-----------|------------------|
| ected Device(s): 122<br>to download: rvon1.bib<br>wnload Status                           | Type of Download:    | RVON-1    | [ Degin Download |
| to download: rvon1.bib<br>wnload Status                                                   | Selected Device(s):  | 122       |                  |
| wnload Status                                                                             | File to download:    | rvon1.bib |                  |
| **                                                                                        | Download Status      |           |                  |
|                                                                                           | Download Status      |           |                  |

7. Click **Begin Download**. *The download begins*.

| Download Information<br>Type of Download: RVDN-1<br>Selected Device(s): 122<br>File to download: rvon1.bib | Begin <u>D</u> ownload |
|----------------------------------------------------------------------------------------------------|------------------------|
| Download Status<br>Download complete.                                                                      |                        |
| 100%                                                                                                    |                        |

#### 8. Click OK.

The RVON-1 firmware download is complete. This takes a minute or two to occur.

| WARNING: | Do not power down the keypanel until you have verified the new version information from AZedit. If the |
|----------|----------------------------------------------------------------------------------------------------|
|          | card loses power while reprogramming the onboard flash memory, the card may become unbootable and      |
|          | may need to have its flash chips reprogrammed at the factory.                                          |

- 9. Verify the correct version is shown on the Keypanel Version screen.
  - **NOTE:** You can also download the RVON-1 firmware through Status|Ports. The version cannot be verified once the download is completed from the Port Status screen.

# Basic Network Configuration

This section covers basic network configuration set-up and testing. Also covered are basic concepts and operations, including the difference between LAN and WAN networks and how IP Addressing is used.

In a networked environment, such as a company, typically there are many computers connected together using a router or a switch. In larger companies, there may be several different routers distributed in buildings and plant locations. A router allows any LAN-side computer to communicate with other computers and devices outside the LAN (local area network). Routers send data packets from one place to another place on a network. routers use network addresses to route packets to the correct destination. For example, in a TCP/IP network, the IP (internet protocol) address of the network interface is used to direct router destinations.

Because routers help computers inside the LAN "talk" with computers outside of the LAN, the security of a company's LAN may be compromised by gaps of open ports in the router. Security measures may have been instituted to compensate for these vulnerabilities. Consult you network administrator to learn about the security measures taken to protect your network. **VPN** (virtual private network) is one such security measure to protect the intelligence of the LAN. A computer outside the LAN must have an address or key known by the VPN to allow access to the LAN. Many companies use a VPN to connect two different LANs, thus allowing the transfer of data between two networks.

#### LAN (local area network) vs. WAN (wide area network)

#### Local Area Network

Simply put, a LAN is a computer network that connects a relatively small area (a single building or group of buildings). Most LANs connect workstations and computers to each other. Each computer (also known as a node), has its own processing unit and executes its own programs; however, it can also access data and devices anywhere on the LAN. This means many users can access and share the same information and devices. A good example of a LAN device is a network printer. Most companies cannot afford the budgetary or hardware expense of providing printers for each of its users; therefore, one printer (or device) is placed on the LAN where every user can access the same printer.

The LAN uses IP Addresses to route data to different destinations on the network. An IP Address is a 32-bit numeric address consisting of four numbers separated by periods (for example, 1.160.10.240).

NOTE: For more information on IP Addresses, see you local network administrator.

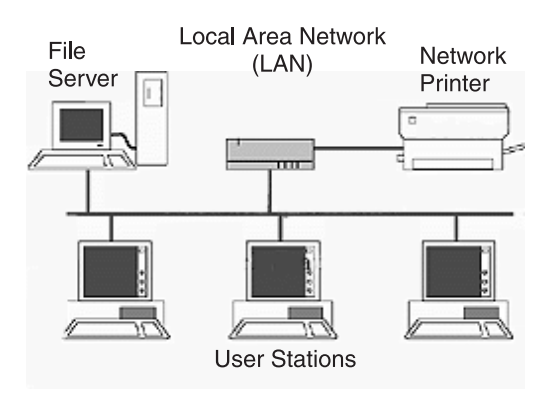

FIGURE 18. Local Area Network Diagram

#### Wide Area Network

A WAN connects two (2) or more LANs and can span a relatively large geographical area. For example, Bosch Communications, Inc. Headquarters in Burnsville, MN is connected to several branch offices in Nebraska and Arkansas over a WAN. The largest WAN in existence is the Internet.

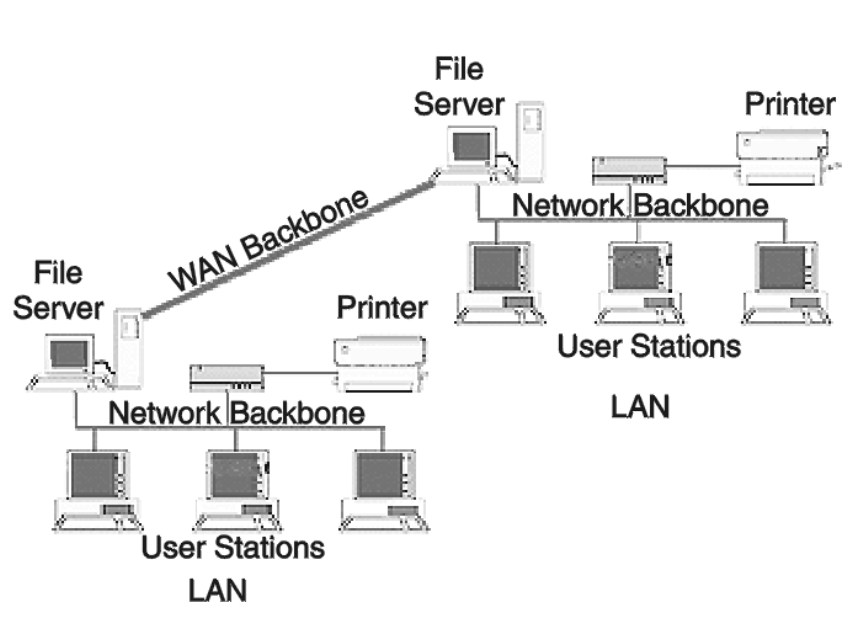

Wide Area Network (WAN)

FIGURE 19. Wide Area Network Diagram

#### Accessing The Wide Area Network (WAN)

Figure 20 shows LAN IP Addresses using a common IP Address, 10.2.100.X (192.168.X.X is another common address). Most devices are shipped with these addresses as its default. It is recommended to use these addresses for LANs.

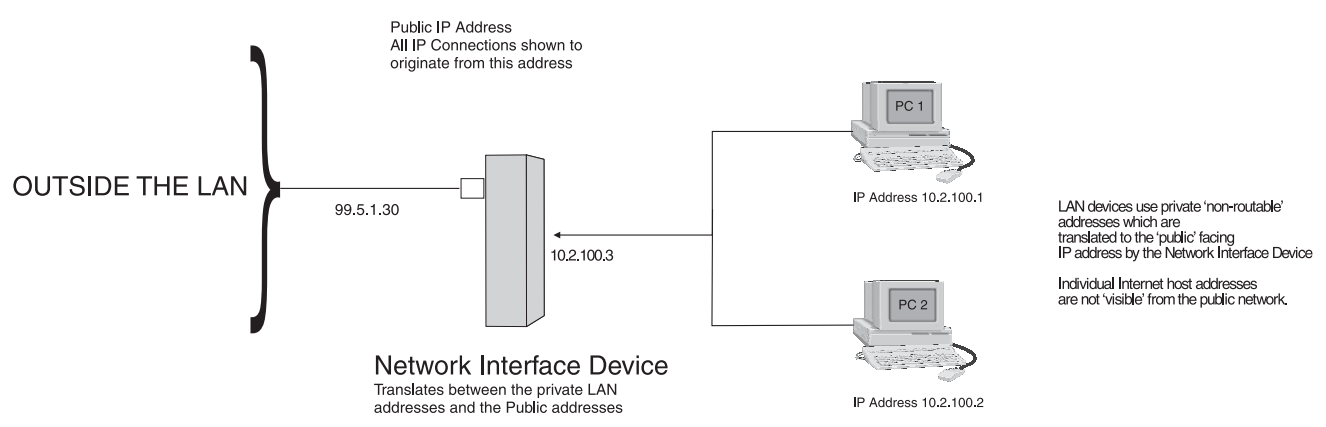

Note: A Network Interface Device can be a router, switch, gateway or anything that acts as one of these devices, such as a PC.

FIGURE 20. Network Address Translation

#### **Network Address Translation (NAT)**

Using the initial IP Address, then converting it to a valid WAN IP Address is how the network address translation works, in theory. Once the IP address is changed, it is up to the network interface device (such as a router, gateway, switch, etc.) to keep track of which computers are talking on which ports. For example, if two local devices (PC1 and PC2 in Figure 3) both wanted to talk via port 1031, then the network interface device would have to change one of the port requests to the next available port, 1032.

#### Ports

In general, a network port is an endpoint to a logical connection. The port number identifies what type of port it is. For example, port 80 is used for HTTP traffic. When you type an address into the *address bar* of a web browser, your computer goes to find an IP Address for the url you are requesting (http://www.boschcommunications.com). To obtain this address, the computer contacts a DNS server (Domain Name Server). Once the IP Address is found, it tries to connect to the http port of the network device (port 80). See Table 7 on page 101 for a list of the more well-known port numbers.

Each network device can be set-up to respond or not respond to the various ports. The function of responding or "hosting a service" is called "serving".

| Packet before Translation |                |                |                | Packet after Translation |                |                |                |                |
|---------------------------|----------------|----------------|----------------|--------------------------|----------------|----------------|----------------|----------------|
|                           | Source         |                | Destination    |                          | Source         |                | Destination    |                |
|                           | IP Address     | Port<br>Number | IP Address     | Port<br>Number           | IP Address     | Port<br>Number | IP Address     | Port<br>Number |
| To<br>Internet            | 10.2.100.2     | 1031           | 192.156.136.22 | 80                       | 99.5.1.30      | 1031           | 192.156.136.22 | 80             |
| From<br>Internet          | 192.156.136.22 | 80             | 99.5.1.30      | 1031                     | 192.156.136.22 | 80             | 10.2.100.2     | 1031           |

#### TABLE 5. Packet Translation

If a second workstation on the LAN wants to communicate to the same server, and happens to use the same source port number, then the LAN Modem translates the source port number as well as the source IP address. In Table, 2, a second LAN computer wants to access a web page. The NAT device now uses port 1032 for this connection where it used port 1031 in Table 1.

#### TABLE 6. Packet Translation

| Packet before Translation |                |                |                | Р              | acket After    | Translation    |                |                |
|---------------------------|----------------|----------------|----------------|----------------|----------------|----------------|----------------|----------------|
|                           | Source         |                | Destination    |                | Source         |                | Destination    |                |
|                           | IP Address     | Port<br>Number | IP Address     | Port<br>Number | IP Address     | Port<br>Number | IP Address     | Port<br>Number |
| To<br>Internet            | 10.2.100.1     | 1031           | 192.156.136.22 | 80             | 99.5.1.30      | 1032           | 192.156.136.22 | 80             |
| From<br>Internet          | 192.156.136.22 | 80             | 99.5.1.30      | 1032           | 192.156.136.22 | 80             | 10.2.100.1     | 1031           |

Amazingly, all the address translation that occurs takes place automatically in order to make web browsing and other functions easier. This is also a way for large web hosting services to speed up the network by having different devices perform different functions

•

| Port<br>Numbe<br>r | Description                           |  |  |  |
|--------------------|---------------------------------------|--|--|--|
| 1                  | TCP Port Service Multiplexer (TCPMUX) |  |  |  |
| 5                  | Remote Job Entry (RJE)                |  |  |  |
| 7                  | ECHO                                  |  |  |  |
| 18                 | Message Send Protocol (MSP)           |  |  |  |
| 20                 | FTP-Data                              |  |  |  |
| 21                 | FTP- Control                          |  |  |  |
| 23                 | Telnet                                |  |  |  |
| 25                 | Simple Mail Transfer Protocol (SMTP)  |  |  |  |
| 29                 | MSG ICP                               |  |  |  |
| 37                 | Time                                  |  |  |  |
| 42                 | Host Name Server (Nameserv)           |  |  |  |
| 43                 | Whols                                 |  |  |  |
| 49                 | Login Host Protocol (Login)           |  |  |  |
| 53                 | Domain Name Server (DNS)              |  |  |  |
| 69                 | Trivial File Transfer Protocol (TFTP) |  |  |  |
| 70                 | Gopher Service                        |  |  |  |
| 79                 | Finger                                |  |  |  |
| 80                 | НТТР                                  |  |  |  |
| 103                | X.400 Standard                        |  |  |  |
| 108                | SNA Gateway Access Server             |  |  |  |
| 109                | POP2                                  |  |  |  |
| 110                | POP3                                  |  |  |  |
| 115                | Simple File Transfer Protocol         |  |  |  |

| TABLE 7. WEII-KIIOWII TOF FOIL NUIIIDEI | TABLE 7. | Well-Known | TCP | Port | Numbers |
|-----------------------------------------|----------|------------|-----|------|---------|
|-----------------------------------------|----------|------------|-----|------|---------|

| Port<br>Numbe<br>r | Description                                  |  |  |  |
|--------------------|----------------------------------------------|--|--|--|
| 118                | SQL Services                                 |  |  |  |
| 119                | Newsgroup (NNTP)                             |  |  |  |
| 137                | NetBIOS Name Service                         |  |  |  |
| 139                | NetBIOS Datagram Service                     |  |  |  |
| 143                | Interim Mail Access Protocol (IMAP)          |  |  |  |
| 150                | NetBIOS Session Service                      |  |  |  |
| 156                | SQL Server                                   |  |  |  |
| 161                | SNMP                                         |  |  |  |
| 179                | Border Gateway Protocol (BGP)                |  |  |  |
| 190                | Gateway Access Control Protocol (GACP)       |  |  |  |
| 194                | Internet Relay Chat (IRC)                    |  |  |  |
| 197                | Directory Location Services (DLS)            |  |  |  |
| 389                | Lightweight Directory Access Protocol (LDAP) |  |  |  |
| 396                | Novell Netware over IP                       |  |  |  |
| 443                | HTTPS                                        |  |  |  |
| 444                | Simple Network Paging Protocol (SNPP)        |  |  |  |
| 445                | Microsoft-DS                                 |  |  |  |
| 458                | Apple Quick Time                             |  |  |  |
| 546                | DHCP Client                                  |  |  |  |
| 547                | DHCP Server                                  |  |  |  |
| 563                | SNEWS                                        |  |  |  |
| 569                | MSN                                          |  |  |  |
| 1080               | Socks                                        |  |  |  |

 TABLE 7. Well-Known TCP Port Numbers

# **IP Addresses**

If you do not know your IP Address, you can open a DOS screen in a Windows<sup>®</sup>- based environment and bring up the ipconfig screen.

To find your IP Address using ipconfig, do the following:

1. From the Start Menu, open a **Command Prompt** screen.

| Command Prompt                                                                        | - 🗆 ×    |
|---------------------------------------------------------------------------------------|----------|
| Microsoft Windows 2000 [Version 5.00.2195]<br>(C) Copyright 1985-2000 Microsoft Corp. | <u> </u> |
| C:>>ipconfig_                                                                         |          |
|                                                                                       |          |
|                                                                                       |          |
|                                                                                       |          |
|                                                                                       |          |
|                                                                                       |          |

2. At the prompt, type **ipconfig**, then press **Enter**.

The IP configurations appear for your machine, such as the DNS suffix, IP Address, Subnet Mask, and Default Gateway.

| 🚾 Command Prompt                                                                                                    | <u>- 🗆 ×</u> |
|----------------------------------------------------------------------------------------------------|--------------|
| Microsoft Windows 2000 [Version 5.00.2195]<br>(C) Copyright 1985-2000 Microsoft Corp.                                                  |              |
| C:\>ipconfig                                                                                                    |              |
| Windows 2000 IP Configuration                                                                                                    |              |
| Ethernet adapter Local Area Connection:                                                                                                |              |
| Connection-specific DNS Suffix .: telex.com<br>IP Address 10.2.100.110<br>Subnet Mask 255.255.0.0<br>Default Gateway 10.2.0.1<br>C:\>_ |              |

- 3. At the prompt, type **Exit** to close the screen.
  - **NOTE:** If you want more detailed parameters for your machine, type **ipconfig/All**. This screen shows the computers network configuration settings.

#### **Ping a Computer**

Pinging a computer on the network makes sure it is able to be "seen" and receive messages on the network.

**NOTE:** You can also ping your RVON-8 card to verify that it is responding over the network by putting the cards IP Address in place of the computer IP Address.

To Ping a computer on the network, do the following:

- 1. From the Start menu, select **Run...**.
- 2. At the Run command, type CMD to open a Command Prompt screen.

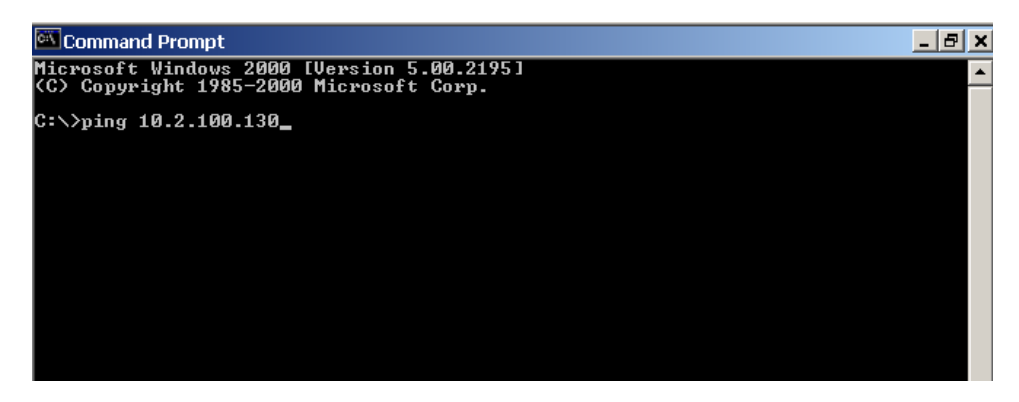

3. At the prompt, type the **IP** Address of the computer you wish to ping (for example, 10.2.100.130).

4. Press Enter.

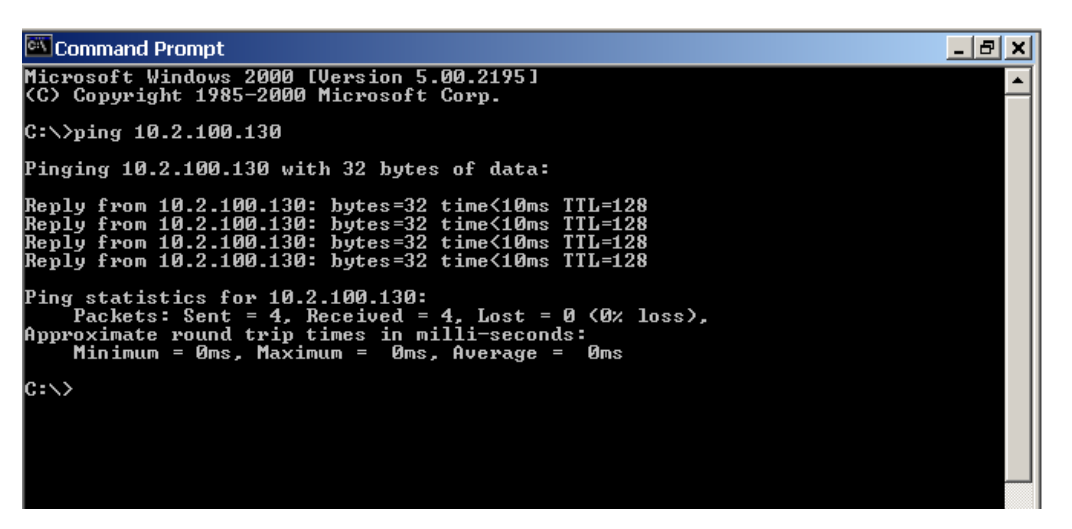

**NOTE:** If the computer you are pinging is not responding to the ping, you receive a time-out message in the command prompt screen.

#### Possible Pitfall With Routers, Gateways, And Switches

Anytime computers communicate through routers, gateways, and switches, they may be allowed or denied the connection. Network interface devices can be configured to block specific outgoing requests, as well as incoming requests, based on the IP Address and/or port. This is one of the security mechanisms of a router. This also happens when broadcast messages are sent and received.

To view the path an IP Address takes to retrieve information, do the following:.

- 1. From the Start Menu, open a **Command Prompt** screen.
- 2. At the prompt, type tracert and type the url or IP Address you want to trace.

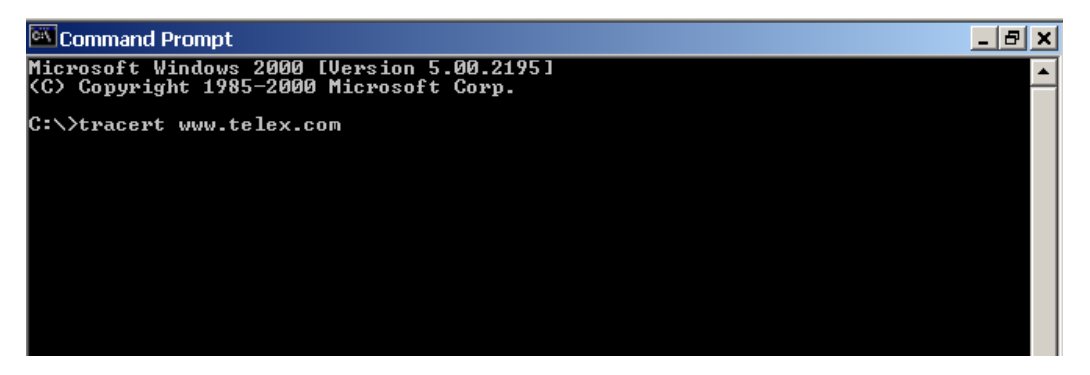

- 104
- 3. Press Enter.

The details of the tracer route are displayed.

| 🚾 Command Prompt                                                                                                    | _ 8 ×    |
|----------------------------------------------------------------------------------------------------|----------|
| Microsoft Windows 2000 [Version 5.00.2195]<br>(C) Copyright 1985-2000 Microsoft Corp.                                                      | <b>^</b> |
| C:\>tracert www.telex.com                                                                                                    |          |
| Tracing route to www.telex.com [192.112.63.15]<br>over a maximum of 30 hops:                                                               |          |
| 1 15 ms <10 ms <10 ms router-burn.telex.com [10.2.0.1]<br>2 * * Request timed out.<br>3 <10 ms <10 ms <10 ms www.telex.com [192.112.63.15] |          |
| Trace complete.                                                                                                    |          |
| C:∖>                                                                                                    |          |

- **NOTE:** The message seen is "request timed out" if the IP Address port In or Out is denied to the incoming or outgoing message.
- 4. When you are finished, type **exit** to close the Command Prompt screen.

# **RVON Configuration**

RVON cards use ports for communication of audio and control packets. Because routers can be configured to block certain incoming and outgoing requests, you must open the following ports in your network to allow WAN connections to and from a Network Interface Device. See Table 8 for the ports that need to be opened for the RVON cards to operate properly.

| Port | Port Description                 |
|------|----------------------------------|
| 2076 | UDP Call Control Signalling      |
| 2077 | UDP Audio Packets                |
| 2079 | UDP Telex Proprietary Signalling |
| 2080 | TCP Telex Keypanel Protocol      |
| 2081 | UDP Pass Through Serial          |
| 2082 | TCP Firmware Download            |
| 2100 | Remote Administration            |
| 2102 | Authentication Server            |

**TABLE 8.** Ports necessary for RVON card functionality.

Below, is an example of a router configuration screen. Not all routers are configured the same way and may not look exactly like this screen.

| L'INKSYS*                | Filters Forwarding                                          | <u>Dynamic</u><br><u>Routing</u>                 | <u>Static</u><br>Routing   | DMZ Host MAC Addr. Clone                             | <u>Setup</u>            |
|--------------------------|-------------------------------------------------------------|--------------------------------------------------|----------------------------|------------------------------------------------------|-------------------------|
| PORT RANGE<br>FORWARDING | Port forwarding o<br>users from the Ir<br>redirected to the | an be used to<br>iternet make c<br>specified IP. | set up pub<br>ertain requi | lic services on your net<br>ests on your router, the | vork. When<br>y will be |
| Customized Applications  | Ext.Port                                                    | Protoco<br>TCP                                   | DI Protoco<br>UDP          | DI IP Address                                        | Enable                  |
| RVON VOIP                | 2077 To 2077                                                |                                                  | x                          | 10.2.210.                                            | X                       |
|                          | 0 To 0                                                      |                                                  |                            | 10.2.210.0                                           |                         |
|                          | 0 To 0                                                      |                                                  |                            | 10.2.210.0                                           |                         |
|                          | 0 To 0                                                      |                                                  |                            | 10.2.210.0                                           |                         |
|                          | 0 To 0                                                      |                                                  |                            | 10.2.210.0                                           |                         |
|                          | 0 To 0                                                      |                                                  |                            | 10.2.210.0                                           |                         |
|                          | 0 To 0                                                      |                                                  |                            | 10.2.210.0                                           |                         |
|                          | 0 To 0                                                      |                                                  |                            | 10.2.210.0                                           |                         |
|                          | 0 <b>To</b> 0                                               |                                                  |                            | 10.2.210.0                                           |                         |
|                          | 0 To 0                                                      |                                                  |                            | 10.2.210.0                                           |                         |
|                          | UPnP Forward                                                | ling                                             | Port Trigge                | ring                                                 |                         |

**NOTE:** Linksys supports up to 253 nodes on a router. This is why it is called a Router/Switch because there are WAN functions like a router as well as having a 4-port LAN switch. It also does not support simultaneous forward and DHCP.

# Network Terminology

#### **Bridges**

A **bridge** is a device that connects two LANs, or two segments of the same LAN that use the same protocol. Sometimes called "transparent bridges, they work at the OSI model Layer 2. Simply put, they are not concerned with protocols. Their main job is to pass data to a destination address that is predetermined in the data packet.

With a bridge, all of your computers are on the same network subnet (see Subnet). This means your computers can communicate with each other and have their own Internet connection. If you assign your own IP Addresses be sure to use the same first 3 "octets" of the IP Address (for example, 192.168.0.X).

#### Domain Name Server (DNS)

A **DNS Server** is an Internet service that translates domain names (for example, in the URL *http://www.telex.com*, the domain name is the telex.com) into IP Addresses. The Internet is based on IP Addresses which are numeric and since domain names are alphabetic, they are easier to remember. Every time a domain name is used it must go through the DNS server to be translated into an IP Address.

#### Gateway

A **gateway** is a node on a network that serves as an entrance to another network. The gateway routes traffic from a computer to an outside network that is serving the web pages. For example, the gateway for a home computer is the ISP provider that connects the user to the Internet.

In a corporate environment, the gateway often acts as a proxy server and a firewall. Gateways are similar to routers and switches in that they forward data to the destination and provide the path for which the data travels to the destination.

#### Hub

A hub is a common connection point for devices in a network. A hub has multiple ports. When a data packet arrives at a hub, it is copied and distributed to all of its ports so that all nodes on the LAN can see the packets.

There are three types of hubs:

passive hub this hub serves as a conduit for the data, enabling it to go from one device to another.

*intelligent hub* (also known as manageable hubs) this hub includes addition features that enable administrators to monitor traffic through the hub.

switching hub this hub reads the destination address of each packet and then forwards the data pack to the appropriate port.

#### IP Address (Internet Protocol Address)

An **IP** Address is an identifier or numerical name for a computer or device on a network. Data between computers are routed over the network using these addresses to identify the computer the message is being sent to and the computer the message is being sent from.

The format of an IP Address is a 32-bit numeric address written as four numbers separated by periods. For example, an IP Address looks like 10.100.1.1.

**IMPORTANT:** When working within an isolated network (meaning there is no Internet access), IP Addresses can be assigned at random just as long as they are unique to each computer and device. When the isolated network is connected to the Internet, registered Internet Addresses must be obtained. This is to prevent duplication of addresses.

The four (4) numbers in and IP Address are used in different was to identify a particular network and host on that network. There are three classes of Internet Addresses.

CLASS A - supports 16 million hosts on each of 127 networks. CLASS B - supports 65,000 hosts on each of 16,000 networks. CLASS C - supports 254 hosts on each of 2 million networks.

#### LAN

A LAN is a computer network that connects a relatively small area (a single building or group of buildings). Most LANs connect work stations and computers to each other. Each computer (also known as a "node"), has its own processing unit and executes its own programs; however it can also access data and devices anywhere on the LAN. This means that many users can access and share the same information and devices. A good example of a LAN device is a network printer. Most companies cannot afford the budgetary or hardware expense of providing printers for each of its users; therefore, one printer (i.e., device) is placed on the LAN where every user can access the same printer.

The LAN uses IP Addresses to route data to different destinations on the network. An IP Address is a 32-bit numeric address written as four numbers separated by periods (for example 1.160.10.240).

#### Port

A port, when referring to TCP and UDP networks, is an endpoint in a logical connection. The port number identifies the type of port it is. For example, port 80 is used for HTTP traffic.

#### Routers

A **router** is a device that forwards data packets over networks. Most commonly, a router is connected to at least two networks (normally LANs or WANs). Routers are located at gateways, the place where two networks are connected. Routers do little data filtering, they mainly deliver the data.

#### Subnet

A **subnet** is a portion of a network that shares a common address component. On a TCP/IP network, a subnet is described as all computers or devices whose IP Address have the same prefix.

Subnetting a network is useful because it provides security for the network as well as increases performance of the network. IP networks are divided using subnet masks.

#### Switches

A **switch** is a device that filters and forwards data packets between networks. Switches operate at the data layer, and sometimes at the network layer.

#### WAN

A **wide area network** connects two or more LANs and can span a relatively large geographical area. For example, Telex Headquarters in Burnsville, MN is connected to several of its branch offices in Nebraska and Arkansas over the wide area network. The largest WAN is the Internet.

# **RVON Serial and Telnet Commands**

RVON card programming can be done via direct serial or telnet connection. There are several physical connections to an RVON board:

- Direct serial through custom debug cable (J20 6-pin bottom front) The customer debug cable always functions as the general-purpose debug tool.
- Backcard DB-9 J2
   The backcard DB-(must be disabled/enabled via a DIP Switch because it can also be used for serial port pass-through. The backcard DB-9 can be used for a debug terminal when DIP switch 6 is switched to the ON position.
- Backcard RJ-45 J1 (Telnet Only)

#### Setup

Serial Port38,4000 baud, No-flow controlTelnetIP Address, port 23

# How to Configure the RVON-1 using Telnet

Without access to the physical KP-32 Family with RVON-1 installed on it, you can still configure the card through the use of Telnet. The following instructions show you how to access the Telnet screen and show you some of the information you can see and edit.

**NOTE:** These instructions are to help you get to the Telnet screens and give you an overview of what can be done. This is not an all inclusive document. Not every action that can be performed are contained within the document.

To display the settings for the RVON-1 Card, do the following:

- 1. Open a **command prompt**.
- 2. At the prompt, type Telnet <IP ADDRESS> (The IP Address is the IP Address assigned to the RVON-1 card).

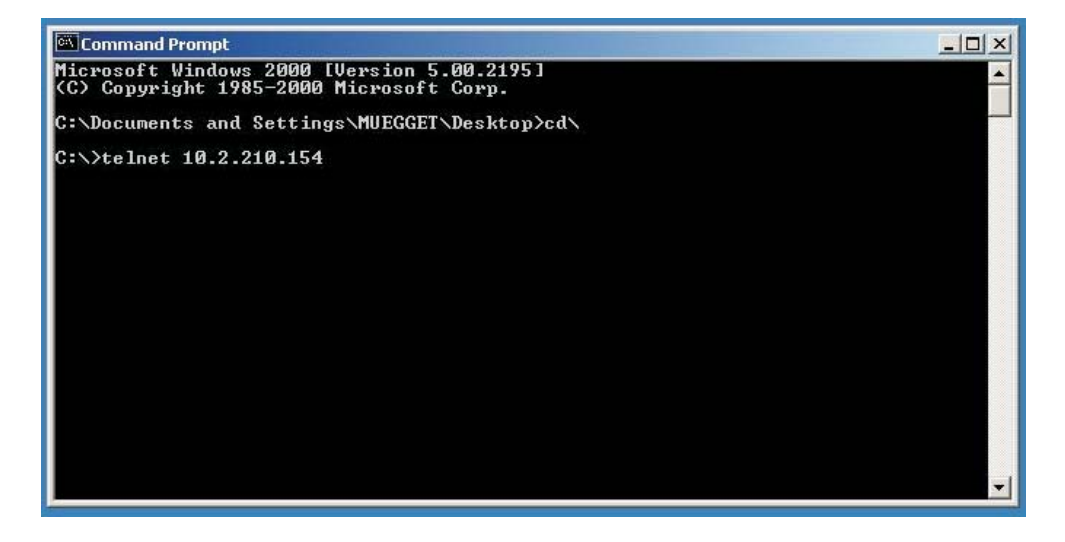
3. Press Enter.

The RVON logon screen appears.

| Command Prompt - telnet 10.2.210.154 | <u>×</u> |
|--------------------------------------|----------|
| RUON login: telex<br>Password: _     |          |
|                                      |          |
|                                      |          |
|                                      |          |
|                                      |          |
|                                      |          |
|                                      |          |
|                                      | ×        |

- 4. In the logon field, type the **RVON logon** (default = telex).
- 5. Press Enter.
- 6. In the password field, type the **RVON password** (default = password).
- 7. Press Enter.

A prompt appears.

8. Type **dbgcmd** to access the debug command screens.

| Command Prompt - telnet 10.2.210.154             |          |
|--------------------------------------------------|----------|
| RUON login: telex<br>Password:                   | <b>^</b> |
| -><br>-><br>->                                   |          |
| -> dbgcmd<br>Entering MXP command shell.<br>MXP> |          |
|                                                  |          |
|                                                  |          |
|                                                  |          |
|                                                  | <b>•</b> |

9. Press Enter.

An MXP prompt appears.

**10.** At the prompt, type **Show**.

## 11. Press Enter.

The show commands screen and MXP prompt appears.

| Command Prompt - telne            | t 10.2.210.154 | - <b>D</b> × |
|-----------------------------------|----------------|--------------|
| Password:                         |                |              |
| ->                                |                |              |
| ->                                |                |              |
| -> 111                            |                |              |
| -/ abycma<br>Enteming MYP command | shell          |              |
| MXP>show                          | shell.         |              |
| Show Commands:                    |                |              |
| show ryon                         |                |              |
| show channel                      |                |              |
| show emac                         |                |              |
| show coding                       | [menf id]      |              |
| show toid                         | [tcid]         |              |
| show tstat                        | [tcid] [clear] |              |
| show upstat                       | [tcid] [clear] |              |
| show rxtxstat                     | [tcid] [clear] |              |
| show errstat                      | [toid]         |              |
| show tlevels                      | [tcid]         |              |
| show gains                        | [tcid]         |              |
| show dsp_version                  | [dsp]          |              |
| OK<br>MXP>                        |                | •            |

- 12. At the MXP prompt, type the **show command** you want to see (for example, show rvon).
- 13. Press Enter.

The values for the RVON-1 card appear.

To edit the RVON-1 configuration, do the following:

- 1. Repeat steps 1 through 9 from above.
- 2. At the MXP prompt, type either set RVON or set EMAC (see screen descriptions below).
- 3. Press Enter.

```
MXP>set rvon

RVON CARD RELATED:

set rvon ip_addr <ip address (x.x.x.x)>

set rvon netmask <netmask (x.x.x.x)>

set rvon gateway <default gateway (x.x.x.x)>

set rvon serial_ip <ip address (x.x.x.x)>

set rvon serial_baud <baud rate (50-38400>>

set rvon user <username>

set rvon user <username>

set rvon password <password (8-40 characters)>

set rvon vad_threshold <adaptive!value --- In dBm (-20 to 10>>
```

| Allows you to edit the IP Address                                                                                                    |
|----------------------------------------------------------------------------------------------------|
| Allows you to edit the netmask                                                                                                    |
| Allows you to edit the gateway                                                                                                    |
| Allows you to edit the serial IP Address                                                                                                    |
| Allows you to set the baud rate (50-38400)                                                                                                    |
| Allows you to set the username for the RVON-1 card. By default the user name is telex                                                                                                    |
| Allows you to set the password for the RVON-1 card. By default, the password is password                                                                                                    |
| Lets you set the vad threshold.<br><b>NOTE</b> : In AZedit, you can enable and disable VAD, however, through Telnet you able to set the amount. You are able to set the VAD threshold in later versions of AZedit. |
|                                                                                                    |

**NOTE:** This Telnet screen is almost duplicate to the right side of the Configuration screen for the RVON in AZedit.

```
MXP>set channel

RVON CHANNEL RELATED:

set channel [chan] dest_ip <ip address (x.x.x.x)>

set channel [chan] dest_type (J=2), Ø=RUON-8, 1=RUON-1, 2=RUON-IO>

set channel [chan] dest_chan <Chan (Ø-7)>

set channel [chan] dest_chan <Chan (Ø-7)>

set channel [chan] chan_codec <prof_id <0 to (max_prof - 1)>>

set channel [chan] input_gain <gain <-14 to +14 dB>>

set channel [chan] output_gain <gain <-14 to +14 dB>>

set channel [chan] onhook

set channel [chan] offhook
```

| set channel dest_ip       | Allows you edit the destination IP Address the RVON-1 card communicates with                                                                                                    |
|---------------------------|----------------------------------------------------------------------------------------------------|
| set channel dest_type     | Allows you to edit the destination type for the device the RVON-1 card talks with                                                                                                    |
| set channel dest_channel  | Allows you to edit the destination channel of the device the RVON-1 talks with                                                                                                    |
| set channel channel_codec | Allows you to edit the CODEC to be used for transferring the data between the two devices                                                                                                    |
| set channel input_gain    | Allows you to edit the input gain for the RVON-1 card                                                                                                    |
| set channel output_gain   | Allows you to edit the output gain for the RVON-1 card.                                                                                                    |
| set the channel onhook    | onhook = hang up<br>If the channel was already connected, going offhook has no effect (it is already offhook if<br>connected). Going onhook hangs up the call, and it should then try to reconnect.<br>If the channel was not already connected, going offhook causes it to try and establish a<br>connection. Going onhook in this state has no effect (it is already onhook if idle. |
| set channel offhook       | offhook = connected<br>If the channel was already connected, going offhook has no effect (it is already offhook if<br>connected). Going onhook hangs up the call, and it should then try to reconnect.<br>If the channel was not already connected, going offhook causes it to try and establish a<br>connection. Going onhook in this state has no effect (it is already onhook).     |

## **Bosch Security Systems, Inc.**

12000 Portland Avenue South Burnsville, MN 55337 U.S.A. www.boschcommunications.com